# CL 30, CL 33, and CL 50 inverter

## **Owner's Guide**

990-91392B

May 2022

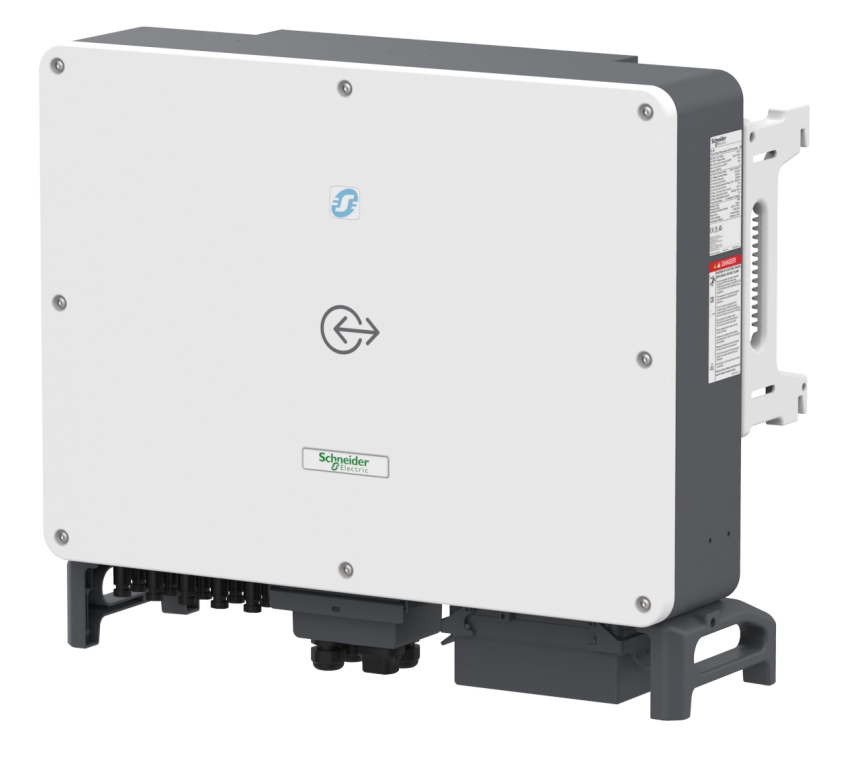

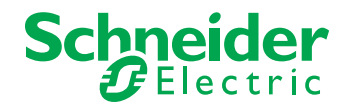

Copyright © 2022 Schneider Electric. All Rights Reserved.

All trademarks are owned by Schneider Electric Industries SAS or its affiliated companies.

#### **Exclusion for Documentation**

UNLESS SPECIFICALLY AGREED TO IN WRITING, SELLER

(A) MAKES NO WARRANTY AS TO THE ACCURACY, SUFFICIENCY OR SUITABILITY OF ANY TECHNICAL OR OTHER INFORMATION PROVIDED IN ITS MANUALS OR OTHER DOCUMENTATION;

(B) ASSUMES NO RESPONSIBILITY OR LIABILITY FOR LOSSES, DAMAGES, COSTS OR EXPENSES, WHETHER SPECIAL, DIRECT, INDIRECT, CONSEQUENTIAL OR INCIDENTAL, WHICH MIGHT ARISE OUT OF THE USE OF SUCH INFORMATION. THE USE OF ANY SUCH INFORMATION WILL BE ENTIRELY AT THE USER'S RISK; AND

(C) REMINDS YOU THAT IF THIS MANUAL IS IN ANY LANGUAGE OTHER THAN ENGLISH, ALTHOUGH STEPS HAVE BEEN TAKEN TO MAINTAIN THE ACCURACY OF THE TRANSLATION, THE ACCURACY CANNOT BE GUARANTEED. APPROVED CONTENT IS CONTAINED WITH THE ENGLISH LANGUAGE VERSION WHICH IS POSTED AT https://solar.se.com/.

Document Number: 990-91392B

Date: May 2022

#### **Contact Information**

For country-specific details, please contact your local Schneider Electric Sales Representative or visit the Schneider Electric Solar Business website at: https://solar.se.com/

#### Information About Your System

As soon as you open your product, record the following information and be sure to keep your proof of purchase.

| Serial Number  |  |
|----------------|--|
| Product Number |  |
| Purchased From |  |
| Purchase Date  |  |

## Safety Information

#### Important Information

Read these instructions carefully and look at the equipment to become familiar with the device before trying to install, operate, service or maintain it. The following special messages may appear throughout this documentation or on the equipment to warn of potential hazards or to call attention to information that clarifies or simplifies a procedure.

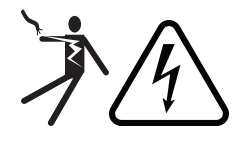

The addition of either symbol to a "Danger" or "Warning" safety label indicates that an electrical hazard exists which will result in personal injury if the instructions are not followed.

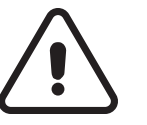

This is the safety alert symbol. It is used to alert you to potential personal injury hazards. Obey all safety messages that follow this symbol to avoid possible injury or death.

### **DANGER**

**DANGER** indicates a hazardous situation which, if not avoided, **will result in** death or serious injury.

### **WARNING**

**WARNING** indicates a hazardous situation which, if not avoided, **could result in** death or serious injury.

## **CAUTION**

**CAUTION** indicates a hazardous situation which, if not avoided, **could result in** minor or moderate injury.

### NOTICE

NOTICE is used to address practices not related to physical injury.

#### Please Note

Electrical equipment should be installed, operated, serviced, and maintained only by qualified personnel. No responsibility is assumed by Schneider Electric for any consequences arising out of the use of this material.

A qualified person is one who has skills and knowledge related to the construction, installation, and operation of electrical equipment and has received safety training to recognize and avoid the hazards involved. For more information, see *Audience*.

## Label Symbols

The following symbols appear on labels on or in the inverter.

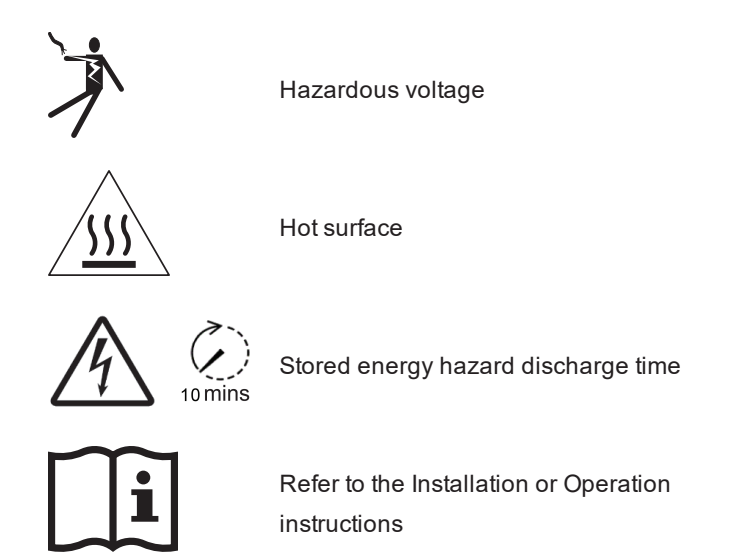

## **Product Safety Information**

### A DANGER

#### HAZARD OF ELECTRIC SHOCK, EXPLOSION, OR ARC FLASH

- Apply appropriate personal protective equipment (PPE) and follow safe electrical work practices. See NFPA 70E or CSA Z462.
- This equipment must only be installed and serviced by qualified electrical personnel.
- The CL Series inverter is energized from multiple sources. Before removing covers, identify, de-energize, lock-out, and tag-out all power sources, and wait 10 minutes
- Do not open fuse under load. Do not open the front cover without physically disconnecting the PV cables or opening the external DC disconnect device before servicing.
- Never energize the inverter with the covers removed.
- Always use a properly rated voltage sensing device (1500VDC Cat II, 600VAC Cat III minimum rated) to confirm that all circuits are de-energized.
- Replace all devices and covers before turning on power to this equipment.
- The DC conductors of this photovoltaic system are ungrounded and may be energized.

Failure to follow these instructions will result in death or serious injury.

### A WARNING

#### HAZARD OF ELECTRIC SHOCK, EXPLOSION, ARC FLASH, AND FIRE

- Do not install the CL Series inverter in areas with flammable or explosive materials.
- The surface where the CL Series inverter is installed must be fireproof.
- Reserve enough clearance around the CL Series inverter to ensure sufficient space for heat dissipation.

Failure to follow these instructions can result in death, serious injury, or equipment damage.

### 

#### **RISK OF PERSONAL INJURY AND EQUIPMENT DAMAGE**

- A minimum of two people must be present to lift the inverter.
- If mandated by local work safety rules, use a motorized hand truck and/or portable crane system to lift the inverter.

Failure to follow these instructions can result in injury or equipment damage.

### NOTICE

#### RISK OF EQUIPMENT DAMAGE

- All cables connected to the CL Series must run through the cable glands on the unit.
- This unit is susceptible to damage from EMI and nearby lightning strikes unless a surge protection device (a lightning arrestor) is installed.
- Turn Off all devices before connecting cables.
- Use the CL Series's DC switch<sup>1</sup> as its On/Off switch.
- To isolate the CL Series, see Lock-Out Tag-Out (LOTO) Procedure on page 10.

Failure to follow these instructions can result in equipment damage.

<sup>&</sup>lt;sup>1</sup> For ANZ countries use of external DC switch may be required. Please follow the country installation guidelines.

This guide contains important safety instructions for the CL Series that must be followed during installation procedures. Read and keep this Owner's Guide for future reference.

Read these instructions carefully and look at the equipment to become familiar with the device before trying to install, operate, service or maintain it. The following special messages may appear throughout this document or on the equipment to warn of potential hazards or to call attention to information that clarifies or simplifies a procedure.

- 1. Before using this product, read all instructions and cautionary markings on the unit and all appropriate sections of this manual.
- 2. Use of accessories not recommended or sold by the manufacturer may result in a risk of fire, electric shock, or injury to persons.
- 3. The manufacturer recommends that all wiring be done by a certified technician or electrician to ensure adherence to the local and national electrical codes applicable in your jurisdiction.
- 4. To avoid a risk of fire and electric shock, make sure that existing wiring is in good condition and that wire is not undersized. Do not operate the equipment with damaged or substandard wiring.
- 5. Do not operate the equipment if it has been damaged in any way.
- 6. Do not disassemble the CL Series inverter except where noted for connecting wiring and cabling. See your warranty for instructions on obtaining service. Attempting to service the unit yourself may result in a risk of electrical shock or fire.
- 7. To reduce the risk of electrical shock, disconnect the power supply from the equipment before attempting installation, and any maintenance (including cleaning or working on any components connected to the equipment). Internal capacitors remain charged for ten minutes after all power is disconnected.
- 8. The equipment must be grounded. Use the protective grounding conductor provided with the AC input conductors.
- 9. This product is designed for outdoor use and is rated IP66.
- 10. To reduce the chance of short-circuits, always use insulated tools when installing or working with this equipment. Do not leave tools inside.
- 11. Remove personal metal items such as rings, bracelets, necklaces, and watches when working with electrical equipment.
- 12. Do not open nor disassemble the top half of the unit. There are no user-serviceable parts inside.
- To disconnect the unit from DC power, turn the DC switch to OFF and then remove all PV string connectors from the DC terminals.

### **CL Series Inverter Storage Requirements**

The following requirements must be met if the CL Series inverter is not put into use immediately:

**IMPORTANT**: CL Series inverters must be commissioned before 2 years from the date of shipment. If stored longer than 2 years then warranty would be void. For more information please refer to our warranty policy.

- The CL Series inverter must be packed inside its original carton with the desiccant bags inside and sealed with standard packaging tape.
- Store the inverter with its front panel facing up. The carton should lay flat and parallel to the ground.
- Keep the storage temperature at -40°C to +70°C (-40°F to +158°F) and the humidity at 0 to 95%, non-condensing.
- The CL Series inverter should be stored in a clean and dry place and be protected from dust, water vapor corrosion, and chemically corrosive materials.
- A maximum of four CL Series inverters can be stacked.
- Periodic inspections are required during the storage. If there is any deterioration to the packaging, such as rodent bites, replace the packing materials immediately.
- CL Series inverters use electrolytic capacitors. A thorough and professional inspection may be required before installing the inverter after more than six months in storage. Contact Schneider Electric support for information.

## Audience

This manual is intended for use by qualified personnel installing a system involving Schneider Electric CL Series inverter.

The qualified personnel have training, knowledge, and experience in:

- Installing electrical equipment and PV input systems (up to 1100 VDC).
- Applying all applicable installation codes.
- Analyzing and reducing the hazards involved in performing electrical work.
- Selecting and using Personal Protective Equipment (PPE).

## **Personal Protective Equipment (PPE)**

To perform this work, qualified personnel must be equipped with appropriate personal protective equipment including the following:

- Electrical rated rubber insulating gloves with leather protectors (optional liners)
- Protective glasses or goggles
- Arc-rated long sleeve shirt and arc-rated pants or arc-rated coverall or arc-rated flash suit (minimum Arc Thermal Performance Value (ATPV) of 12 cal/cm<sup>2</sup>)
- Hearing protection
- Electrically rated footwear
- Arc-rated face shield with arc-rated hard hat and hood or arc flash suit hood
- Minimum five LOTO locks and tags
- Multimeter or voltage tester with minimum ratings of Multimeter: up to a steady state voltage of 1500 V Voltage Tester : CATIII - 1500 V

Check local safety regulations for additional PPE selection requirements.

## Lock-Out Tag-Out (LOTO) Procedure

Lock-out refers to the practice of preventing de-energized circuits from being reenergized by putting locks on the disconnecting devices, holding them open. Tag-out refers to the practice of attaching a tag to the disconnect-device locks warning others not to operate the disconnect device and containing information relating to the lock-out, such as the person responsible, the reason, and the date and time. Combined these two practices are called the lock-out and tag-out (LOTO) procedure.

### A DANGER

#### HAZARD OF ELECTRIC SHOCK, EXPLOSION, ARC FLASH, AND FIRE

- Apply appropriate personal protective equipment (PPE) and follow safe electrical work practices.
- This equipment must only be installed and serviced by qualified electrical personnel.
- Never energize the inverter with the covers removed.
- Always use a properly rated voltage sensing device (1500 VDC Cat II, 600 VAC Cat III minimum rated) to confirm all circuits are de-energized.
- Replace all devices and covers before turning on power to this equipment.
- The inverter is energized from multiple sources. Before opening the cover identify the power source, de-energize, lock-out and tag out, and wait ten minutes for circuits to discharge.

Failure to follow these instructions will result in death or serious injury.

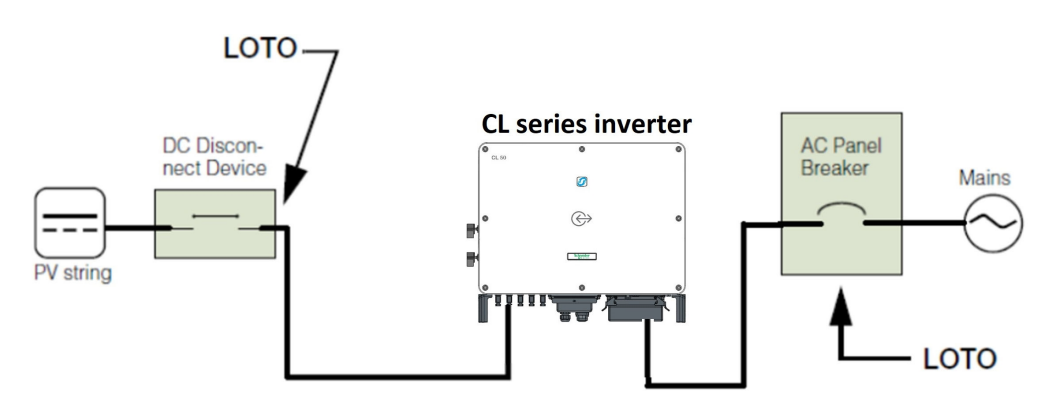

- 1. Identify any disconnect device upstream from the CL Series unit.
- Open the disconnect device that connects to the CL Series to turn off DC power. If there is no DC disconnect device between the PV panel and inverter, remove all PV string connectors from the PV terminals.
- 3. Turn the CL Series's DC switch to OFF position.
- 4. Lock-out and tag out the external DC disconnect device.
- 5. Identify the AC panel breaker downstream from the CL Series unit.

- 6. Open the AC panel door.
- 7. Turn off the AC panel breaker (open the switch) that connects to the CL Series to turn off AC power.
- 8. Lock-out and tag out the AC panel breaker and close the AC panel door.
- 9. Close the AC panel door.
- 10. Wait ten minutes for the circuits in the CL Series to discharge.
- 11. Check the inverter is in zero energy state by measuring voltage at AC connection terminals and MC4 connectors using a suitable rated multimeter before performing any work.

### Purpose

The purpose of this Installation and Operation Manual is to provide explanations and procedures for installation, operation, maintenance and troubleshooting for the following inverter models:

CL 30 (Product Part Number PVSCL30E): 30kW IEC Solar Inverter

CL 33 (Product Part Number PVSCL33E): 33kW IEC Solar Inverter

CL 50 (Product Part Number PVSCL50E): 50kW IEC Solar Inverter

Where all inverter models are being referenced together, the name CL Series will be used.

### Scope

This manual provides safety information and guidelines, planning and installation procedures for the CL Series inverters, as well as information about operating and troubleshooting the inverter. It does not provide details about brands of photovoltaic panels. For more information, consult individual PV manufacturers.

### **Related Information**

You can find more information about Schneider Electric, as well as its products and services at <a href="https://solar.schneider-electric.com">https://solar.schneider-electric.com</a>.

## Abbreviations and Acronyms

| ANZ      | Australia and New Zealand markets                |
|----------|--------------------------------------------------|
| EMI      | Electromagnetic Interference                     |
| G or GND | Ground (also referred as Protective Earth)       |
| НМІ      | Human-Machine Interface                          |
| LOTO     | Lock-Out and Tag-Out                             |
| LAN/WAN  | Local Area Network / Wide Area Network           |
| LED      | Light Emitting Diode (used for indicator lights) |
| MPPT     | Maximum Power Point Tracking                     |
| NFPA     | National Fire Protection Association             |
| PE       | Protective Earth (also referred as Ground)       |
| PPE      | Personal Protective Equipment                    |
| PV       | Photovoltaic (or Solar)                          |
| SPD      | Surge Protection Device                          |
| THD      | Total Harmonic Distortion                        |

## Contents

| Safety Information                        | 2  |
|-------------------------------------------|----|
| Label Symbols                             |    |
| Product Safety Information                | 4  |
| CL Series Inverter Storage Requirements   | 7  |
| Audience                                  | 8  |
| Personal Protective Equipment (PPE)       |    |
| Lock-Out Tag-Out (LOTO) Procedure         |    |
| Purpose                                   | 12 |
| Scope                                     | 12 |
| Related Information                       | 12 |
| Abbreviations and Acronyms                |    |
| Introduction                              | 22 |
| Product Overview                          | 23 |
| Model                                     |    |
| Grid Connection Conditions                | 24 |
| Physical Features                         | 25 |
| Dimensions                                |    |
| Product Label                             |    |
| LED Indicator Panel                       |    |
| DC Switch(es)                             |    |
| Technical Features                        |    |
| System Installation                       | 38 |
| Pre-Installation                          | 39 |
| Planning the Installation                 |    |
| What's In The Box                         | 40 |
| Material and Tools                        |    |
| Location Information                      | 41 |
| Handling Precautions                      | 48 |
| Storage Considerations                    |    |
| Install and Mount the CL Series           | 50 |
| Installing on Concrete or Brick           | 50 |
| Installing on a Metal Frame               | 52 |
| Torque Values                             | 54 |
| Electrical Connections                    | 56 |
| Precautions                               | 57 |
| Material and Tools                        |    |
| Terminal and Cable Entry Points           |    |
| AC Side Cable Connection                  | 59 |
| AC Side Requirements                      | 59 |
| AC Circuit Breaker                        | 59 |
| Residual Current Device                   | 60 |
| Multiple Inverters in Parallel Connection | 60 |

| Grid Connection                           | 62  |
|-------------------------------------------|-----|
| PV Array Connection                       |     |
| PV Input Configuration                    | 69  |
| PV Input Connection                       | 71  |
| Grounding the Inverter                    | 74  |
| Grounding System Overview                 | 74  |
| Second Protective Earth Terminal          | 75  |
| Communication Connection                  | 77  |
| Communciation Junction Box Access         | 77  |
| Communication Wiring Board                | 77  |
| Dry Contact Connection                    | 83  |
| DRM Connection (CL 30 and CL 50 only)     | 85  |
| Commissioning                             | 87  |
| Inspection Before Commissioning           | 88  |
| Commissioning Procedure                   |     |
| Commissioning with eSetup app             | 90  |
| System Requirements                       | 90  |
| Installation                              |     |
| Connecting to the CL Series PV Inverter   | 91  |
| Commissioning a PV Inverter               |     |
| Configuring a PV Inverter                 | 92  |
| Dashboard Screen                          | 94  |
| Configuration and Operation               | 97  |
| Configuration Options                     |     |
| Introduction to the InsightMobile app     | 98  |
| Important Notes                           |     |
| Installing and Using InsightMobile app    | 99  |
| System Requirements                       | 99  |
| Installation                              |     |
| Connecting to the CL Series PV Inverter   | 99  |
| Home/Dashboard Screen                     |     |
| Analyze                                   | 105 |
| Run Info Screen                           | 105 |
| Events Screen                             | 106 |
| Settings Screen                           | 107 |
| Setup                                     | 107 |
| Operation Parameters                      |     |
| Generate and Download Logs                | 111 |
| Change or Reset Password                  | 112 |
| Disconnect from the Inverter              | 113 |
| Power Regulation and Operation Parameters | 114 |
|                                           |     |
| Firmware Update                           | 134 |
| Firmware Update<br>Android Smart Device   | 134 |

| Troubleshooting and Maintenance     |  |
|-------------------------------------|--|
| Troubleshooting                     |  |
| LED Indicator                       |  |
| InsightMobile app                   |  |
| Maintenance                         |  |
| Routine Maintenance                 |  |
| Maintenance Instructions            |  |
| Decommissioning                     |  |
| Disconnecting the CL Series         |  |
| Dismantling the CL Series           |  |
| Disposing of the CL Series Inverter |  |
| Specifications                      |  |
| Specifications                      |  |

## Figures

| Figure 1 Fundamental Application                       | . 23 |
|--------------------------------------------------------|------|
| Figure 2 Types of System Earthing Connections          | .24  |
| Figure 3 CL Series Components                          | .25  |
| Figure 4 CL Series Dimensions                          | .26  |
| Figure 5 CL Series Packing Box Dimensions              | .27  |
| Figure 6 CL Series Sample Product Label (CL 50)        | . 28 |
| Figure 7 DC Switches                                   | . 30 |
| Figure 8 CL Series Circuit Diagram                     | .31  |
| Figure 9 PID Function                                  | . 33 |
| Figure 10 CL 30 Over-temperature Derating              | . 34 |
| Figure 11 CL 33 and CL 50 Over-temperature Derating    | . 34 |
| Figure 12 CL Series Grid Under-voltage Derating        | . 35 |
| Figure 13 CL 30 PV Over-voltage Derating               | . 35 |
| Figure 14 CL 33 PV Over-voltage Derating               | . 36 |
| Figure 15 CL 50 PV Over-voltage Derating               | . 36 |
| Figure 16 What's in the Box                            | .40  |
| Figure 17 Clearances and Ambient Temperature           | .43  |
| Figure 18 Multiple Inverter Clearances                 | .43  |
| Figure 19 Clearances in Back-to-back Installations     | .44  |
| Figure 20 Cable Minimum Distance                       | .44  |
| Figure 21 Horizontal Mounting Requirements             | . 46 |
| Figure 22 Mounting Orientations                        | .47  |
| Figure 23Wall-mounting Backplate Dimensions            | .50  |
| Figure 24 Terminals and Cable Entry Points             | .59  |
| Figure 25 In-line Fuse Connector                       | . 74 |
| Figure 26 Grounding of Single or Multiple PV Inverters | . 75 |
| Figure 27 Second PE Terminal                           | .76  |
| Figure 28 PE Terminal Connection                       | . 76 |
| Figure 29 Communication Configuration                  | . 78 |
| Figure 30 RS-485 Single Inverter Connection            | . 79 |
| Figure 31 RS-485 Multiple Inverter Connection          | .80  |
| Figure 32 Wiring a Sample RS-485 to USB Converter      | . 81 |
| Figure 33 Connecting Screen                            | . 91 |
| Figure 34 Initializing Screen                          | .92  |
| Figure 35 Settings Screen                              | .93  |
| Figure 36 Dashboard Screen                             | .95  |
| Figure 37 Connecting Screen                            | 100  |
| Figure 38 Login Screen                                 | 101  |
| Figure 39 Home Screen                                  | 102  |
| Figure 40 Home/Dashboard Screen                        | 103  |
| Figure 41 Run Info screen                              | 105  |
| Figure 42 Events screen                                | 106  |
|                                                        |      |

| Figure 43 Event Details screen                      |     |
|-----------------------------------------------------|-----|
| Figure 44 Settings screen                           | 107 |
| Figure 45 Setup screen                              |     |
| Figure 46 Settings Screen                           | 109 |
| Figure 47 Setup screen                              |     |
| Figure 48 Password screen                           | 112 |
| Figure 49 Logout Screen                             |     |
| Figure 50 CL 30 P-Q diagram (PF mode)               | 115 |
| Figure 51 CL 33 P-Q diagram (PF mode)               | 116 |
| Figure 52 CL 50 P-Q diagram (PF mode)               | 117 |
| Figure 53 CL 50 for Australia P-Q diagram (PF mode) | 118 |
| Figure 54 P-Q diagram (Q(t) mode)                   | 119 |
| Figure 55 Q(U) mode curve                           |     |
| Figure 56 Q(P) mode curve                           | 123 |
| Figure 57 Over frequency derating curve             | 126 |
| Figure 58 Under frequency uprating curve            |     |

## Tables

| Table 1 Description of LED indicator      | 29  |
|-------------------------------------------|-----|
| Table 2 Summary of Torque Values          | 54  |
| Table 3 Cable requirements                | 66  |
| Table 4 PE wire requirements              | 66  |
| Table 5 DC Cable Requirements             | 71  |
| Table 6 Inverter Configuration menu       | 93  |
| Table 7 Region Settings menu              | 94  |
| Table 8 Home/Dashboard screen description | 103 |
| Table 9 Inverter state description        | 104 |
| Table 10 Inverter Configuration menu      | 109 |
| Table 11 Region Settings menu             | 110 |
| Table 12 Description of LED indicator     | 145 |

## 1 Introduction

### What's in This Chapter?

| Product Overview           |  |
|----------------------------|--|
| Model                      |  |
| Grid Connection Conditions |  |
| Physical Features          |  |
| Dimensions                 |  |
| Product Label              |  |
| LED Indicator Panel        |  |
| DC Switch(es)              |  |
| Technical Features         |  |
|                            |  |

### **Product Overview**

The CL Series is a transformerless three-phase PV string inverter that is designed to be an integral part of any utility grid-connected PV Power System.

The CL Series is designed to convert DC power generated from the PV array into AC power that is compatible with utility grade AC power. The following diagram illustrates its fundamental application.

### Model

| Model | Rated Output Power | Working Voltage Range                      |
|-------|--------------------|--------------------------------------------|
| CL 30 | 30 kW              | 400 V (L-L) 3/N/PE<br>312 V to 528 V (L-L) |
| CL 33 | 33 kW              | 400 V (L-L) 3/N/PE<br>312 V to 528 V (L-L) |
| CL 50 | 50 kW              | 400 V (L-L) 3/N/PE<br>312 V to 528 V (L-L) |

## A WARNING

#### ELECTRICAL SHOCK HAZARD

- Do not connect the inverter to a PV string where the either positive and/or negative terminals of the PV strings need to be grounded.
- Do not connect any local load between the inverter and the AC circuit breaker.
- Use the inverter ONLY in a grid-connected PV system.

Failure to follow these instructions can result in death, serious injury, or equipment damage.

#### Figure 1 Fundamental Application

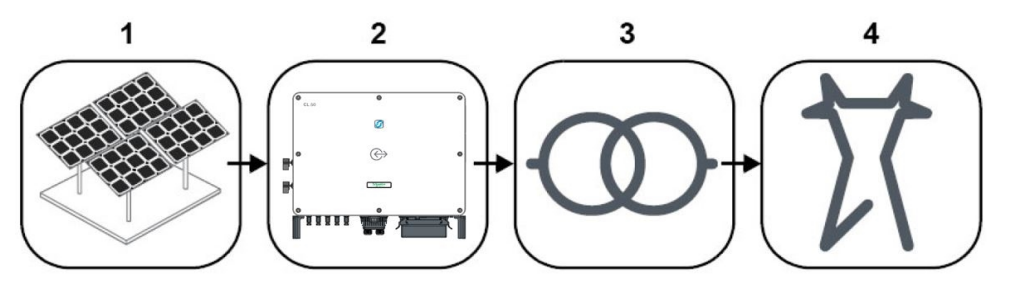

| 1 | PV array (without grounding)               |
|---|--------------------------------------------|
| 2 | CL Series                                  |
| 3 | Transformer                                |
| 4 | Utility grid (TN-C, TN-S, TN-C-S, TT, IT.) |

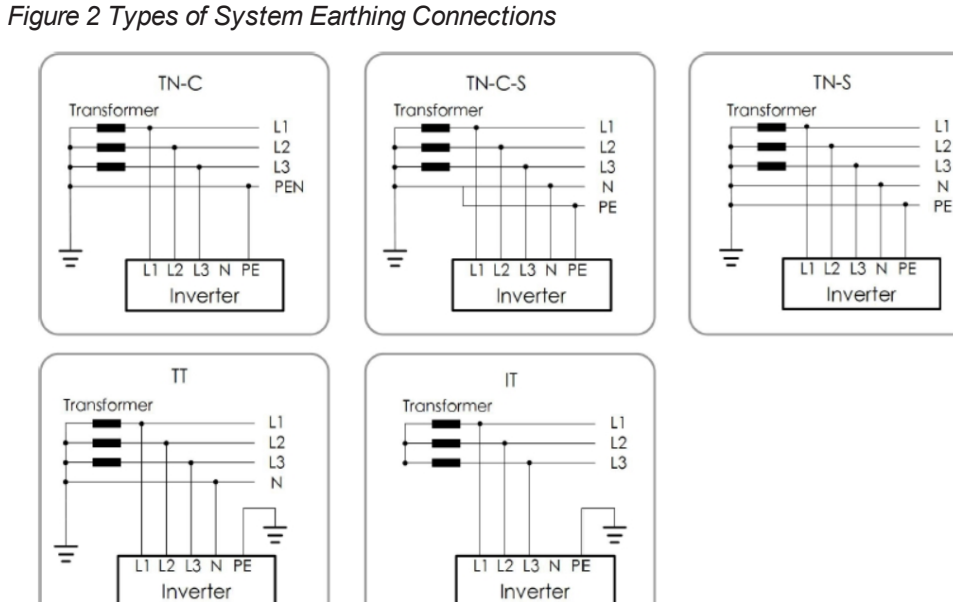

### **Grid Connection Conditions**

More than one CL Series inverter can be connected to the PV system if the total capacity of the PV system (PV array) exceeds the capacity of a single inverter. Each inverter in the multiple setup connects individually to a PV string at the inverter's DC input side. Then the inverter's AC output side connects to the AC mains (the grid).

### NOTICE

#### EQUIPMENT DAMAGE

Inverter

Follow local regulations when installing a connection to a TN system. An additional external Type B RCD (residual current detection) device rated 300 mA continuous may be required and combined with additional automatic disconnect devices.

#### Failure to follow these instructions can result in equipment damage.

NOTE: This inverter complies with IEC 62109-2 clause 13.9 for Fault Indication. If a Ground Fault occurs, either the fault code "012" (excessive current leakage detected) or the fault code "039" (low PV Array insulation resistance detected) will be displayed in the InsightMobile app screen and the LED indicator on the front cover will turn "Steady Red". Refer to "LED Indicator Panel" on page 29 and to "Residual Current Device" on page 60

### **Physical Features**

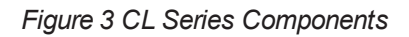

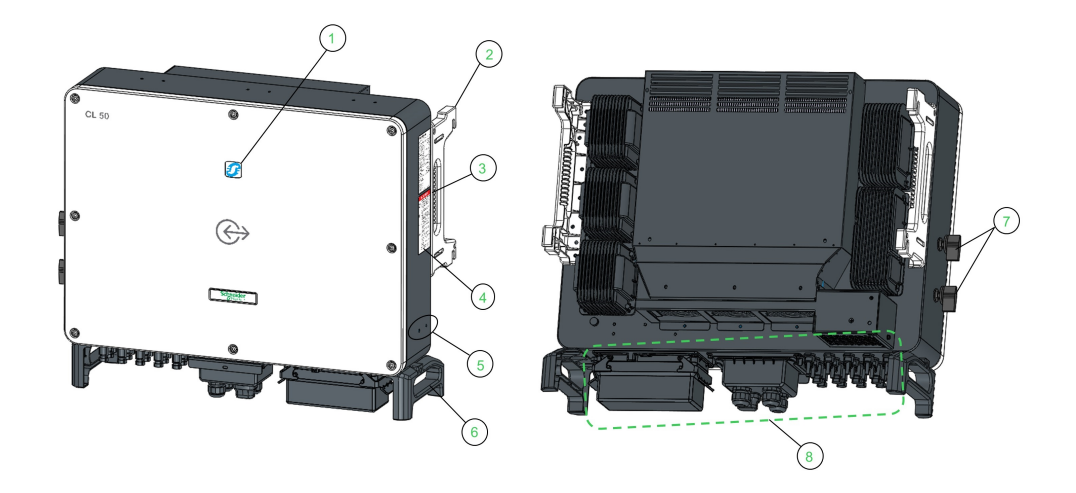

| 1 | LED indicator panel HMI interface to indicate the present working state of the inverter.                                           |
|---|----------------------------------------------------------------------------------------------------|
| 2 | Mounting ears (four), used to hang the inverter on to the mounting-bracket.                                                        |
| 3 | Side handles are used for moving, handling, and mounting the PV inverter.                                                          |
| 4 | Labels Warning symbols, nameplate, and QR code                                                                                     |
| 5 | Additional grounding terminals                                                                                                    |
| 6 | Side handles are used for moving, handling, and mounting the PV inverter.                                                          |
| 7 | DC switch(es) to disconnect the DC current. <sup>1</sup><br>CL 30 and CL 33 have a single DC switch.<br>CL 50 has two DC switches. |
| 8 | Wiring area AC terminals, DC terminals, and communication terminals                                                                |

<sup>&</sup>lt;sup>1</sup> For ANZ countries use of external DC switch may be required. Please follow the country installation guidelines.

### Dimensions

#### **Inverter Dimensions**

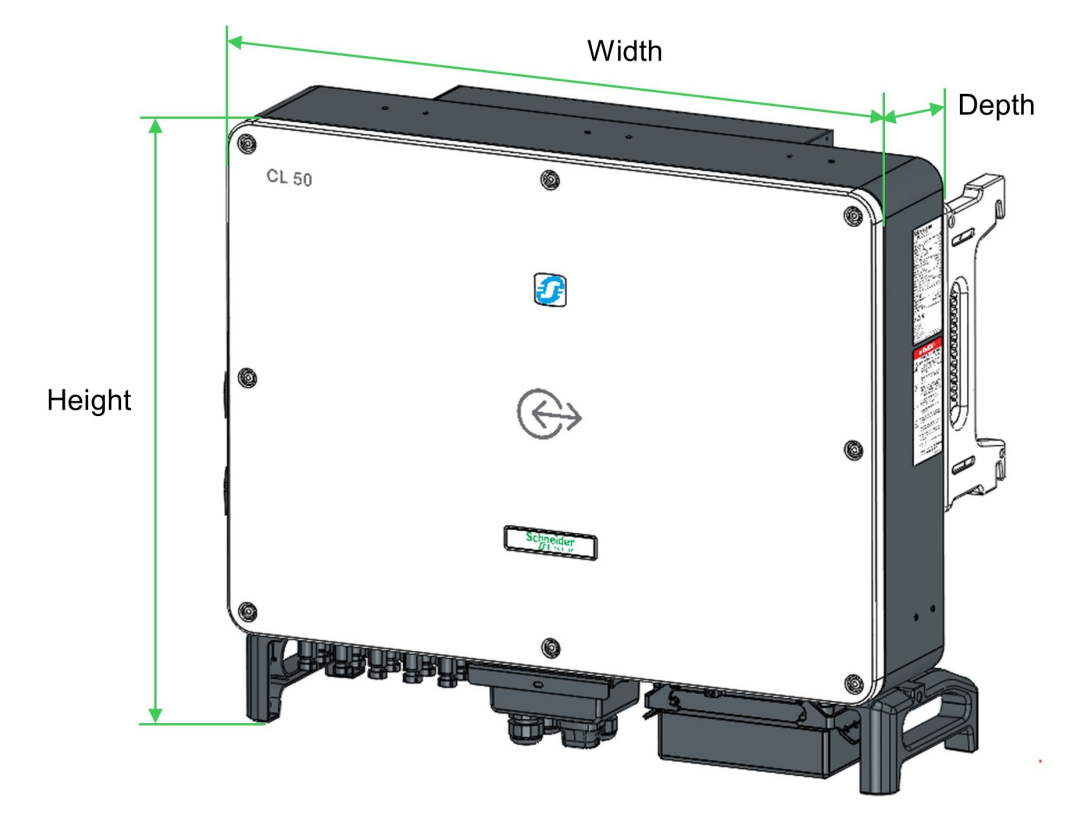

| Figure 4 CL Series Dimension | าร |
|------------------------------|----|
|------------------------------|----|

| Model | Dimensions (WxHxD)<br>(mm) | Weight<br>(kg) |
|-------|----------------------------|----------------|
| CL 30 | 702 x 595 x 310            | 50             |
| CL 33 | 702 x 595 x 310            | 50             |
| CL 50 | 782 x 645 x 310            | 62             |

### **Packing Box Dimensions**

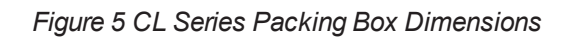

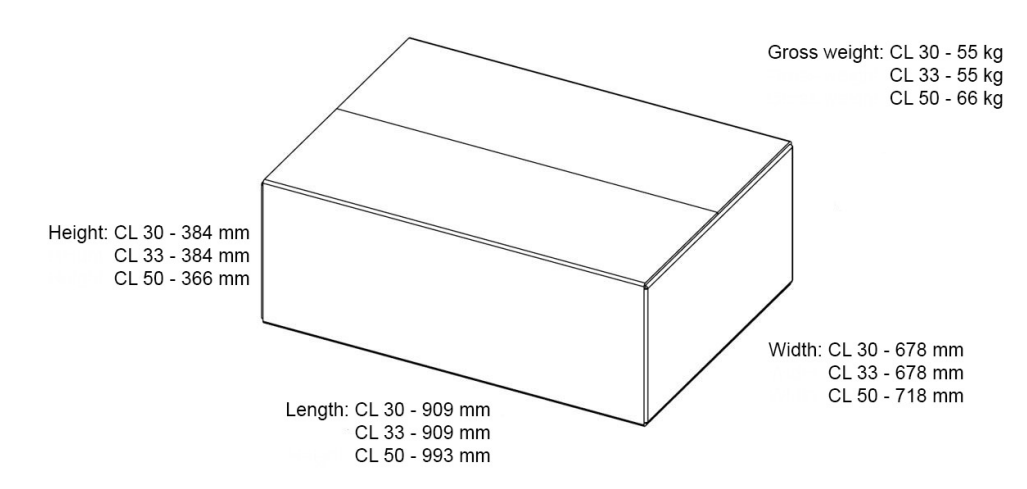

| Model | Dimensions (LxWxH)<br>(mm) | Weight<br>(kg) |
|-------|----------------------------|----------------|
| CL 30 | 909 x 678 x 384            | 55             |
| CL 33 | 909 x 678 x 384            | 55             |
| CL 50 | 993 x 718 x 366            | 66             |

### **Product Label**

| product name                                | <b>Schneider</b><br>Electric<br>CL 50<br>Three Phase Photovoltaic Grid Tie Inverter                                                                                                    |                                        |
|---------------------------------------------|----------------------------------------------------------------------------------------------------|----------------------------------------|
| product ratings                             | $\begin{array}{ c c c c c c c c c c c c c c c c c c c$                                                                                                    |                                        |
| certification and<br>regulatory<br>markings | Enclosure Type IP66<br>Protective Class Class 1<br>Operating Temperature Range -30°C to +60°C<br>Part Number PVSCL50E<br>Inverter Topology Transformerless<br>Overvoltage Category III (Mains), II (PV)<br>(*) Ratings for Australia<br>(*) * * * * * * * * * * * * * * * * * * | serial number<br>manufacturing<br>date |

Figure 6 CL Series Sample Product Label (CL 50)

### **LED Indicator Panel**

As an HMI, the LED indicator panel on the front of the inverter can indicate the present working state of the inverter.

Table 1 Description of LED indicator

| LED Indicator | LED State                                          | Description                                                                                                    |
|---------------|----------------------------------------------------|----------------------------------------------------------------------------------------------------|
| Ð             | Steady blue                                        | The CL Series is connected to the grid and operating normally.                                                         |
|               | Periodical flashing<br>blue<br>Period: 0.2 seconds | The Bluetooth communication is connected and<br>there is data communication.<br>No Inverter Event or Alarm is present  |
|               | Periodical flashing<br>blue<br>Period: 2 seconds   | The DC or AC side is powered on and the device<br>is in standby or startup state (not feeding power<br>into the grid). |
|               | Steady red                                         | An Event or Alarm is present and the inverter cannot connect to the grid.                                              |
|               | Flashing red                                       | An Event or Alarm is present. The Bluetooth communication is connected and there is data communication.                |
|               | OFF                                                | Both the AC and DC sides are powered down.                                                                             |

### DC Switch(es)

The CL 30 is equipped with one DC switch to control the connection and disconnection of all DC terminals. It may need to be equipped with an external DC switch (not supplied) to meet local requirements in Australia and New Zealand.

The CL 33 is equipped with one DC switch to control the connection and disconnection of all DC terminals.

The CL 50 is equipped with two DC switches to control the connection and disconnection of all DC terminals. However it may needed to be equipped with an external DC switch (not supplied) to meet local requirements in ANZ countries.

The below diagram shows how the two DC switches connect and disconnect MPPTs.

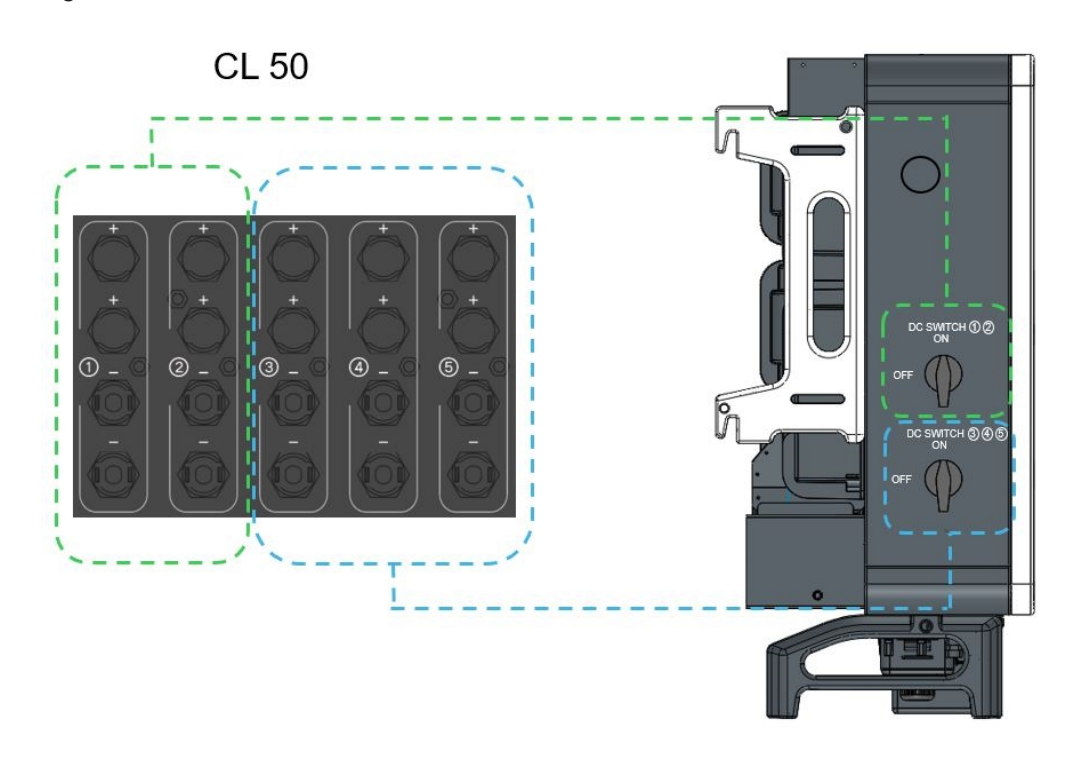

Figure 7 DC Switches

The DC switch(es) is/are both the main power switch and a protective component which is used to safely disconnect DC power between the PV array and the PV inverter whenever necessary to do so.

The CL Series operates automatically (without the need to switch On or Off) when DC input and AC output requirements are continuously met. Turn the DC switch(es) to the Off position only to stop PV inverter operation when a ground fault condition is detected or when there is a non-ground fault condition to stop inverter operation such as maintenance and servicing. CL 30, turn both DC switches (on the unit and external) to the OFF position to stop inverter operation for ground fault or for inverter maintenance and service.

### A WARNING

#### ELECTRIC SHOCK HAZARD

- Do not perform maintenance and servicing without totally disconnecting the DC source from the inverter.
- To remove power to the inverter, disconnect power from the PV disconnect device. See Lock-Out Tag-Out (LOTO) Procedure on page 10.
- Alternatively, to remove power to the inverter, open all MC4 type connectors after ensuring that no current is flowing and by using a special tool for disconnection.

Failure to follow these instructions can result in death, serious injury, or equipment damage.

### **Technical Features**

### **CL Series Circuit Diagram**

Figure 8 shows the main circuit of the CL Series.

Maximum Power Point Tracking (MPPT) is utilized to optimize harvesting DC power from the PV array with different PV input conditions.

The CL Series circuit converts DC power into AC power and feeds it to the utility grid through the inverter's AC terminal. The protection circuits, such as RCMU, PV ground fault detection, grid monitoring circuits, and thermal derating circuits, help to ensure the device's safe operation and also personal safety.

The DC switch(es) is/are used to disconnect DC power from the PV array to the inverter.

The inverter provides standard RS-485 ports for communication.

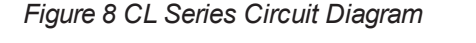

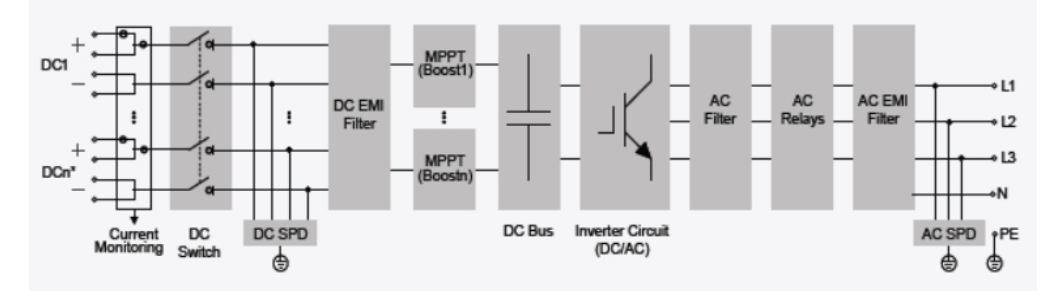

- DC switch
- CL 30: 6 inputs (2+2+2 strings)
- CL 33: 6 inputs (2+2+2 strings)
- CL 50: 10 inputs (2+2+2+2+2 strings)
- type 2 DC and AC SPD
- string current monitoring

#### **Standard Features**

#### **Inverter Function**

The device's main function is to convert DC current into grid-compatible AC current then feed this current into the grid.

#### Data Storage and LED Indicator

The inverter onboard memory contains logs, running information, error records etc. The LED indicator shows the running status of the inverter

#### **Device Configuration**

The inverter has various settable parameters. Users can set parameters via the InsightMobile app to meet their requirements and optimize the performance.

#### **Communication Interface**

The inverter is designed with standard RS485 communication interfaces and communication accessory port; the standard RS485 port can be connected with an external monitoring and control gateways, such as InsightHome or InsightFacility.

#### **Protection Features**

The unit is equipped with the following features to help prevent inverter damage, other equipment damage, and personal injury hazards.

- Short-circuit protection
- Ground insulation resistance detection
- Inverter output voltage monitoring
- Inverter output frequency detection
- Residual current protection
- DC injection of AC output current surveillance
- Anti-islanding protection
- Ambient temperature monitoring
- DC over-voltage protection
- Over-current protection
- Power module over-temperature protection
- Fan life protection
- DC reverse polarity protection
- HVRT/LVRT/ZVRT

#### **PID Function**

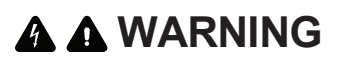

#### UNEXPECTED OPERATION

Before enabling the PID recovery function, make sure the voltage polarity of the PV modules meets all requirements. If there are any questions, contact the PV module manufacturer or read the corresponding user manual.

If the voltage scheme for the PID protection/recovery functions does not meet the requirements of the corresponding PV modules, the PID function will not work as expected or may damage the PV modules.

Failure to follow these instructions can result in death, serious injury, or equipment damage.

After the PID function is enabled, the voltage to ground of all PV modules is greater than 0, that is, the PV module-to-ground voltage is a positive value.

#### Figure 9 PID Function

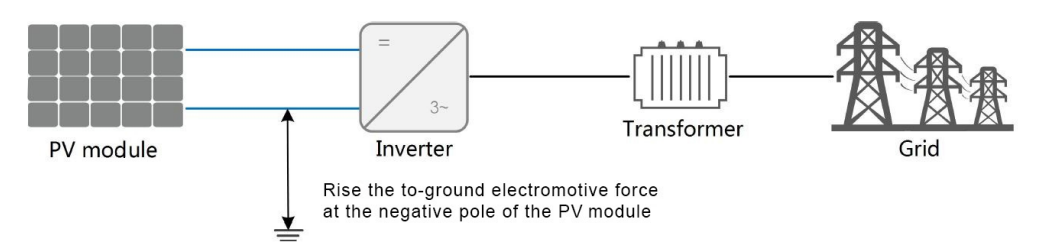

#### **PID Recovery Function**

When the inverter is not running, the PID module will apply a PV module to ground positive voltage, to restore the degraded modules.

#### NOTE:

- If the PID recovery function is enabled, it only works at night.
- After the PID recovery function is enabled, the voltage of the PV string to ground is 500 Vdc by default, and the default value can be modified through the InsightMobile app.

#### **Derating Feature**

Output derating is a way to protect the inverter from overload or potential event detections. These situations prompt the PV inverter to initiate power derating:

- Altitude higher than 3000 meters
- Internal temperature is too high (including ambient temperature and internal components temperature)
  NOTE: For example, installing the inverter in an enclosed space may hasten derating.
- Grid voltage is too low
- External power class adjustment
- Grid frequency is too high
- High grid voltage with a simultaneous low PV voltage

#### **Power Limit Setting**

Inverter output power can be adjusted via the InsightMobile app or a remote grid dispatch from the utility company. The corresponding operating state will be displayed on the InsightMobile app.

#### **Over-temperature Derating**

High ambient temperature, a blocked fan, or poor ventilation will initiate inverter power derating.

When the temperature inside the unit exceeds the upper limit, the inverter will derate its power output until the internal temperature drops within the allowable range.

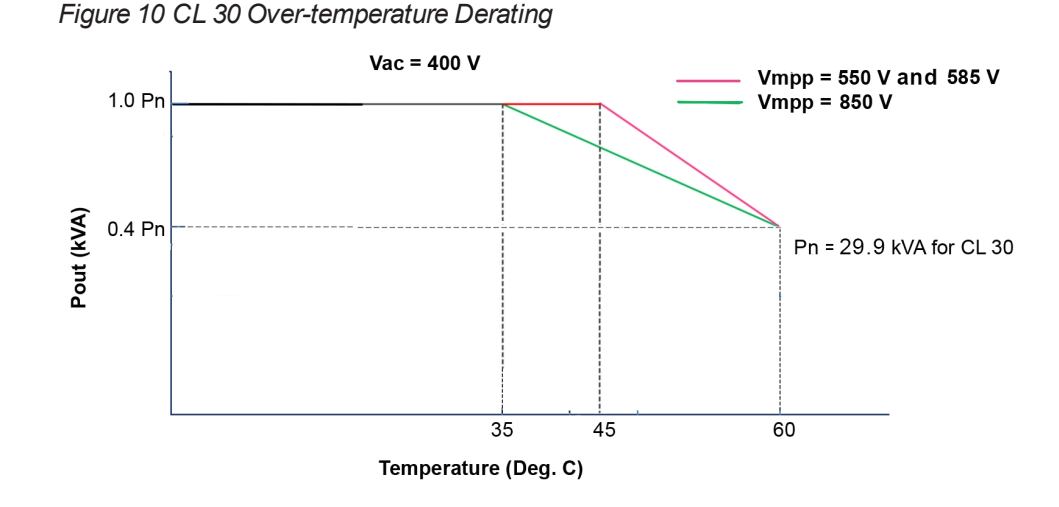

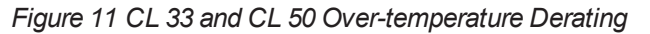

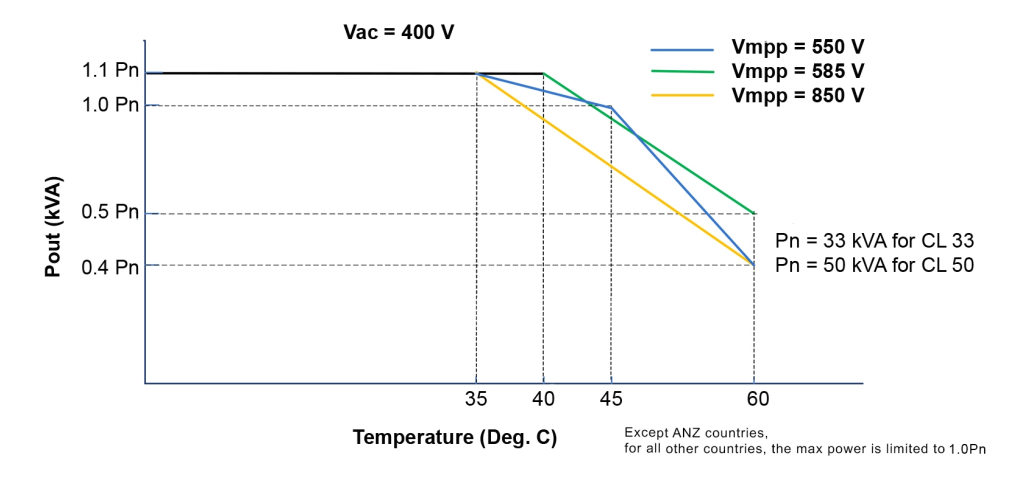

NOTE: If both the module and internal temperatures reach power derating conditions, the inverter will derate the power output based on the lower temperature between the two.

#### Grid Under-voltage Derating

When grid voltage is lower than 400 V, the inverter will derate the output power to keep the output current within the allowable range. Once the grid voltage is greater than 400 V, the inverter will deliver its rated output power.

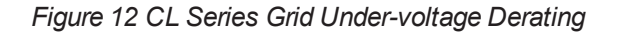

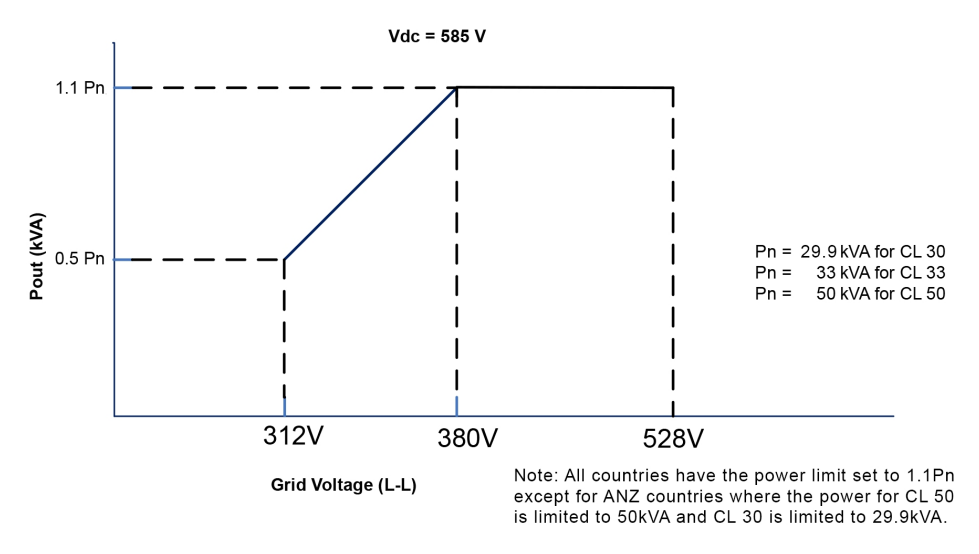

#### **PV Over-voltage Derating**

The inverter regularly scans the PV voltage every 25 minutes and forces the PV to derate to test whether the maximum power point is less than 850 volts.

At 29.9 KVA (CL 30), 33 KVA (CL 33), or 50/55 KVA (CL 50), if the maximum power point is higher than 850 volts, then the inverter will return to the higher voltage limit before it starts derating.

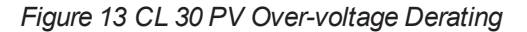

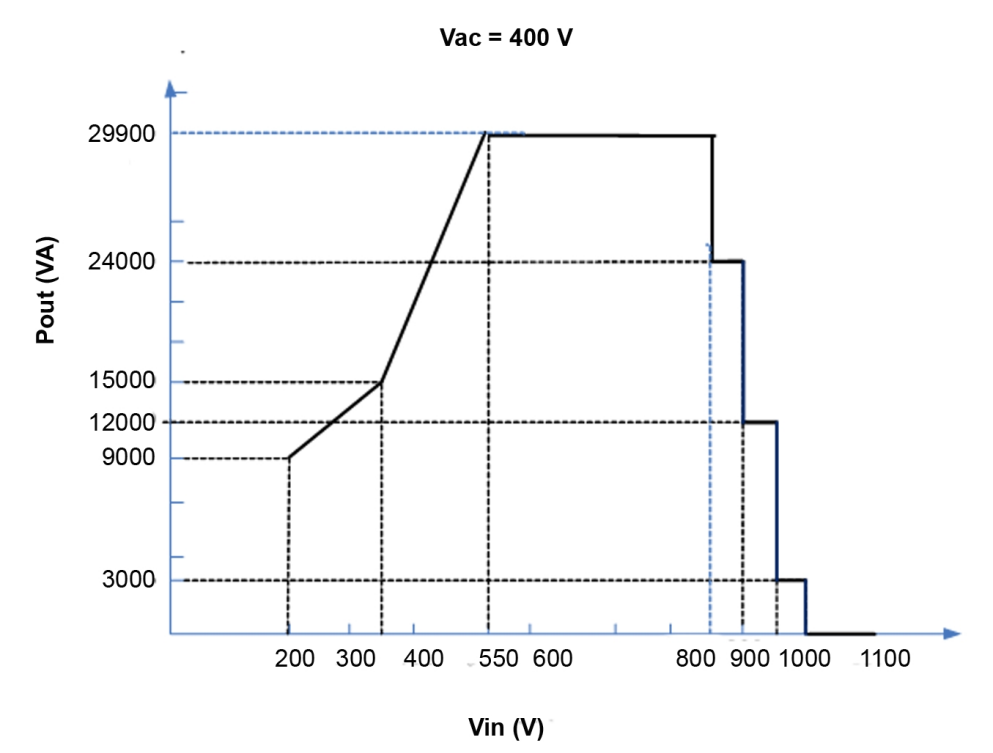
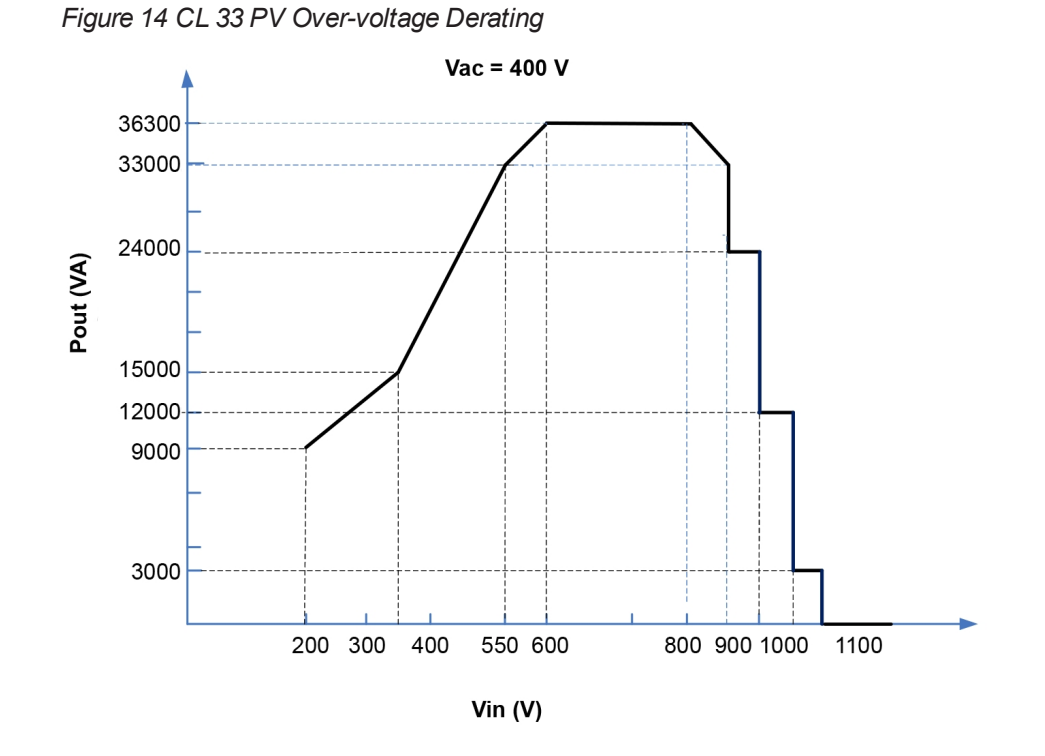

Figure 15 CL 50 PV Over-voltage Derating

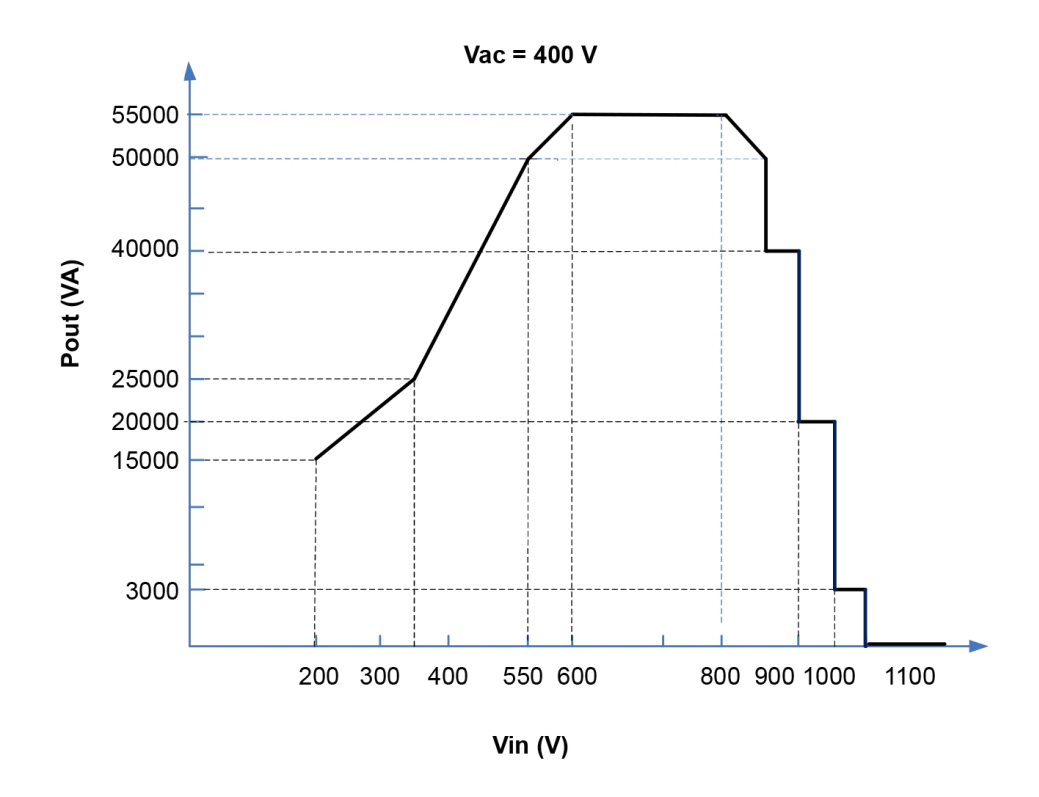

# 2 System Installation

## What's in This Chapter?

| Pre-Installation                | 39   |
|---------------------------------|------|
| Planning the Installation       | . 39 |
| What's In The Box               | 40   |
| Material and Tools              | 41   |
| Location Information            | . 41 |
| Handling Precautions            | 48   |
| Storage Considerations          | 49   |
| Install and Mount the CL Series | 50   |
| Installing on Concrete or Brick | 50   |
| Installing on a Metal Frame     | 52   |
| Torque Values                   | 54   |

## **Pre-Installation**

Before installing the CL Series, read all instructions and cautionary markings in this Guide.

NOTE: Obtain all necessary permits prior to starting the installation. Installations must meet all local codes and standards. Installation of this equipment should only be performed by qualified personnel as defined in *Audience on page 8*.

## Planning the Installation

- Read this entire chapter before beginning the installation. It is important to plan the installation from beginning to end.
- Assemble all tools and materials needed for the installation.

# A A DANGER

#### HAZARD OF ELECTRIC SHOCK, EXPLOSION, ARC FLASH, AND FIRE

- Do not connect the PV inverter to a live power source prior to cabling and wiring found in *Electrical Connections on page 56*. The inverter can be energized from two sources namely, DC from the PV array and AC from the grid.
- Do not connect any powered device to the PV inverter during installation.

Failure to follow these instructions will result in death or serious injury.

## What's In The Box

The following materials are supplied in the CL Series package:

Figure 16 What's in the Box

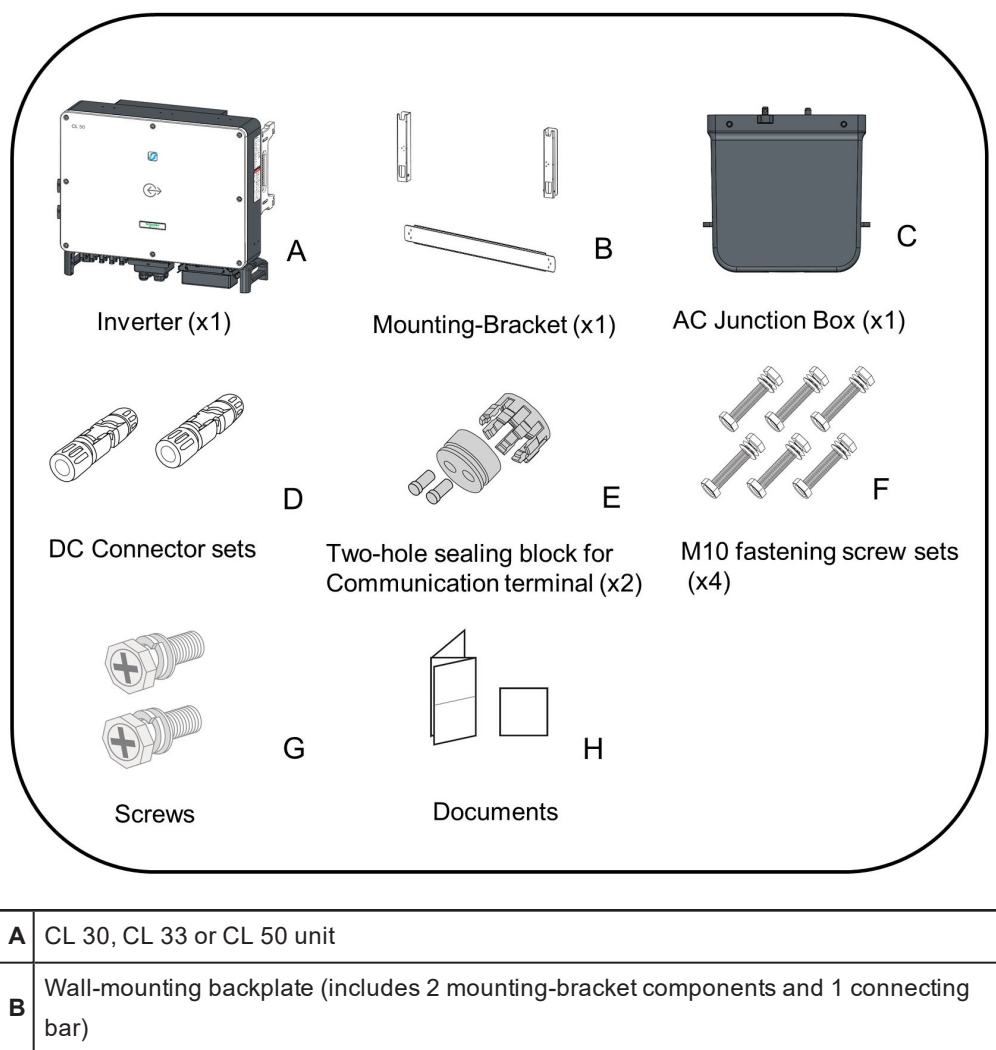

| C AC junctio | n box                                                                         |
|--------------|-------------------------------------------------------------------------------|
|              |                                                                               |
| DC conne     | ctor sets (PV-ADSP4-S2-UR/x and PV-ADBP4-S2-UR/x)                             |
| CL 30 - 6    | sets                                                                          |
| CL 33 – 6    | sets                                                                          |
| CL 50 – 10   | ) sets                                                                        |
| E Two hole s | sealing block for communication terminal(2x)                                  |
| F M10 faster | ning screw sets(x4)                                                           |
| M4X25 scr    | rews – 1Nos'                                                                  |
| G M4X10 scr  | rews – 3Nos'                                                                  |
| M6X65 scr    | rews – 2Nos'                                                                  |
| H CL 30, CL  | 33 or CL 50 Quick Install Guide, Quality Certificate, and Product Test Report |

## **Material and Tools**

The following materials and tools are not supplied but are required to complete the installation:

- AC power cable (5-wire)+
- DC power cables (red+, black-, or clearly marked with labels)
- Shielded RS-485 cable
- Wire stripper, standard molex crimper, AC/DC crimp pins
- Screwdriver and drill set with drill bit diameter 12 mm, 4 mm (powered and/or manual)
- Calibrated professional digital multimeter (1500 VDC)
- Crimping tool from Multi-contact (http://ec.staubli.com/)
- M4/M6/M8, #2 Phillips screwdrivers or power screwdriver for mounting the bracket
- M2/M6 slotted screw driver
- Stripper and crimping tool for both AC and DC wiring (DC crimp range 4~6 mm<sup>2</sup>)
- Bubble level or spirit level to ensure the straight installation of the mounting bracket
- Torque adjustable wrench (opening: 13 mm, 16 mm)
- RJ45 crimping tool
- Rubber mallet
- Wrist strap

## **Location Information**

Select an optimal mounting location for safe operation, long service life, and better performance.

- The inverter with IP 66 can be installed both indoors and outdoors.
- Install the inverter in a place convenient for electrical connection, operation, and maintenance.
- Install the inverter at an appropriate height for ease of viewing LED indicators and operating switches.

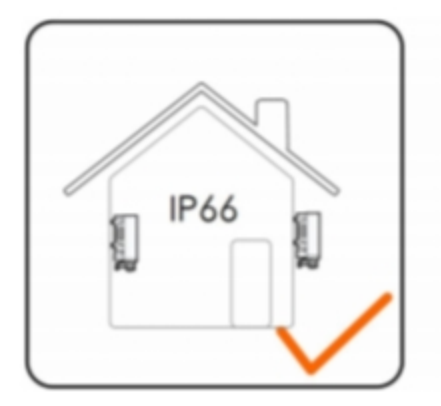

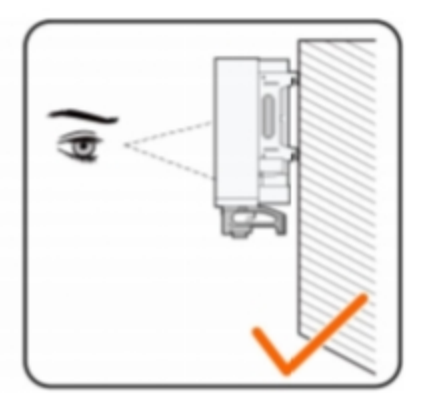

# A A DANGER

#### HAZARD OF ELECTRIC SHOCK, EXPLOSION, OR ARC FLASH

- Apply appropriate personal protective equipment (PPE) and follow safe electrical work practices. See NFPA 70E or CSA Z462.
- This equipment must only be installed and serviced by qualified electrical personnel.
- The CL Series inverter is energized from multiple sources. Before removing covers, identify, de-energize, lock-out, and tag-out all power sources, and wait 10 minutes
- Do not open fuse under load. Do not open the front cover without physically disconnecting the PV cables or opening the external DC disconnect device before servicing.
- Never energize the inverter with the covers removed.
- Always use a properly rated voltage sensing device (1500VDC Cat II, 600VAC Cat III minimum rated) to confirm that all circuits are de-energized.
- Replace all devices and covers before turning on power to this equipment.
- The DC conductors of this photovoltaic system are ungrounded and may be energized.

Failure to follow these instructions will result in death or serious injury.

#### **Fire Safety**

# **WARNING**

#### IGNITION AND FIRE HAZARD

- This equipment is not ignition protected. To prevent fire or explosion, do not install this
  product in locations that require ignition-protected equipment. This includes any
  confined space containing lead acid batteries, or flammable chemicals such as, natural
  gas (NG), liquid petroleum gas (LPG) or gasoline (Benzine/Petrol).
- Do not install in a confined space with machinery powered by flammable chemicals, or storage tanks, fittings, or other connections between components of fuel or flammable chemical systems.
- Do not install the CL Series on a wooden or plastic wall.
- Do not install the CL Series near readily flammable materials such as cloth, paper, straw, or plastic sheeting. Keep flammable materials from all sides including the front of the CL Series.

# Failure to follow these instructions can result in death, serious injury, or equipment damage.

Flammable or combustible materials are defined as "any material containing wood, compressed paper, cellulose, plant fibers, plastics, liquids, or other material that will ignite and burn, whether flame-proofed or not" according to NFPA 70E. Flammable liquids are defined as "any liquid whose flash point does not exceed 38 °C." Examples of flammable liquids are gasoline, methanol, and ether.

When choosing a wall or flat surface to install the CL Series, choose a wall or flat surface that is not considered a flammable material such as concrete, brick, or metal.

#### Environment

The CL Series is IP 66 rated. It is suitable for indoor and outdoor installation.

The ambient temperature should be within the range of -30 to 60 °C. To prevent automatic power derating in over-temperature conditions, refer to the thermal derating *Over-temperature Derating on page 33*. Relative humidity at the installation site can be from 0 to 95%.

#### Installation Clearance Requirements

Reserve enough clearance around the inverter to ensure sufficient space for heat dissipation. The fans are located on the left side of the inverter: allow for at least 600 mm clearance on the fan side of the inverter and 200 mm clearance on all other sides.

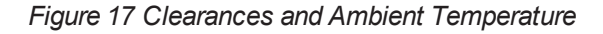

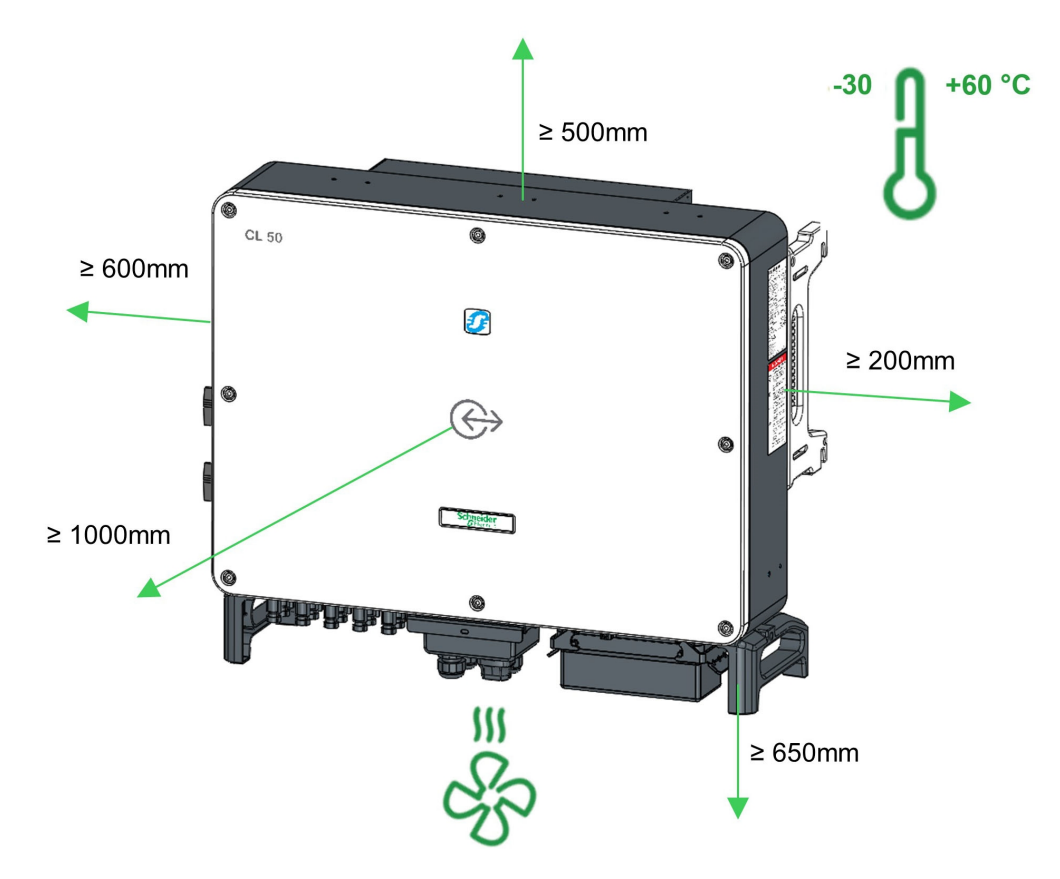

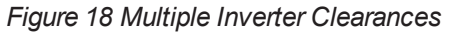

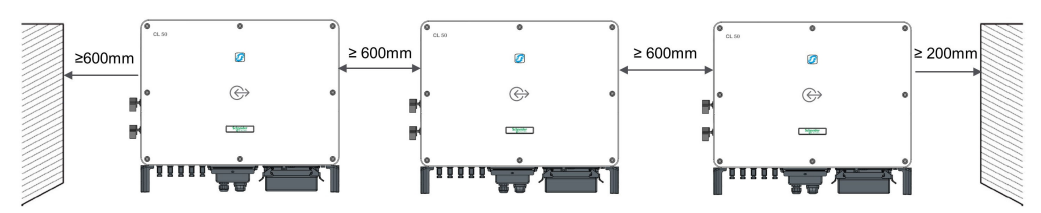

In case of back-to-back installation, reserve specific clearance between the two inverters.

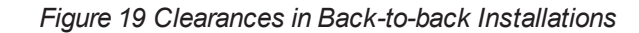

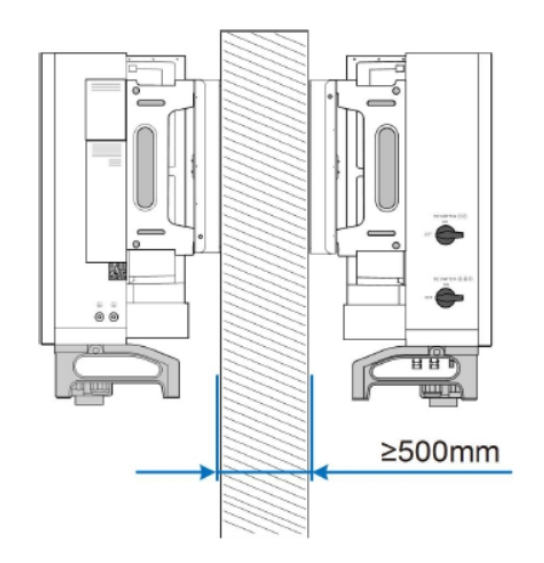

In addition, the following conditions must be met:

- The distance between the bottom of the inverter and the ground surface is not less 650 mm. This is determined according to the bending radius of the AC cable used and the installation environment. Consult the AC cable manufacturer's documentation to determine the bend radius.
- The AC cable is vertically led into the cabinet, and the straight length is not less 200 mm.

Figure 20 Cable Minimum Distance

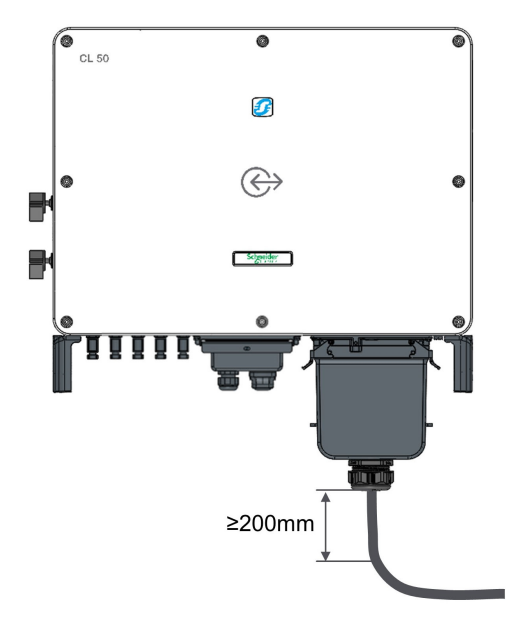

## **Location Hazards**

In order to avoid other potential hazards follow the instructions in the WARNING below.

# A WARNING

#### ELECTRICAL SHOCK, FIRE, AND PHYSICAL INJURY HAZARD

- Install the CL Series on a concrete wall or metal frame which can support the weight (50 kg for CL 30 and CL 33 and 62 kg for CL 50) of the unit over time. When installing multiple units, make sure the wall or metal frame can support the total weight of the units over time.
- Install the unit upright at 90° vertical angle, or at minimum back tilt of 10°, in relation to the floor.
- Install the unit at the recommended height of ~1 m for easy access to the terminals and ports.
- Avoid installing the CL Series in completely uncovered locations where persistent rain and moisture spray can eventually penetrate the enclosure. Install under a covered structure.
- Install a separate and external surge protection device to protect the CL Series's power module and communication ports.

Failure to follow these instructions can result in death, serious injury, or equipment damage.

# NOTICE

#### EQUIPMENT DAMAGE

- Never install the CL Series in direct sunlight or near other heat sources like the exhausts of inverters and generators, steam exhausts from boilers and dryers, and engine compartments. Install in shaded locations.
- Choose a location and an installation layout that minimizes potentially induced voltage spikes that might damage the electronics.

Failure to follow these instructions can result in equipment damage.

If the installation site is a level surface, mount the inverter to the horizontal-mounting bracket following the mounting angle requirements, as shown in the figure below.

#### Figure 21 Horizontal Mounting Requirements

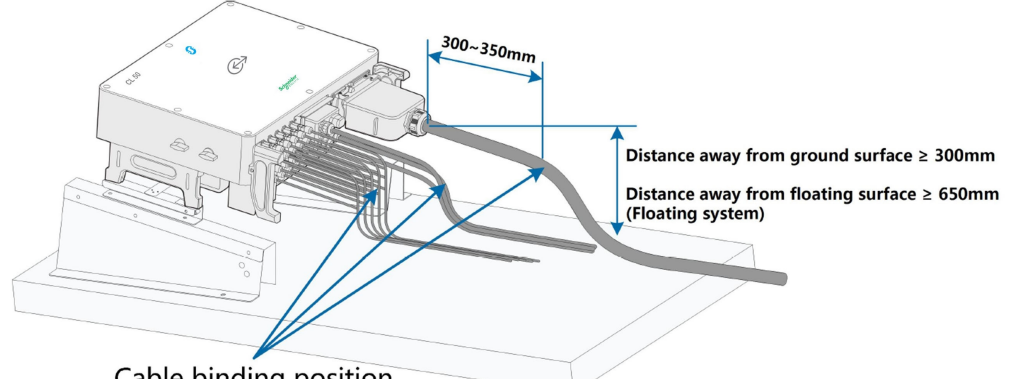

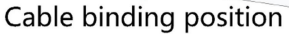

## NOTICE

#### **MOISTURE INGRESS**

Take the following items into account when designing the bracket scheme:

- Consider on-site climate conditions and take anti-snow and anti-rain measures if necessary.
- Ensure that the waterproof connectors are at least 1 m higher than the ground surface.
- Bind the cables at the each location 300~350 mm away from the DC connector, AC waterproof terminal, and communication waterproof terminal.
- The various waterproof terminals should be tightened in accordance with the torque requirements in this manual to ensure that they are tight and sealed.

Failure to follow these instructions can result in equipment damage.

Contact Schneider Electric if you have any questions.

Figure 22 Mounting Orientations

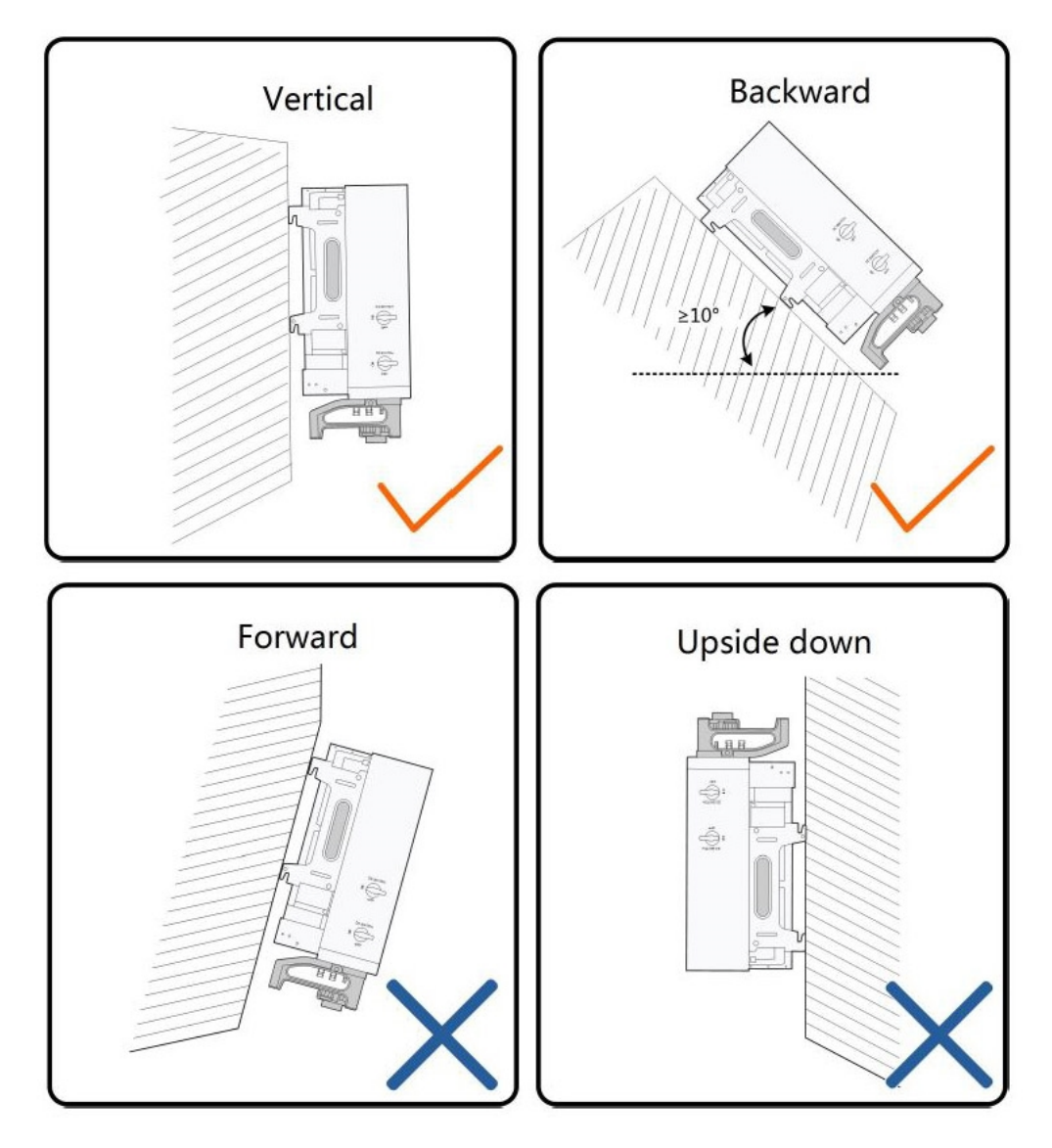

## **Handling Precautions**

# Leave Caution Eave Caution Eave Caution Eave Caution Do not handle and lift the unit by yourself. Use two people to move, lift, and mount the unit. Always use proper lifting techniques during installation. When handling the inverter, use the side and bottom handles, on each side of the inverter. Use mechanical or motorized hand trucks, hoists, and/or lifts whenever possible to aid in proper handling. Keep the inverter balanced throughout the hoisting/lifting process and aviod collisions with walls and other objects. Do not hoist/lift the inverter and do not open any connections in the event of adverse weather, such as heavy rain, thick fog, or strong wind.

Failure to follow these instructions can result in injury or equipment damage.

Move the inverter to the specified location position before installation. The inverter can be moved manually or via a hoist.

#### **Manual Transport**

- 1. Lift and move the inverter using the side and bottom handles.
- 2. Ensure that the ground surface on which the inverter will be placed before installation is covered with a sponge pad, foam cushion, or similar padding to prevent the bottom of the inverter from scratches.

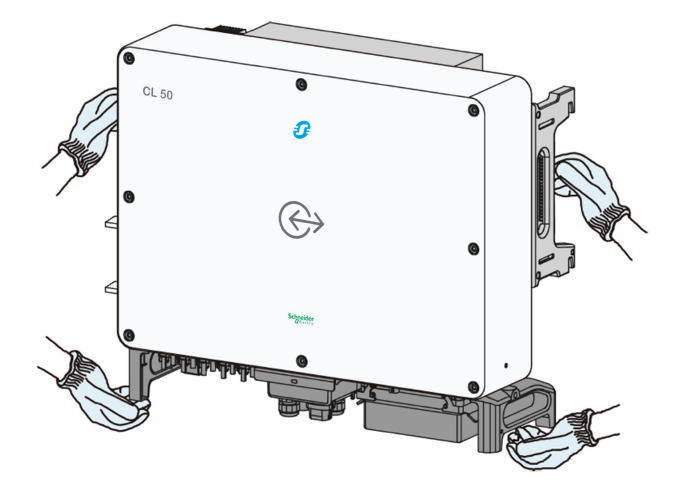

## **Hoist or Lift Transport**

- 1. Release the sealing screws on the mounting ears and store them properly.
- 2. Anchor two M12 thread lifiting rings to the hangers of the inverter.

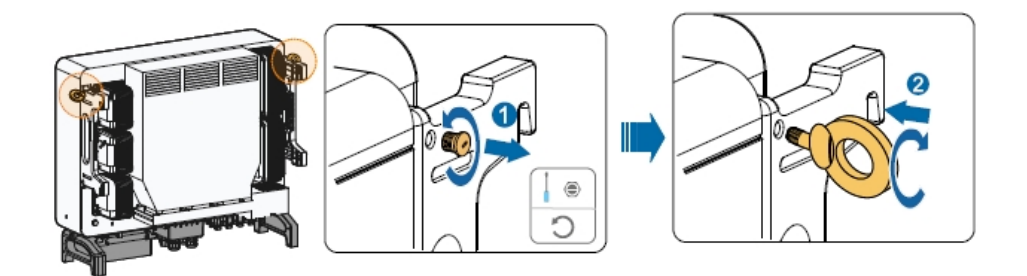

- 3. Lead the sling through the two lifting rings and fasthen the tie-down strap.
- 4. Hoist the inverter, and stop to check for safety when the inverter is 100 mm above the ground. Continue hoisting the device to the destination after confirming safety.

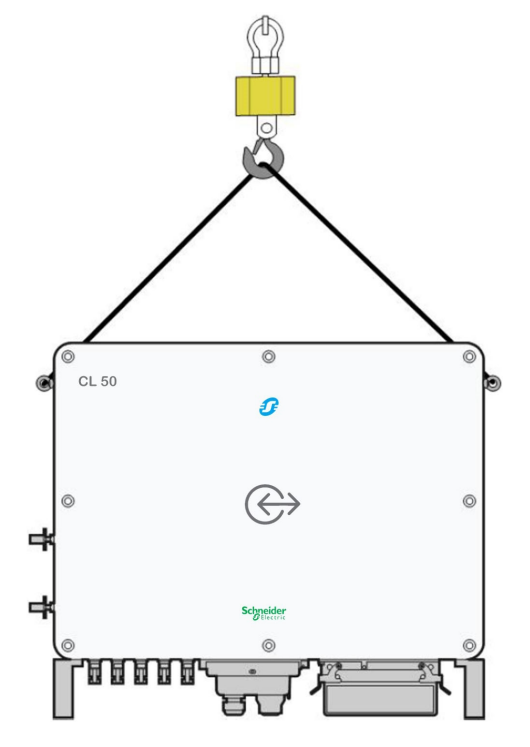

5. Remove the lifiting rings and reassemble the sealing screws removed in Step 1.

## **Storage Considerations**

If the inverter cannot be installed immediately after delivery at the installation site, consider storing the inverter inside its original carton and setting it aside away from potential damage. For more guidelines, see *CL Series Inverter Storage Requirements on page* 7.

# Install and Mount the CL Series

Figure 23Wall-mounting Backplate Dimensions

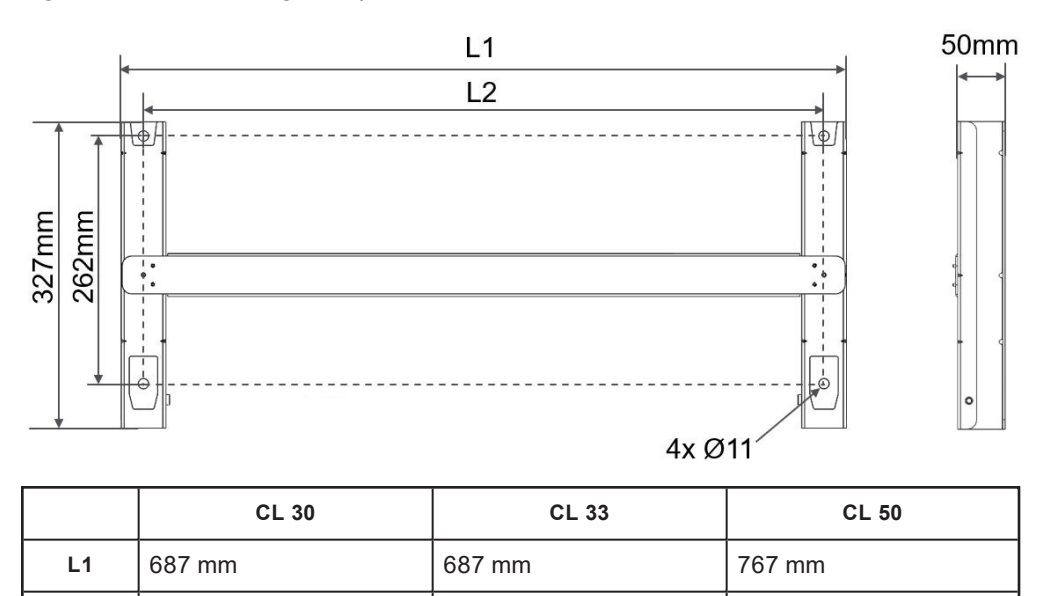

640 mm

## Installing on Concrete or Brick

L2

To install on a concrete or brick wall:

640 mm

| Part            | Quantity | Specification | Source                 |
|-----------------|----------|---------------|------------------------|
| Crub serew      | 2        | M4 x 10       | Supplied with inverter |
| Glub sciew      | 2        | M6 x 65       | Supplied with inverter |
| Expansion bolts | 4        | M10 x 95      | Not supplied           |

720 mm

1. Remove the wall-mounting backplate and spare parts from the CL Series packaging.

2. Ensure you have read and understood the information in *Pre-Installation on page 39*.

3. Assemble the mounting-bracket by using the connecting bar.

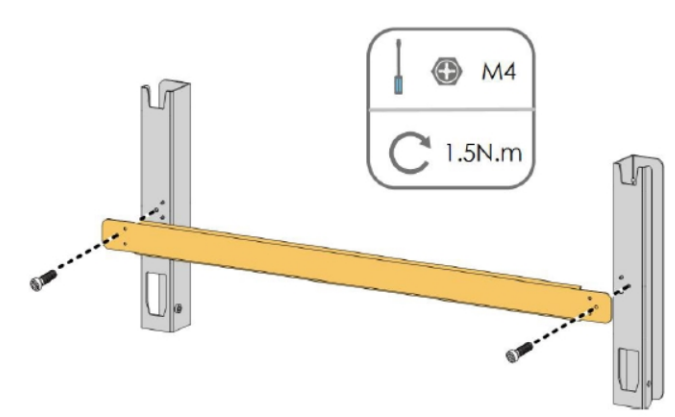

4. Level the assembled mounting-bracket by using the level and mark the positions for drilling holes on the installation site.

# A DANGER

#### HAZARD OF ELECTRIC SHOCK, EXPLOSION, ARC FLASH, AND FIRE

Check that there are no plumbing or gas pipes or electrical conduits behind the wall when marking for holes and before drilling.

#### Failure to follow these instructions will result in death or serious injury.

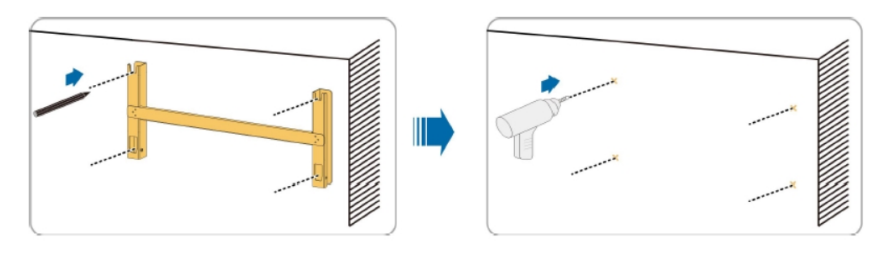

- 5. Drill 4x holes as marked using the appropriate drill bit for the selected anchors.
- 6. Insert the expansion bolts into the holes and secure them with a rubber hammer. Fasten the nut with a wrench to expand the bolt. Remove the nut, spring washer, and flat washer, and store them properly.

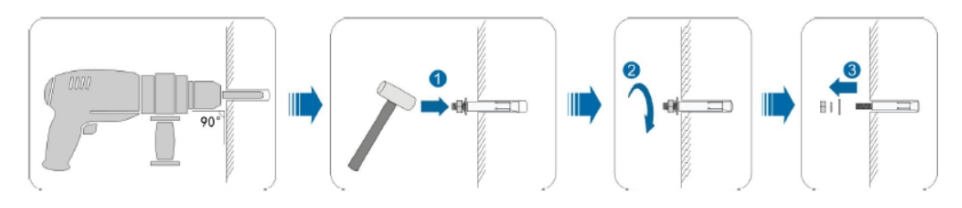

7. Fix the mounting-bracket with the expansion bolts.

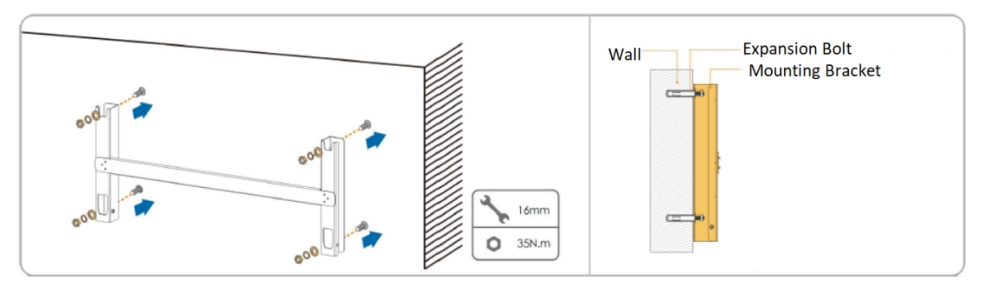

8. Remove the inverter from the packing case. Refer to *Handling Precautions on page 48* for lifting information. Hang the inverter to the mounting-bracket and ensure that the mounting ears perfectly engage with the mounting-bracket.

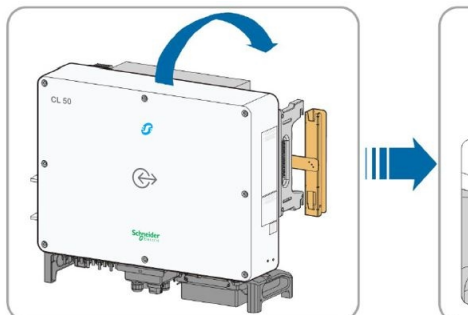

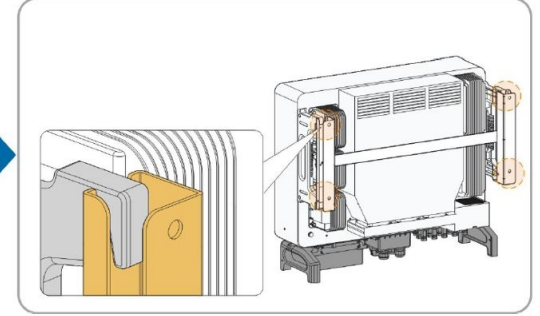

9. Fix the inverter with screws.

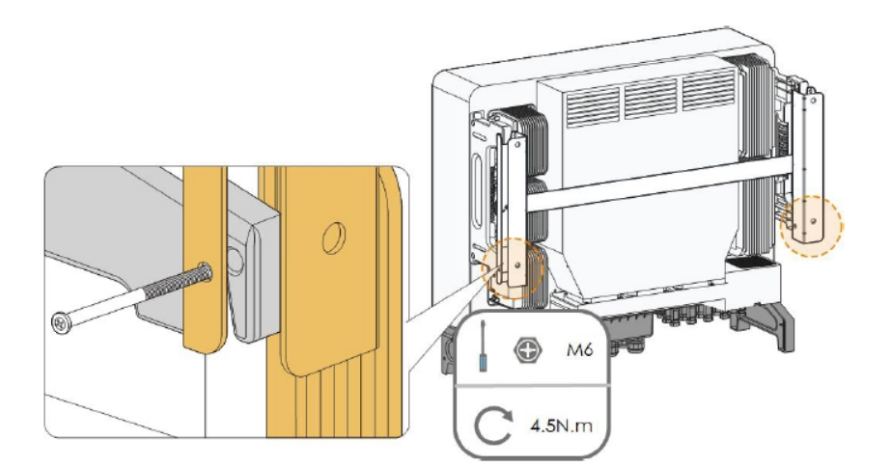

10. Do not store anything inside the inverter enclosure.

## Installing on a Metal Frame

| Part          | Quantity | Specification | Source                 |
|---------------|----------|---------------|------------------------|
| Grub screw    | 2        | M4 x 10       | Supplied with inverter |
|               | 2        | M6 x 65       | Supplied with inverter |
| Bolt assembly | 4        | M10           | Supplied with inverter |

#### To install on a metal frame in an upright position:

- Remove the backplate, its corresponding metal frame fasteners, and the screws from the CL Series packaging. Use only the provided metal frame fasteners for attaching to a metal frame structure.
- 2. Ensure you have read and understood the information in *Pre-Installation on page 39*.
- 3. Assemble the mounting-bracket by using the connecting bar.

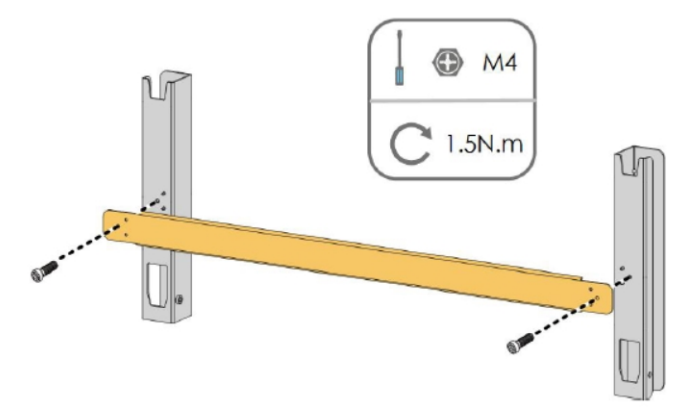

4. Level the assembled mounting-bracket by using the level and mark the positions for drilling holes on the installation site. Drill the holes by using an M10 drill bit and a hammer drill.

# A DANGER

#### HAZARD OF ELECTRIC SHOCK, EXPLOSION, ARC FLASH, AND FIRE

Check that there are no plumbing or gas pipes or electrical conduits behind the wall when marking for holes and before drilling.

Failure to follow these instructions will result in death or serious injury.

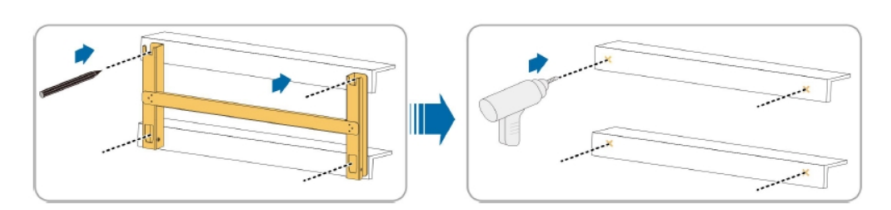

5. Secure the mounting-bracket with bolts.

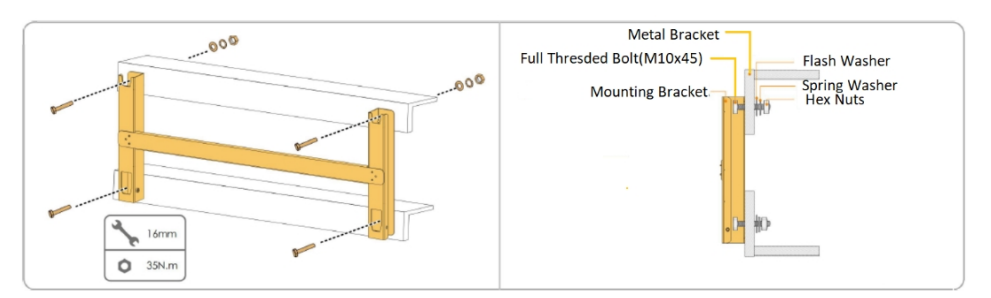

6. Remove the inverter from the packing case. Refer to *Handling Precautions on page 48* for lifting information. Hang the inverter to the mounting-bracket and ensure that the mounting ears perfectly engage with the mounting-bracket.

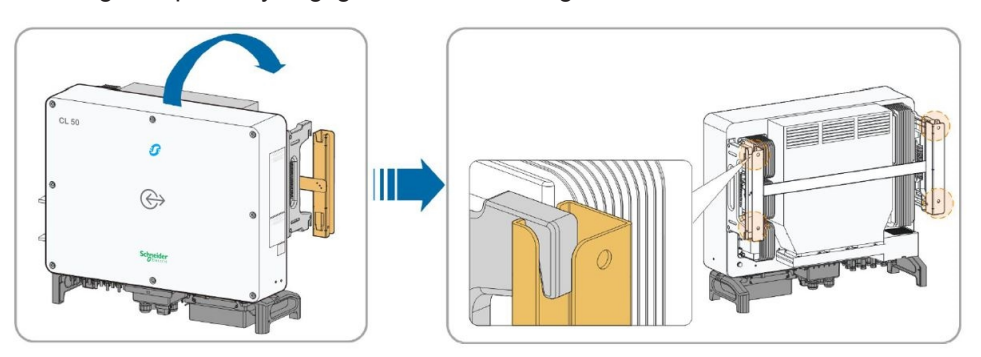

7. Fix the inverter with two M6 x 65 screws.

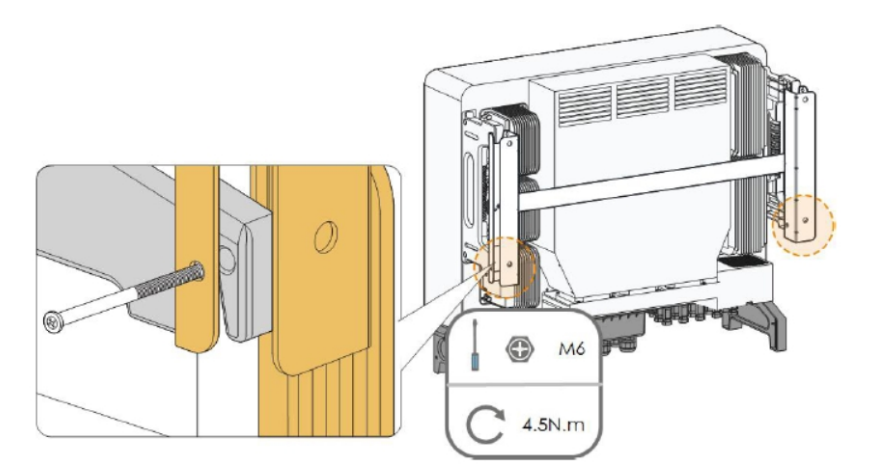

## **Torque Values**

# 

#### FIRE HAZARD

Tighten fasteners such as screws, nuts, bolts, and cable glands (used for routing field wiring and current carrying cable) according to the recommendations in the table below. Incorrect torque may cause a fire.

Failure to follow these instructions can result in injury or equipment damage.

# NOTICE

#### EQUIPMENT DAMAGE

Tighten fasteners such as wall screws, metal frame nuts, and panel screws according to the recommendations in the table below. Over torquing may damage the head of the fastener. Under torquing may loosen the installation over time.

Failure to follow these instructions can result in equipment damage.

#### Table 2 Summary of Torque Values

| Туре                                                                   | Description                                            | Nm     |
|------------------------------------------------------------------------|--------------------------------------------------------|--------|
| Cable gland for communication cables such as RS-<br>485 Ethernet cable |                                                        | 5 – 6  |
| Cable gland                                                            | for larger AC cables                                   | 8 – 12 |
| Connector screw                                                        | RS-485 wire connector (M2)                             | 0.2    |
| Fastener (metal)                                                       | metal frame-mounting backplate nut<br>(M4)             | 1.5    |
| Fastener (wall)                                                        | wall-mounting backplate expansion<br>(M10)             | 35     |
| Fastener                                                               | to secure the CL Series unit to the mounting backplate | 4.5    |

| Туре           | Description                                 | Nm        |
|----------------|---------------------------------------------|-----------|
| Terminal gland | MC4 DC terminal                             | 2.5 – 3   |
| Terminal screw | AC terminal block (L1, L2, L3, N & PE)      | 10 – 12   |
| Terminal screw | External additional PE (ground)<br>terminal | 4.2 – 4.5 |

# 3 Electrical Connections

## What's in This Chapter?

| Precautions                               |    |
|-------------------------------------------|----|
| Material and Tools                        | 57 |
| Terminal and Cable Entry Points           |    |
| AC Side Cable Connection                  | 59 |
| AC Side Requirements                      | 59 |
| AC Circuit Breaker                        |    |
| Residual Current Device                   | 60 |
| Multiple Inverters in Parallel Connection | 60 |
| Grid Connection                           | 62 |
| PV Array Connection                       | 69 |
| PV Input Configuration                    | 69 |
| PV Input Connection                       | 71 |
| Grounding the Inverter                    | 74 |
| Grounding System Overview                 | 74 |
| Second Protective Earth Terminal          | 75 |
| Communication Connection                  |    |
| Communciation Junction Box Access         | 77 |
| Communication Wiring Board                |    |
| Dry Contact Connection                    | 83 |
| DRM Connection (CL 30 and CL 50 only)     |    |
|                                           |    |

# Precautions

Before connecting the CL Series to electrical cables, wires, and communication cables, read all instructions and cautionary markings in this Guide.

NOTE: Obtain all necessary permits prior to starting the installation. Installations must meet all local codes and standards. Installation of this equipment should only be performed by skilled personnel such as qualified electricians and Certified Renewable Energy (RE) System installers.

- Read this entire chapter before making electrical connections to and from the unit. It is
  important to plan the installation from beginning to end.
- Assemble all tools and materials needed for the installation.

# \Lambda 🗛 DANGER

#### HAZARD OF ELECTRIC SHOCK, EXPLOSION, ARC FLASH, AND FIRE

- All wiring must be done by qualified personnel to ensure compliance with all applicable installation codes and regulations.
- Do not connect the CL Series to a live power source prior to finishing all cabling and wiring. The inverter can be energized from two sources namely, DC from the PV array and AC from the grid.
- Do not connect any powered device to the CL Series during cabling and wiring.

Failure to follow these instructions will result in death or serious injury.

## Material and Tools

The following materials and tools are not supplied but are required to complete the installation:

- AC power cable (5-wire)
- DC power cables (red+, black-, or clearly marked with labels)
- Shielded RS-485 cable for Modbus/RS-485 device
- Wire stripper, standard molex crimper, AC/DC crimp pins
- Screwdriver and drill set (powered and/or manual)
- Calibrated professional digital multimeter
- Crimping tool from Multi-Contact
- #2 Phillips screwdrivers or power screwdriver for mounting the bracket
- Slotted screw driver
- Stripper and crimping tool for both AC and DC wiring bubble level or Spirit level to ensure the straight installation of the mounting bracket
- Torque adjustable wrench

Once the CL Series is installed at the site, it is now ready to be connected to the PV array and the utility grid.

| HAZARD OF ELECTRIC SHOCK, EXPLOSION, OR ARC FLASH                                                                                                    |  |  |  |
|----------------------------------------------------------------------------------------------------|--|--|--|
| <ul> <li>Apply appropriate personal protective equipment (PPE) and follow safe electrical work<br/>practices. See NFPA 70E or CSA Z462.</li> </ul>                                             |  |  |  |
| <ul> <li>This equipment must only be installed and serviced by qualified electrical personnel.</li> </ul>                                                                                      |  |  |  |
| <ul> <li>The CL Series inverter is energized from multiple sources. Before removing covers,<br/>identify, de-energize, lock-out, and tag-out all power sources, and wait 10 minutes</li> </ul> |  |  |  |
| <ul> <li>Do not open fuse under load. Do not open the front cover without physically disconnecting<br/>the PV cables or opening the external DC disconnect device before servicing.</li> </ul> |  |  |  |
| <ul> <li>Never energize the inverter with the covers removed.</li> </ul>                                                                                                    |  |  |  |
| <ul> <li>Always use a properly rated voltage sensing device (1500VDC Cat II, 600VAC Cat III<br/>minimum rated) to confirm that all circuits are de-energized.</li> </ul>                       |  |  |  |
| <ul> <li>Replace all devices and covers before turning on power to this equipment.</li> </ul>                                                                                                  |  |  |  |
| <ul> <li>The DC conductors of this photovoltaic system are ungrounded and may be energized.</li> </ul>                                                                                         |  |  |  |
| Failure to follow these instructions will result in death or serious injury.                                                                                                    |  |  |  |

# **Terminal and Cable Entry Points**

The inverter's electrical connection terminals are located inside the inverter wiring box and the cable entry points are at the bottom of the unit. 16 < S

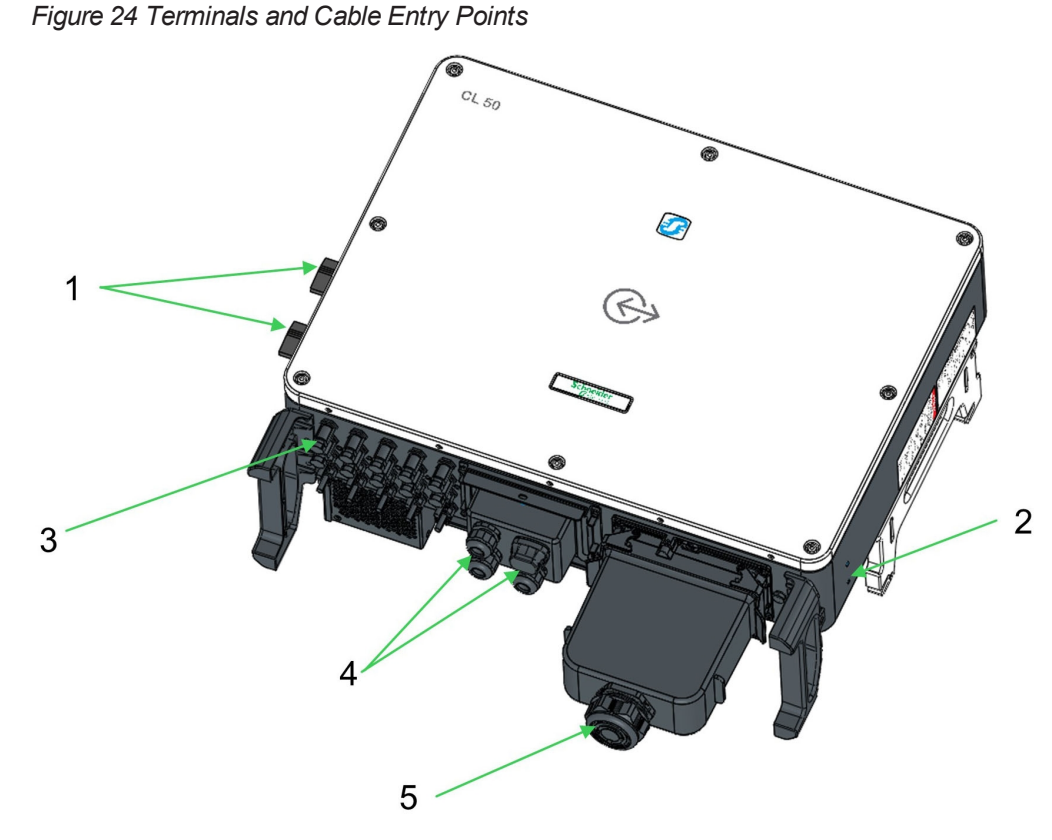

| 1 | DC switch                   |
|---|-----------------------------|
| 2 | Second PE (ground) location |
| 3 | DC input MC4 terminals      |
| 4 | Communication cable glands  |
| 5 | AC cable gland (large)      |

# **AC Side Cable Connection**

## **AC Side Requirements**

NOTE: Connection to the utility grid must be done only after receiving approval from the local company.

Before connecting to the grid, verify that both the grid voltage and frequency meet the requirements of the inverter's voltage and frequency settings. Contact the local utility company for a solution if the grid does not meet the specifications. For information on the settings, see *Specifications on page 162*.

## AC Circuit Breaker

An independent four-pole circuit breaker must be installed downstream from the inverter before the grid connection. This is to ensure that the inverter can be disconnected safely from the grid.

| Inverter | Recommended rated voltage | Recommended AC circuit breaker |
|----------|---------------------------|--------------------------------|
| CL 30    | 400 V                     | 63 A                           |
| CL 33    | 400 V                     | 63 A                           |
| CL 50    | 400 V                     | 100 A                          |

## NOTICE

#### **EQUIPMENT DAMAGE**

- Do not connect multiple PV inverters to a single circuit breaker.
- Do not connect loads between the CL Series and the circuit breaker.

Failure to follow these instructions can result in equipment damage.

## **Residual Current Device**

With an integrated comprehensive residual current monitoring component, the inverter is capable of distinguishing a ground fault current from normal capacitive leakage current. This allows the inverter to disconnect from the grid as soon as the ground fault is detected.

## **Multiple Inverters in Parallel Connection**

Follow either of the two scenarios when attempting to connect several inverters in parallel to the grid.

#### Scenario 1

Several inverters are in parallel connection to the 3-phase low voltage grid.

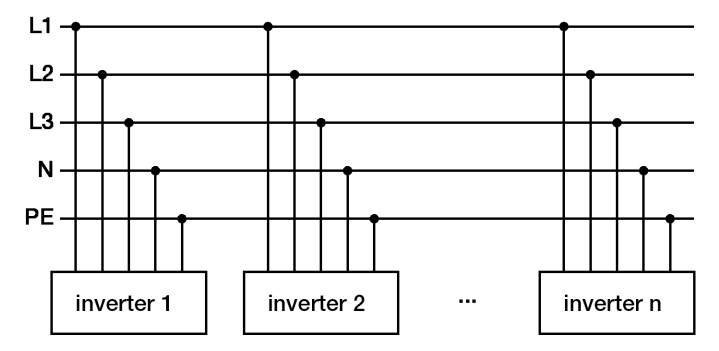

**Requirements**: If the number of the grid-connected PV inverters exceed 30, contact Schneider Electric technical support.

#### Scenario 2

Several inverters are in parallel connection to the low voltage side of the MV transformer. The high voltage side is connected to the MV grid.

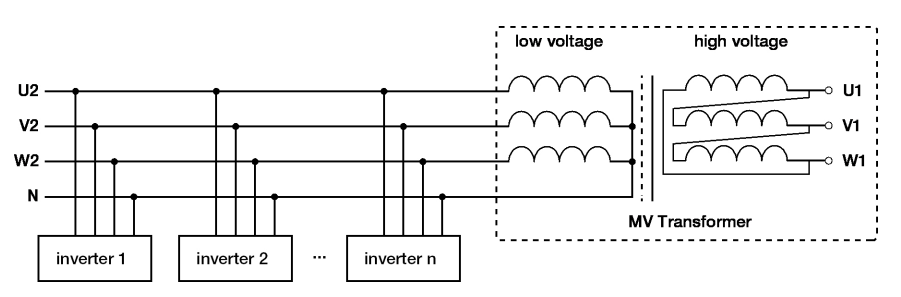

**Requirements**: If the number of the grid-connected PV inverters exceed 30, contact Schneider Electric technical support.

The nominal power of the MV transformer's low voltage side matches the inverter's output power.

NOTE: It is recommended to use a transformer with a short circuit impedance of less than 6%.

Other Requirements: The following is a list of requirements for installing MV transformers.

- The inverter transformer can be a distribution transformer but it must be designed for typical cyclical loads of a PV system such as, loads during daylight and possibly no loads during nighttime.
- The inverter transformer can be of two types liquid-immersed or dry. Shield winding is not necessary.
- The line-to-line voltage on the low voltage side of the transformer must endure the output voltage of the inverter. When connecting to the IT grid, the withstanding voltage of the low voltage winding side of the transformer, the AC cables, and secondary devices (including relay protection, detection and measuring, and other auxiliary devices) to the ground must not be lower than 1100 VAC.
- The line-to-line voltage on the high voltage side of the MV transformer must comply with the power grid voltage of the installation site.
- A transformer with a tap changer on the high voltage side is recommended in order to remain consistent with the grid voltage.
- Transformers must withstand 110% of the total load rating at an ambient temperature of 45 °C.
- The short circuit impedance (%) of the transformer must be 6% (the impedance allows 10% error margin).
- The DC component that the transformer can withstand is 1% of the fundamental current at rated power.
- The voltage drop of system cable is no more than 3%.
- The load curve of the transformer and the ambient conditions at the installation site must be taken into account for thermal rating.
- The inverter's apparent power is not permitted to exceed the transformer power. The maximum nominal AC current of all connected inverters must be taken into account.
- The transformer must have overload and short circuit protections.

- Since the transformer is an important part of the grid-connected PV system, the fault carrying capacity of the transformer must be taken into account at all times. Such fault types include system short circuit, ground fault, voltage drop, etc.
- Ambient temperature, relative humidity, altitude, air quality and other relevant environmental indexes must be taken into account at all times.
- The geographical and jurisdictional specific power grid frequency must be taken into account.
- The regional, national, and local specific standards and directives must be taken into account.

## **Grid Connection**

The AC terminal block on the bottom of the CL Series inverter accommodates an AC connection for a 3-phase-5-wire grid connection (L1, L2, L3, N and PE).

#### AC Cable Requirements

Select AC cables according to the following factors:

 Grid impedance should correspond to the specifications below to avoid accidental shortcircuit or output power derating.

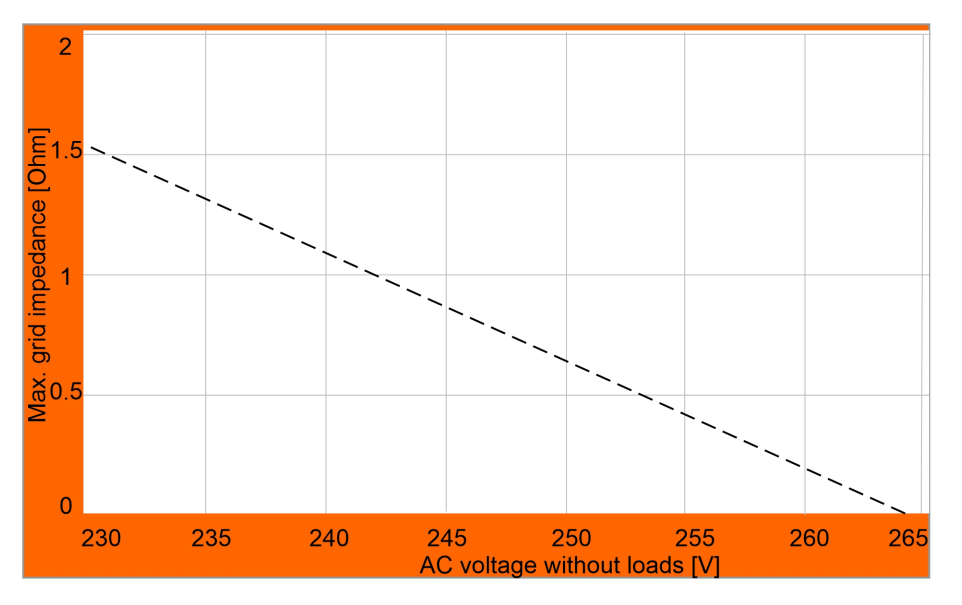

- When calculating voltage drop, a cable with a higher cross section area could be selected to ensure power loss within a 1% limit. The voltage drop of the system cable should be less than 3%. Check that the AC cable outer diameter is suitable for the AC terminals of the inverter.
- Ambient temperature
- Cable layout (that is, inside wall, underground, free air, etc.)
- UV resistance
- Cable resistance / length

## **AC Cable Connection**

To connect the CL Series to the grid:

# A A DANGER

#### HAZARD OF ELECTRIC SHOCK, EXPLOSION, OR ARC FLASH

- Apply appropriate personal protective equipment (PPE) and follow safe electrical work practices. See NFPA 70E or CSA Z462.
- This equipment must only be installed and serviced by qualified electrical personnel.
- The CL Series inverter Inverter is energized from multiple sources. Before removing covers, identify de-energize, lock-out, and tag-out all power sources, and wait 10 minutes
- Do not open fuse under load. The fuse must be de-energized by disconnecting PV cables before servicing.
- Never energize the inverter with the covers removed.
- Always use a properly rated voltage sensing device (1500 VDC, 600 VAC) to confirm that all circuits are de-energized.
- Replace all devices and covers before turning on power to this equipment.
- The DC conductors of this photovoltaic system are ungrounded and may be energized.
- Do not connect to the AC circuit breaker until all inverter electrical connections are completed.

Failure to follow these instructions will result in death or serious injury.

- 1. Open the AC circuit breaker (turn it OFF) and perform the *Lock-Out Tag-Out (LOTO) Procedure on page 10.*
- 2. Take out the AC junction box and loosen the swivel nut.
- 3. Remove the seals and select an appropriate one according to cable outer diameter.
- 4. Lead the cable through the swivel nut, seal, and junction box successively.

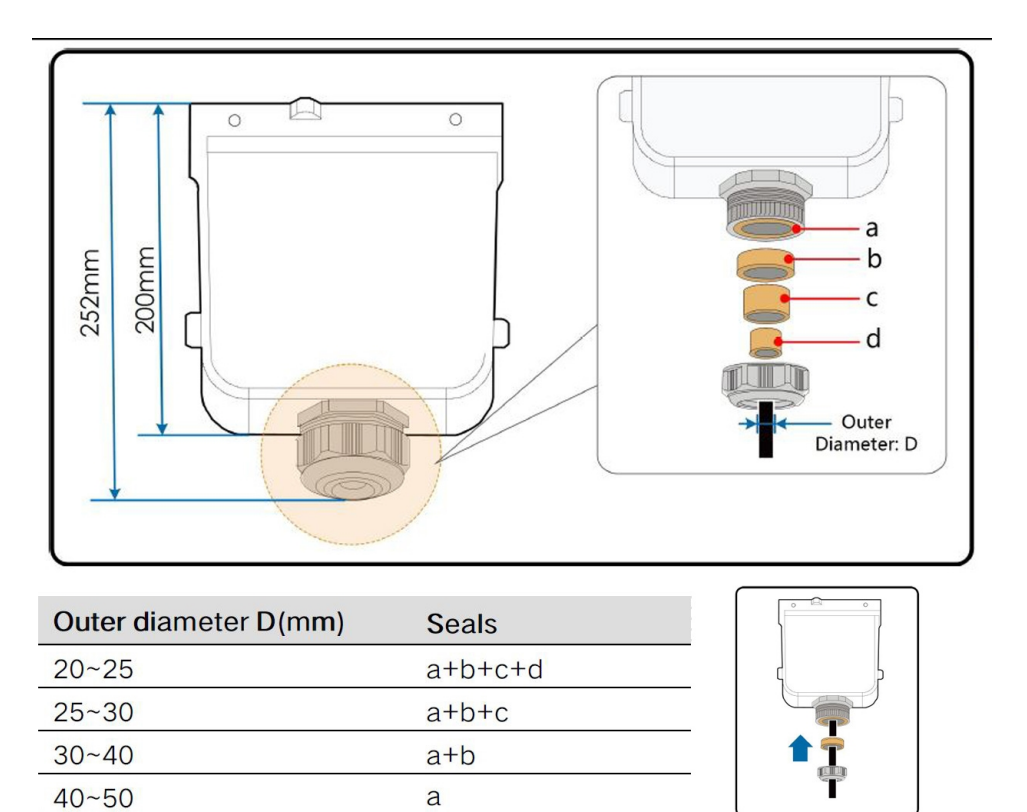

5. Strip the cables and crimp the lug as shown below. Example below is for a five-wire cable.

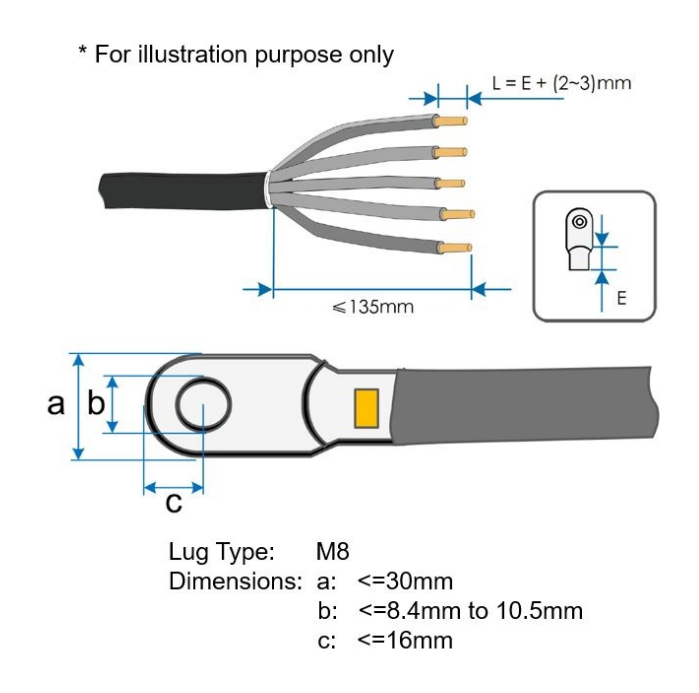

| Description               | Cable specifications                           |
|---------------------------|------------------------------------------------|
| Cable diameter            | External diameter of the cable:<br>20 to 50 mm |
| CL 30:                    | Range: 16 to 35 mm <sup>2</sup>                |
| Cross section of AC cable | Recommended value: 35 mm <sup>2</sup>          |
| CL 33:                    | Range: 16 to 35 mm <sup>2</sup>                |
| Cross section of AC cable | Recommended value: 35 mm <sup>2</sup>          |
| CL 50:                    | Range: 35 to 70 mm <sup>2</sup>                |
| Cross section of AC cable | Recommended value: 70 mm <sup>2</sup>          |
| Туре                      | Copper                                         |

NOTE: If an aluminium cable is selected, use a copper to aluminium adapter terminal to avoid direct contact between the copper bar and the aluminium cable. Direct contact between the copper bar and the aluminium cable will cause electrochemical corrosion and impair the reliability of the electrical connections.

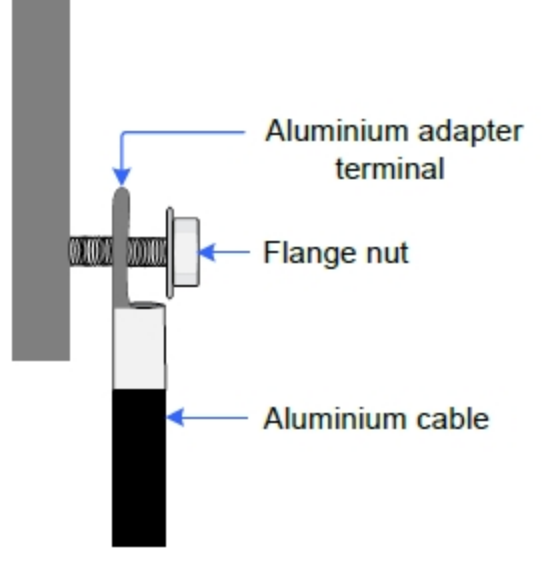

NOTE: For AC cables with stranded wires, use cold-press terminal lugs for termination. Always use lugs that grip the shape of the wires on AC cables. Always use the proper lugs according to the type of metal of the wires on AC cables.

NOTE: The cross-section diameter of the AC cable must be selected carefully in order to prevent accidental disconnections of the inverter from the grid due to high impedance of the cable.

NOTE: Ensure that the selected terminal can directly contact with the copper bar. If there are any problems, contact the manufacturer of terminal. Direct contact between the copper bar and the aluminium cable will cause electrochemical corrosion and impair the reliability of electrical connection.

The following table lists the recommended maximum length of the AC cable based on its cross-section diameter.

| Cross-section of the AC cable (mm <sup>2</sup> ) CL 30 | Cross-section of the AC cable (mm <sup>2</sup> ) CL 33 | Cross-section of the AC cable (mm <sup>2</sup> ) CL 50 | Max. length of the AC cables (m) Cu |
|--------------------------------------------------------|--------------------------------------------------------|--------------------------------------------------------|-------------------------------------|
| 16                                                     | 16                                                     | 35                                                     | 0–50                                |
| 25                                                     | 25                                                     | 50                                                     | 50–100                              |
| 35                                                     | 35                                                     | 70                                                     | >100                                |

#### Table 3 Cable requirements

Table 4 PE wire requirements

| Phase wire cross-<br>section S | PE wire cross-<br>section | Note                                                                                                    |  |
|--------------------------------|---------------------------|----------------------------------------------------------------------------------------------------|--|
| 16 < S ≤ 35 mm <sup>2</sup>    | 16 mm <sup>2</sup>        | n <sup>2</sup> The correspondence is available only when<br>materials of the phase wires and PE wires are the<br>same. If otherwise, ensure that the cross-sectional<br>area of the PE wire produces a conductance<br>equivalent to that of the wire specified in the table. |  |
| S > 35 mm <sup>2</sup>         | S/2                       |                                                                                                    |  |

6. Prepare the cable and crimp OT terminal.

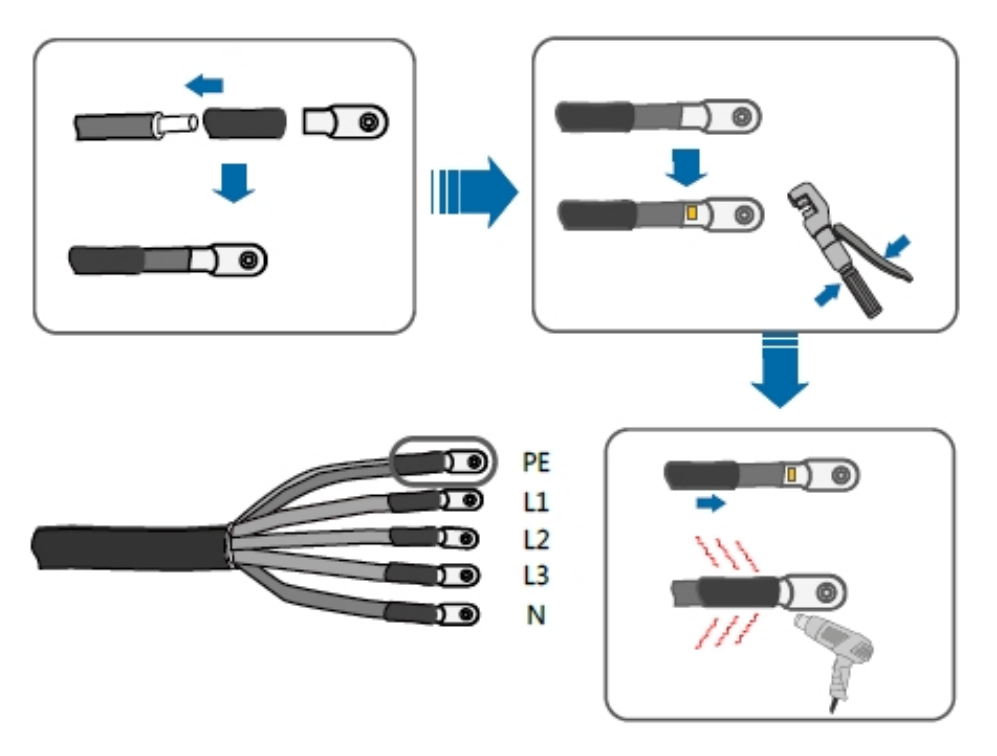

7. Unfasten the buckle and remove the protective cap.

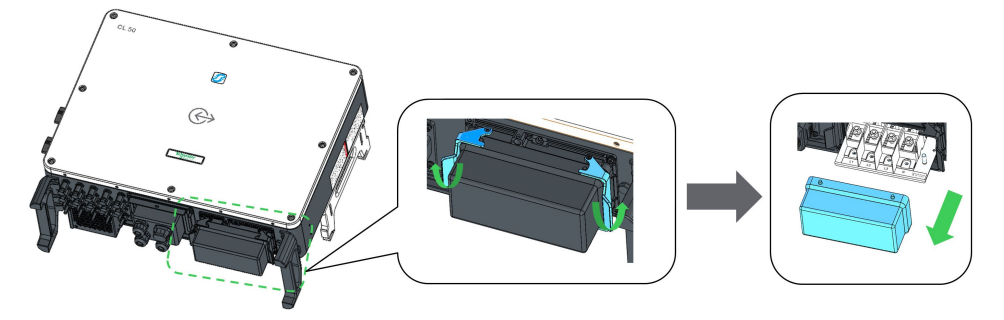

8. Secure the cable to corresponding terminals and secure the junction box, fasten the buckle, and secure it with the supplied M4 x 10 screw.

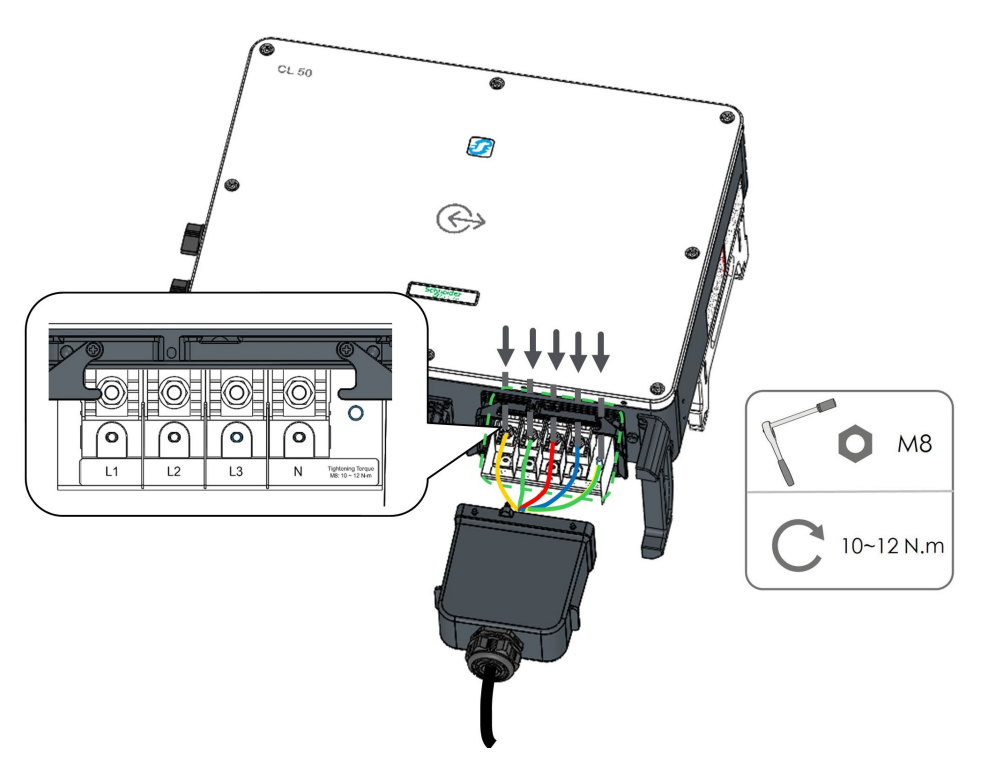

9. Gently pull the cable backwards to ensure firm connection, and fasten the swivel nut clockwise.

# A DANGER

HAZARD OF ELECTRIC SHOCK, EXPLOSION, ARC FLASH, AND FIRE

- Observe and strictly follow the AC terminal layout. The CL Series will not work normally if the phase wire is connected to the PE terminal.
- Do not insert wires without stripping the insulation layer. Damaged wires may affect the normal operation of the inverter.

Failure to follow these instructions will result in death or serious injury.

# **PV Array Connection**

# 🗛 🛕 DANGER

#### HAZARD OF ELECTRIC SHOCK, EXPLOSION, OR ARC FLASH

- Apply appropriate personal protective equipment (PPE) and follow safe electrical work practices. See NFPA 70E or CSA Z462.
- This equipment must only be installed and serviced by qualified electrical personnel.
- The CL Series inverter is energized from multiple sources. Before removing covers, identify, de-energize, lock-out, and tag-out all power sources, and wait 10 minutes
- Do not open fuse under load. Do not open the front cover without physically disconnecting the PV cables or opening the external DC disconnect device before servicing.
- Never energize the inverter with the covers removed.
- Always use a properly rated voltage sensing device (1500VDC Cat II, 600VAC Cat III minimum rated) to confirm that all circuits are de-energized.
- Replace all devices and covers before turning on power to this equipment.
- The DC conductors of this photovoltaic system are ungrounded and may be energized.

Failure to follow these instructions will result in death or serious injury.

# A DANGER

#### HAZARD OF ELECTRIC SHOCK, EXPLOSION, OR ARC FLASH

- Be careful when handling cables from PV arrays. PV arrays produce electrical energy when exposed to light.
- Check that the PV impedance to ground is within specifications before connecting the PV array to the inverter.

Failure to follow these instructions will result in death or serious injury.

## **PV Input Configuration**

The CL Series has a PV input area and is equipped with multiple Maximum Power Point Tracker (MPPT).

- CL 30 and CL 33 have three MPPTs
- CL 50 has five MPPTs

# NOTICE

#### EQUIPMENT DAMAGE

- Check and make sure that the open circuit voltage rating of each PV array is less than 1100 V.
- Check that the maximum short circuit current on the DC side is within specifications.

Failure to follow these instructions can result in equipment damage.

To make full use of the DC input power, PV modules should be homogenous for each MPPT. This means that each module in the PV string must be of the same type and the same number of PV cells. All the PV strings should have identical tilt and orientation as each MPPT input has 2 strings connected.

Before connecting a PV string to the inverter, the following electrical parameters must be met.

| Total DC power<br>limit         Max. open-circuit voltage limit for each<br>input |        | Short-circuit current limit of each input |  |
|-----------------------------------------------------------------------------------|--------|-------------------------------------------|--|
| 33700 W <sup>1</sup>                                                              | 1100 V | 30 A                                      |  |

Considering the negative voltage temperature coefficient of PV cells, more attention should be paid to the open-circuit voltage of PV strings when the ambient temperature is the lowest. For example, consider the Poly crystalline CS6U-315P module.

| Item                                                | Parameter     |
|-----------------------------------------------------|---------------|
| PV module model                                     | CS6U-<br>315P |
| Power                                               | 315 W         |
| Open-circuit voltage (STC)                          | 45.1 V        |
| Short-circuit current (STC)                         | 9.18 A        |
| Open-circuit voltage temperature coefficient<br>(ß) | -0.31%/°C     |
| No. of PV modules in a PV string                    | 20            |

Under the STC condition, where ambient temperature is 25 °C, the open-circuit voltage of PV cells is:

45.1 V × 20 = 902 V < 1100 V

Suppose that the operating temperature is -5 °C, the open-circuit voltage of PV cells is:

 $20 \times 45.1 \text{ V} \times [1 + \beta \times (\text{min. ambient temperature} - \text{STC temperature})] = 20 \times 45.1 \text{ V} \times [1 + (-0.31\%^{\circ}\text{C}) \times (-5^{\circ}\text{C} - 25^{\circ}\text{C})] = 986\text{ V} < 1100\text{ V} \text{ (meets the operational requirement)}$ 

Therefore, the PV string should be designed to meet the open-circuit voltage requirement even under the lowest ambient temperature condition.

<sup>1</sup> Multiply by a factor of 1.35 for over-panelling.

## **PV Input Connection**

DC input cables are connected to the PV input terminals of the inverter. DC cables from the PV string should be equipped and terminated with MC4 connectors.

NOTE: To maintain the IP66 protection rating, use only the supplied DC connectors (MC4). When replacing lost connectors, they have to match the same supplied connectors. Using other connectors will invalidate the warranty.

Table 5 DC Cable Requirements

| Model        | Cross-sectional<br>area | Cable External diameter | Max. withstand<br>voltage | Max input current for each<br>PV string |
|--------------|-------------------------|-------------------------|---------------------------|-----------------------------------------|
| CL<br>Series | 4 to 6 mm <sup>2</sup>  | 6 to 9 mm               | 1500 V                    | 13 A                                    |

## **DC Cable Connection**

# A A DANGER

#### HAZARD OF ELECTRIC SHOCK, EXPLOSION, OR ARC FLASH

- Apply appropriate personal protective equipment (PPE) and follow safe electrical work practices. See NFPA 70E or CSA Z462.
- This equipment must only be installed and serviced by qualified electrical personnel.
- The CL Series inverter Inverter is energized from multiple sources. Before removing covers, identify de-energize, lock-out, and tag-out all power sources, and wait 10 minutes
- Do not open fuse under load. The fuse must be de-energized by disconnecting PV cables before servicing.
- Never energize the inverter with the covers removed.
- Always use a properly rated voltage sensing device (1500 VDC, 600 VAC) to confirm that all circuits are de-energized.
- Replace all devices and covers before turning on power to this equipment.
- The DC conductors of this photovoltaic system are ungrounded and may be energized.
- Do not connect to the DC circuit breaker until all inverter electrical connections are completed.

Failure to follow these instructions will result in death or serious injury.

#### To connect DC input cables to the inverter:

- 1. Perform the Lock-Out Tag-Out (LOTO) Procedure on page 10.
- 2. Strip off 7 mm (~<sup>1</sup>/<sub>4</sub> inch) of insulation layer from all DC cables. Use a standard wire stripper.
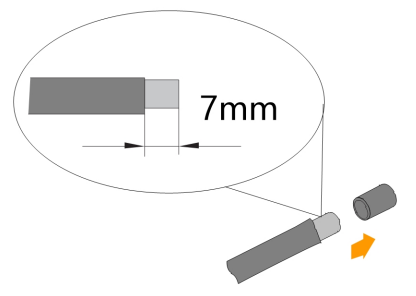

3. Terminate the cable ends with their matching crimp pins (supplied with the DC connector) as shown.

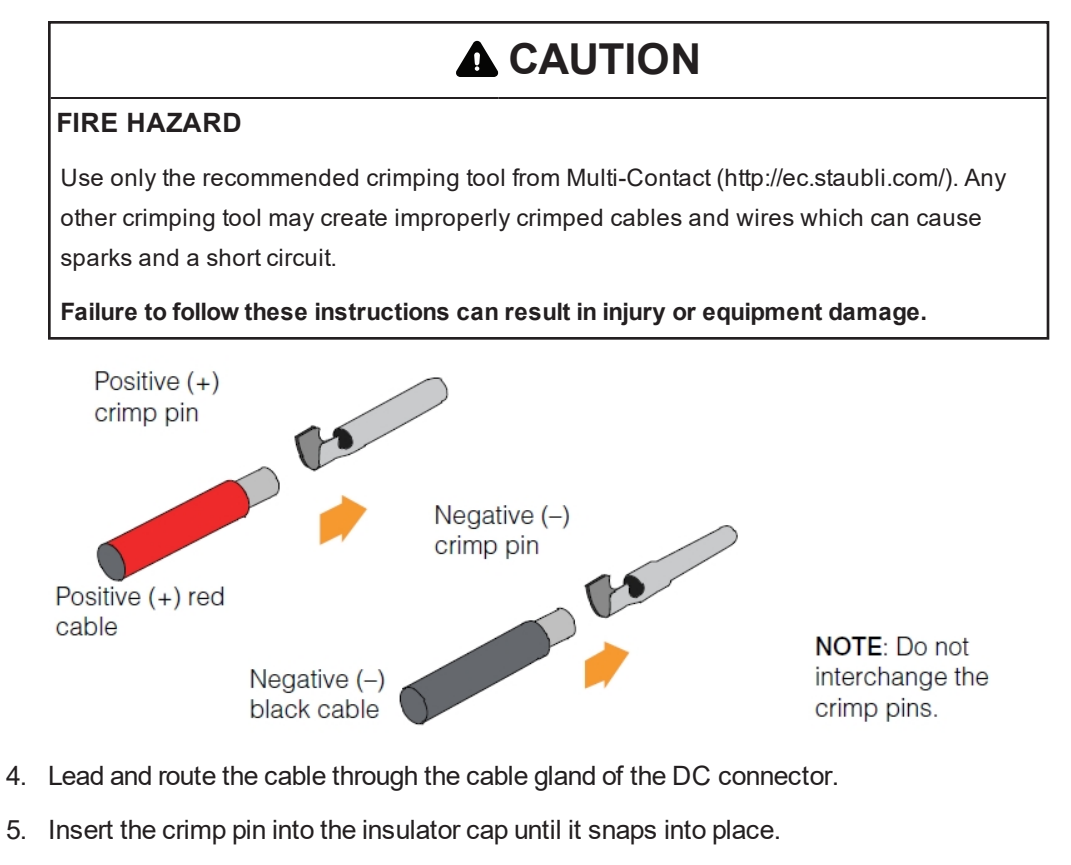

6. Pull the cable away from the insulator cap to make sure the cable does not disconnect from the cap.

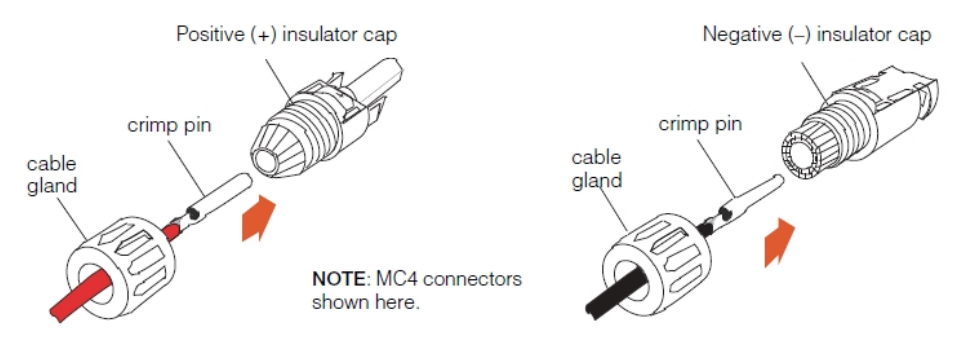

 Tighten the cable gland onto the insulator cap with a torque of 2.5-3 Nm. Use a pair of MC4 connector tool spanners. Check to make sure the polarities of the PV string's DC cables are correct. The DC cable must match its insulator cap (positive cable = positive insulator cap, negative cable = negative insulator cap).

NOTE: The inverter will not function properly if the DC polarities are reversed.

9. Ensure the inverter's DC switch is in the OFF position.

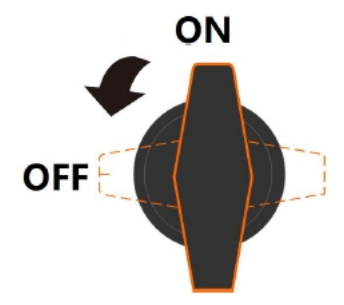

10. Double check the polarity of the DC cables and then check the open-circuit voltage and make sure it does not exceed the inverter's input limit of 1100 V (even under the lowest operating temperature).

# NOTICE

#### EQUIPMENT DAMAGE

- Check the positive and negative polarity of the PV cells. After confirming the correct polarities, insert the DC connectors into the PV input terminals of the inverter.
- Check every PV array in the string and avoid reversing the polarities.
- Use a calibrated, professional digital multimeter.

Failure to follow these instructions can result in equipment damage.

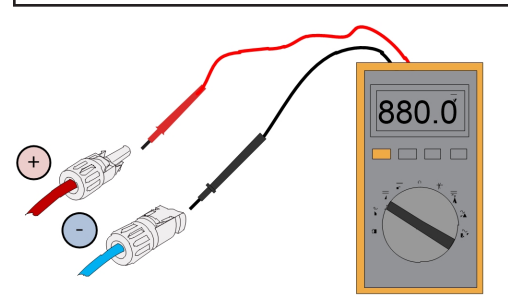

11. Insert the positive and negative DC connectors into the PV input terminals on the inverter until a clear clicking sound is heard.

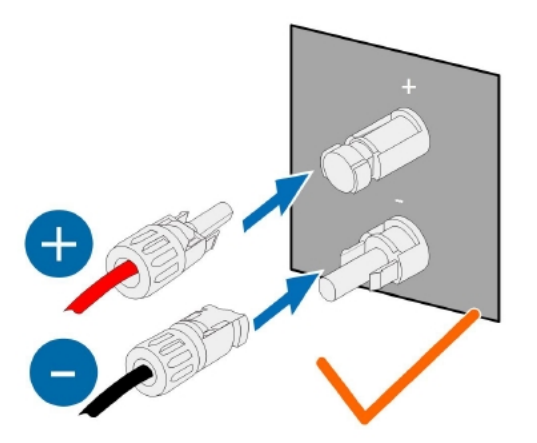

- 12. Repeat the steps for each PV string in the PV array.
- 13. Seal the unused DC terminals with waterproof plugs.

NOTE: For CL Series inverters, use an external 15 A in-line fuse connector (see *Figure 25 on page 74*) on the negative line, if required by local installation codes (such as in the UK, France, and Australia).

### Connectors

The following are illustrations and product information of the different connectors.

Figure 25 In-line Fuse Connector

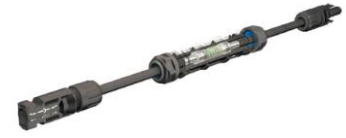

An in-line fuse connector is available to purchase from Multi-Contact for PV inverters. To order, use the following part number:

- Part No.: 55000128-0050UR
- Description: PV-K/ILF 15/6N0050-UR in-line fuse harness

## Grounding the Inverter

## A WARNING

### HAZARD OF ELECTRIC SHOCK, EXPLOSION, OR ARC FLASH

Do not ground either DC positive or negative poles of the PV string. The CL Series does not isolate the PV from the grid.

Failure to follow these instructions can result in death, serious injury, or equipment damage.

## **Grounding System Overview**

In this PV system, all non-current carrying metal parts and device enclosure should be grounded (such as the PV array frame and the inverter enclosure).

When there is only one inverter in the PV system, connect the additional grounding cable to a nearby grounding point.

When there are multiple inverters in the PV system, they can be grounded at multiple points. Connect the PE cables of all the inverters and the mounting metal frames of the PV array to the equipotential cable (depends on the situation at the site) in order to establish an equipotential connection. See figure below.

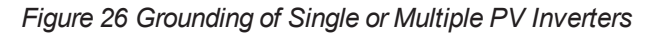

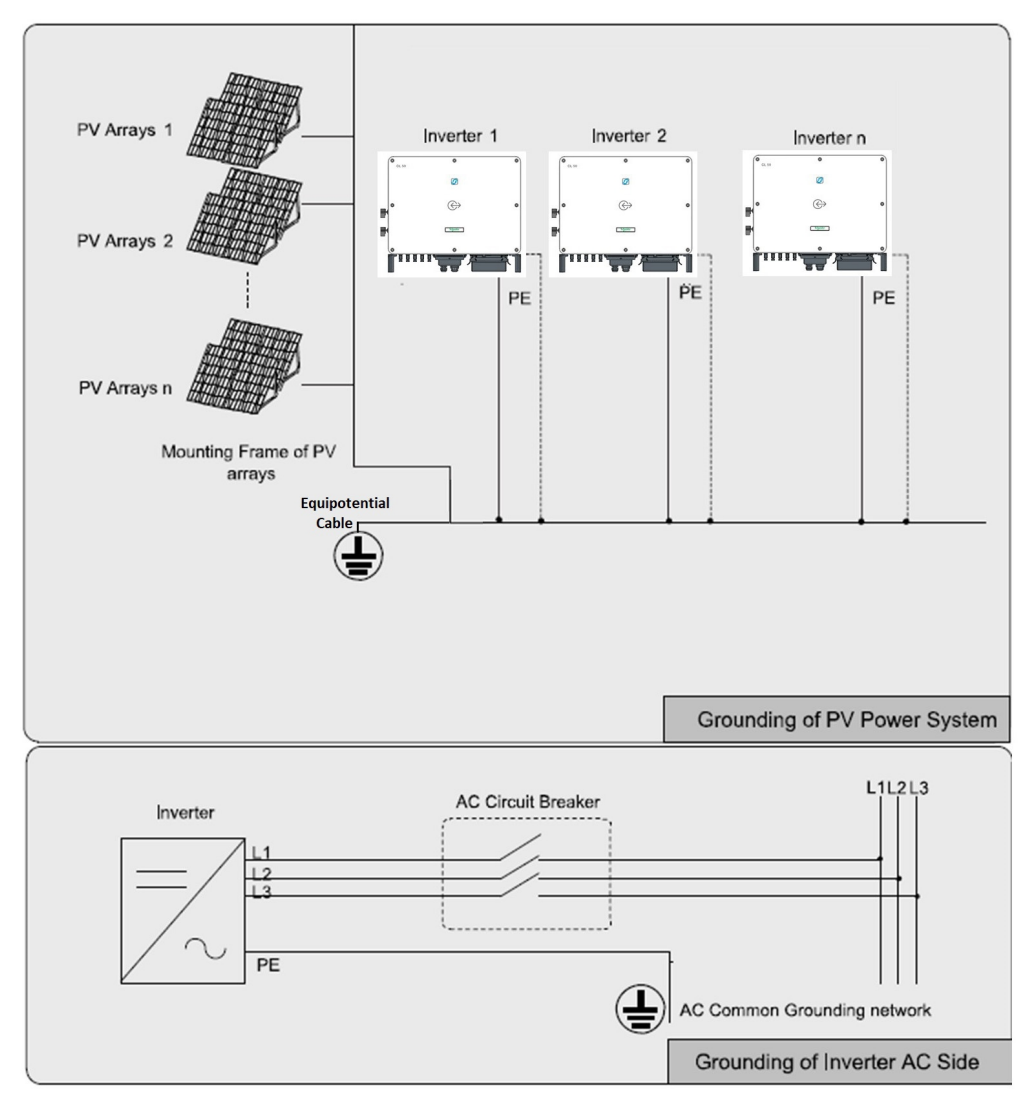

### Second Protective Earth Terminal

The CL Series is equipped with a second protective earth (PE) terminal as specified in IEC/EN 62109-1.

- Since the CL Series is a transformerless inverter, for proper operation, do not ground the negative pole or the positive pole of the PV string.
- Connect the additional grounding terminal to the protective grounding point before AC cable connection, PV cable connection, and communciation cable connection.

### **Position of Second PE Terminal**

There is a second PE terminal on the right side of the inverter. Perform a PE connection, if necessary. The second PE terminal of the single inverter requires near-end grounding. When there are multiple inverters, second grounding terminals of all these inverters and grounding point of the PV module brackets should be connected together first and then to a equipotential line. Specific operation depends on onsite conditions

Figure 27 Second PE Terminal

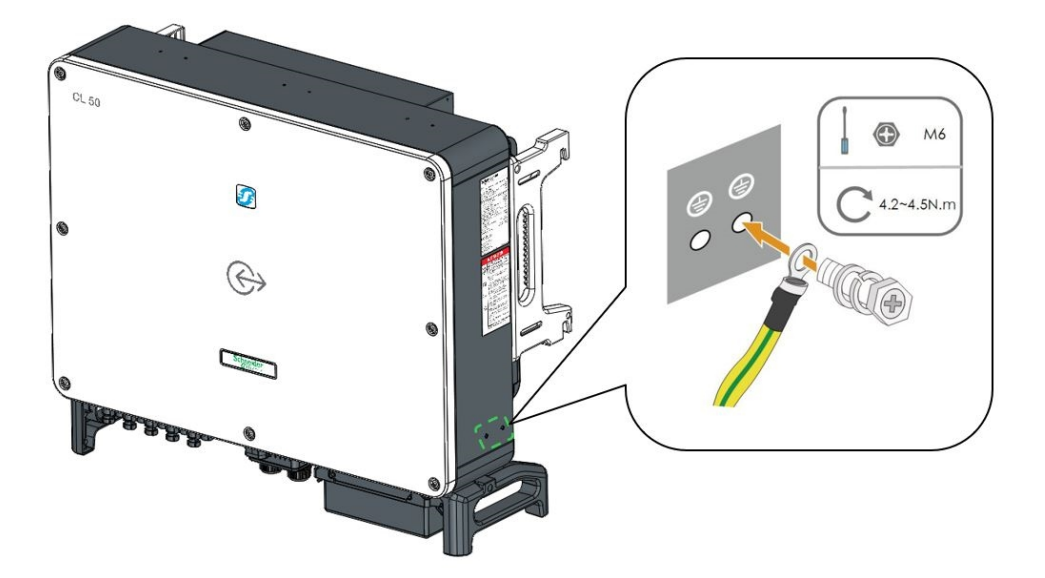

#### **Ground Cable Connection**

#### To connect a PE cable to the PE terminal:

Follow the illustration below.

The specifications are valid only when the phase wire and PE wire use the same material. If this is not true, ensure that the cross section of the PE wire produces a conductance equivalent to that of the wire specified above.

Figure 28 PE Terminal Connection

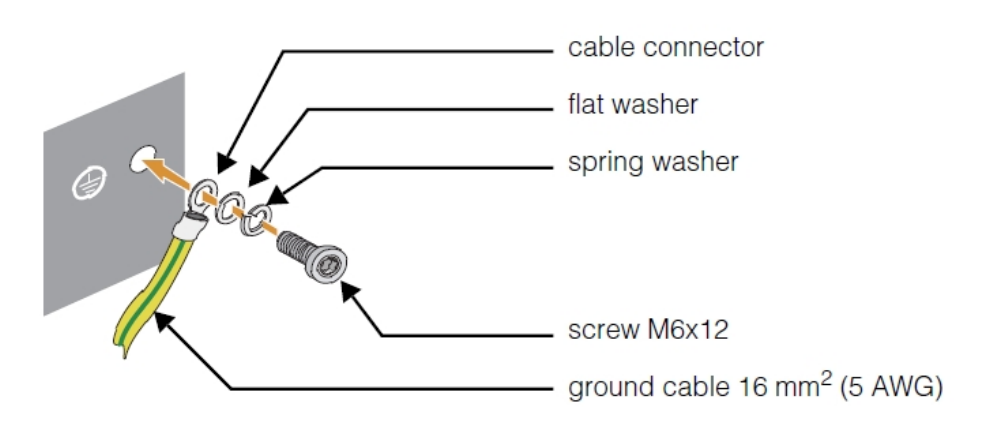

# **Communication Connection**

## **Communciation Junction Box Access**

A junction box is used to route the communication wiring.

### To remove the junction box:

- 1. Remove the screw attaching the clip to the junction box.
- 2. Pull the clip up.
- 3. Pull the junction box out.

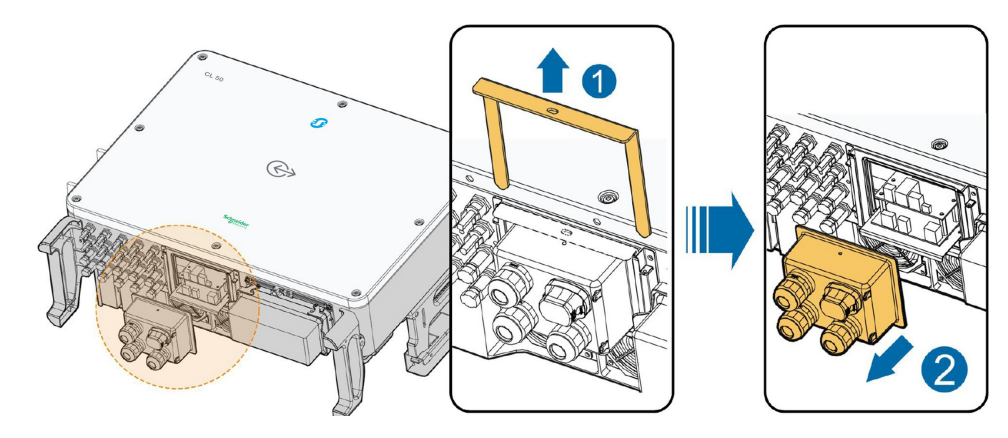

### To install the junction box:

- 1. Push the junction box firmly in place.
- 2. Insert the clip.
- 3. Reinstall the screw attaching the clip to the junction box.

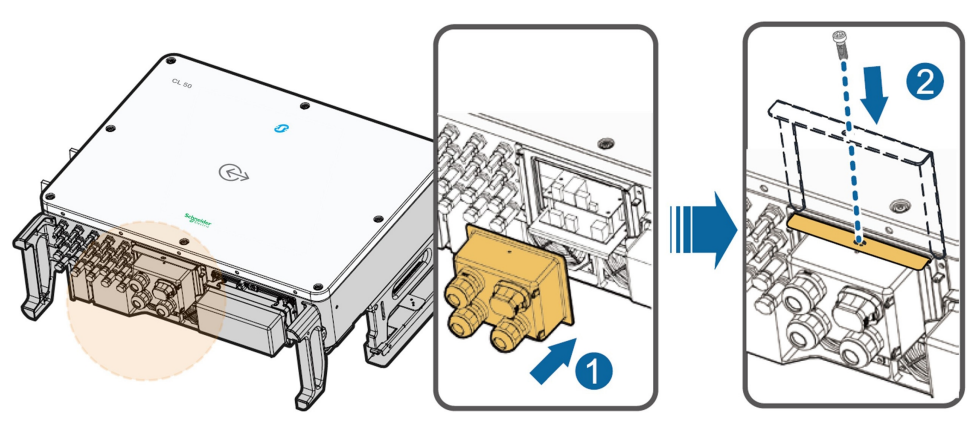

## **Communication Wiring Board**

The CL Series PV inverter communication board has two layers. The upper layer communication board mainly includes RS485 communication interfaces while the lower layer communication board mainly includes the DI/DO interface and the DRM interface (CL 30 and CL 50 only).

The inverter is equipped with three RS485 communication interfaces and one dip switch, which are located on the communication circuit board via a communication junction box.

All the three interfaces can be connected to a data acquisition device (Logger), to achieve data exchange with a PC or other monitoring devices.

The RS-485-2 interface can only be applied to the application scenario of single inverter communication.

The RS-485-1 terminal block and the RJ45 interface can be applied to applications where multiple inverters communicate in a daisy-chain form.

A 120  $\Omega$  resistor can be connected in parallel between RS-485-1 A/B pins by configuring the dip switch.

Figure 29 Communication Configuration

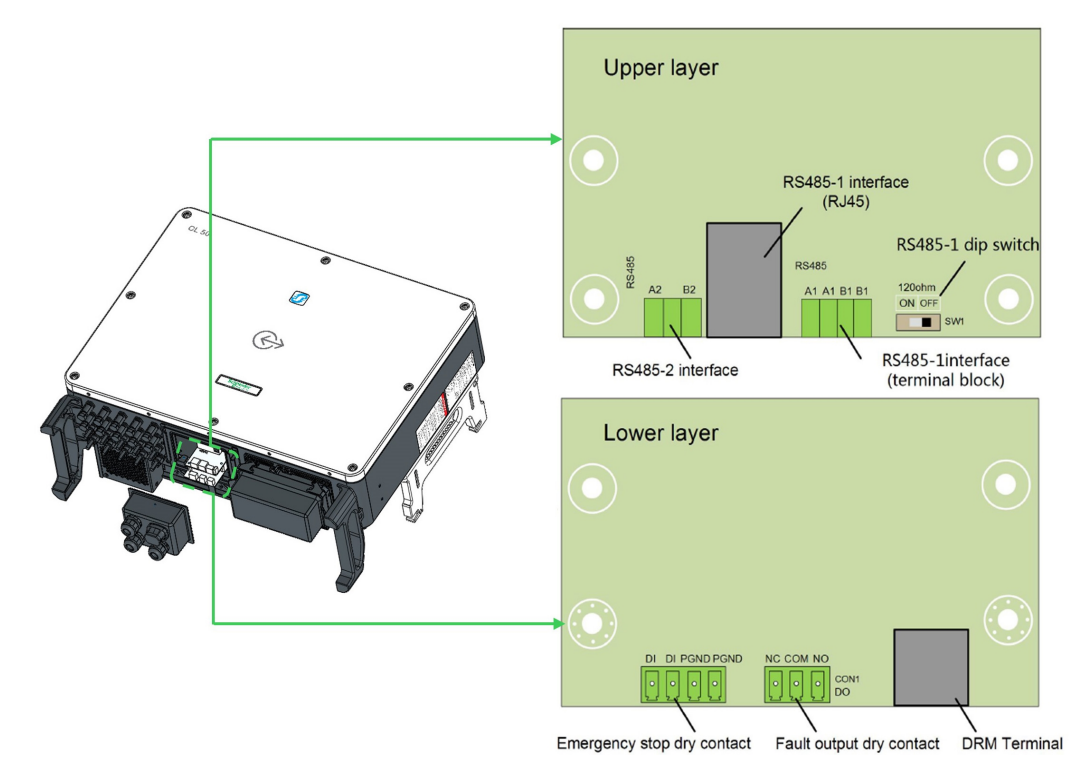

PV inverter operational information can be transferred to a local data logging device through RS-485.

NOTE: Before proceeding, plan and prepare the correct type of RS-485-1 communication cables.

The RS-485 cables should be either of these two:

- shielded twisted pair cable
- shielded twisted pair Ethernet cable

A converter such as the RS-485-to-USB converter is needed to convert signals between the PV inverter and the computer.

It is recommended to install an external surge protection device on the RS-485 communication line.

### Single PV Inverter Configuration

One RS-485 cable is needed for this connection. The RS-485 cable should be either of these two:

- shielded twisted pair cable
- shielded twisted pair Ethernet cable

If there is a single inverter, it must be terminated with a 120 W resistor (set SW1 to OFF).

Figure 30 RS-485 Single Inverter Connection

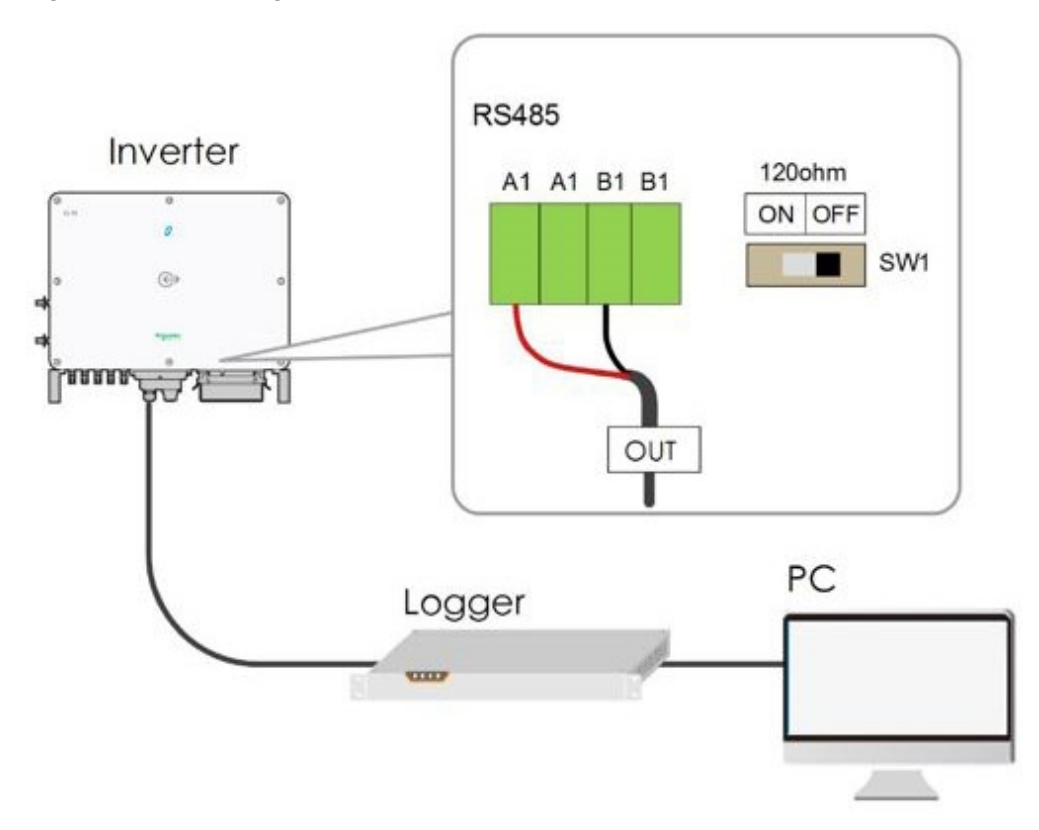

#### **Multiple PV Inverter Configuration**

A number of RS-485 cables is needed for multiple connections.

Use the formula of X = n - 1, where X is the number of RS-485 cables needed and n is the total number of PV inverters.

The RS-485 cables should be either of these two:

- shielded twisted pair cable
- shielded twisted pair Ethernet cable

The inverters are inter-connected by daisy chain and the first and last devices in the chain must be terminated with a 120 W resistor (set SW1 to ON).

The shielding layer of the RS-485 cable should be single-point grounded (PE gnd). The grounding point varies based on installation.

The total length of RS-485 communication cable should be less than 1000 m.

#### Figure 31 RS-485 Multiple Inverter Connection

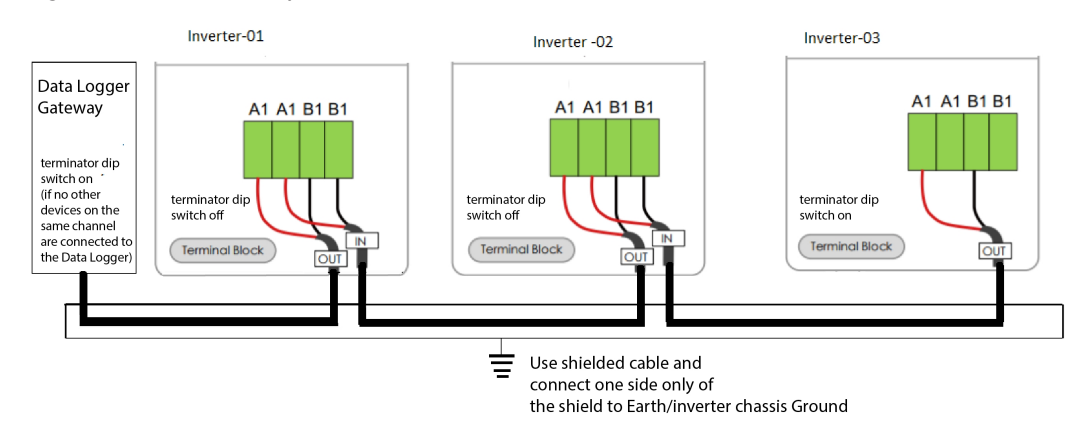

### **RS-485** Communication Connection

#### To connect an RS-485 cable to the terminal:

- 1. Remove the communication junction box as shown in Figure 29 on page 78.
- 2. Strip the protection layer and insulation layer by appropriate length
- 3. Loosen the swivel nut of the junction box and select an appropriate seal according to cable outer diameter.
- 4. Lead the cable through the swivel nut, seal, and junction box successively, as shown below.

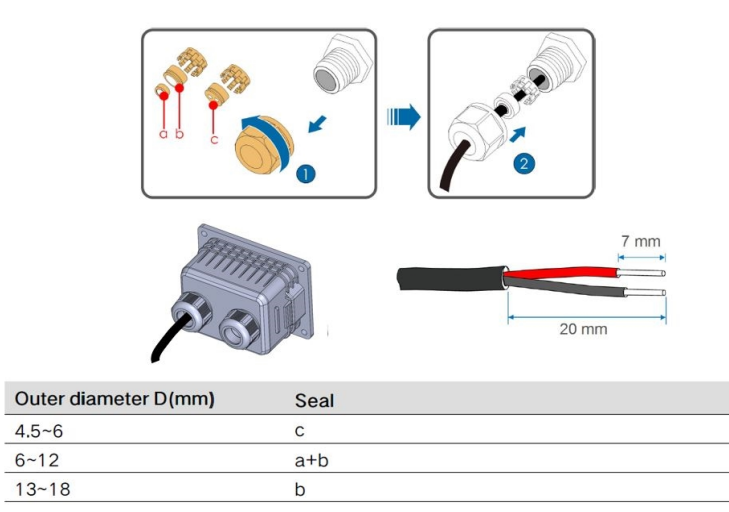

- 5. **Applies to multiple inverters.** Repeat steps 1 through 5 according to the position of the inverter.
- 6. Secure the cable to the terminal base. and insert the terminal base into the corresponding terminal.

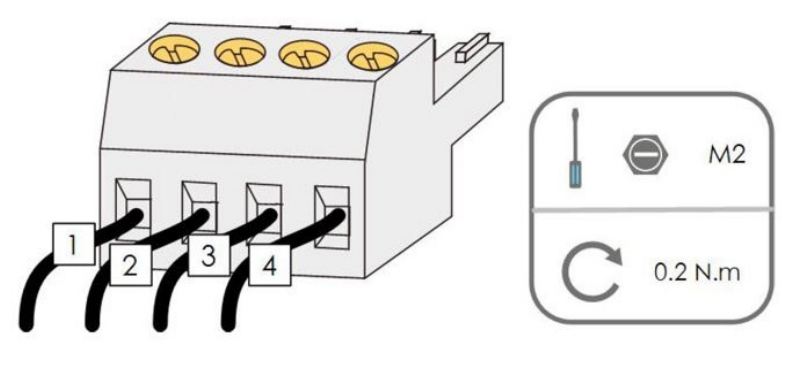

| ltem | Definition                                  |
|------|---------------------------------------------|
| 1    | RS-485 A IN, RS-485A differential signal+   |
| 2    | RS-485 A OUT, RS-485A communication signal+ |
| 3    | RS-485 B IN, RS-485B differential signal-   |
| 4    | RS-485 B OUT, RS-485B communication signal- |

- 7. Switch the terminating resistor to ON or OFF, according to the position of the inverter in the case of multiple inverters. Refer to *Figure 29 on page 78* (for single-inverter configurations) and *Figure 29 on page 78* (for multiple-inverter configurations).
- 8. Install the junction box, if there are no other connection procedures to be done.
- 9. Pull the cable gently to make sure it is secure, then tighten the swivel nut clockwise with the proper tool.

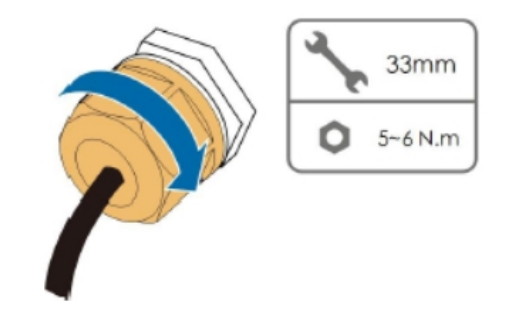

- 10. Connect the other end of the communication cables to their respective devices. Refer to the manuals of 3rd party devices or the Conext Gateway for connection information.
- 11. Set the communication parameters using the HMI and then confirm that there is a communication connection between the interconnected devices. NOTE: For multiple CL Series units, the first and last units' terminating resistor in the RS-485 daisy chain must be switched to ON and the middle units are switched to OFF. NOTE: If more than one inverter is connected to computer or logging device, set the RS-485 communication parameters from the InsightMobile app. See *Configuration Options on page 98*.

Figure 32 Wiring a Sample RS-485 to USB Converter

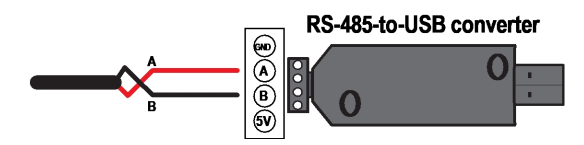

### **RJ45 Network Port Connection Procedure**

- 1. Remove the communication junction box as shown in Figure 29 on page 78.
- Loosen the swivel nut of the junction box and select an appropriate seal according to cable outer diameter. Lead the cable through the swivel nut, seal, and junction box successively.

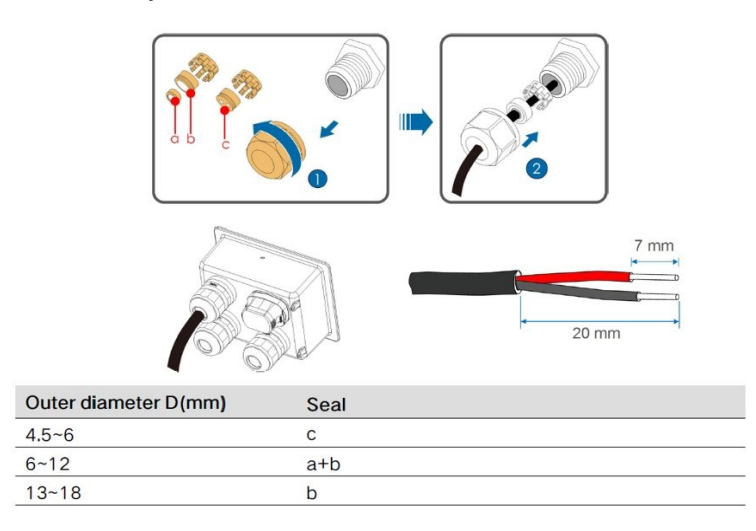

3. Strip the insulation layer of the shielded Ethernet cable with a wire stripper, and insert the signal wires to the RJ45 connector. Crimp the RJ45 connector with a crimping tool.

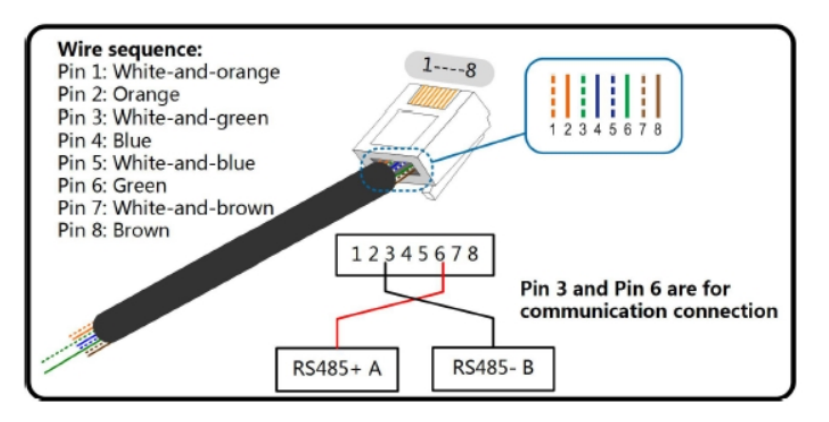

- 4. Insert the RJ45 connector in to the RJ45 jack where the shield is grounded.
- 5. Install the junction box, if there is no other connection procedures to be done.
- 6. Pull the cable gently to make sure it is secure, then tighten the swivel nut clockwise with the proper tool.

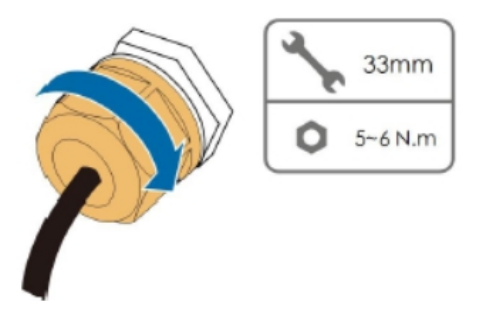

## **Dry Contact Connection**

The configuration circuit board is provided with event output dry contact and emergency stop dry contact as shown in *Figure 29 on page 78*.

**DO terminal (event output dry contact)**: the relay can be set to event alarm output, and user can configure it to be a normal open contact (COM and NO) or a normal close contact (COM and NC). The relay is initially at the NC terminal, and it will trip to another contact when a event occurs.

Use LED indicators or other equipment to indicate whether the inverter is in operational state. The following figures show the typical applications of normal open contact and normal close contact.

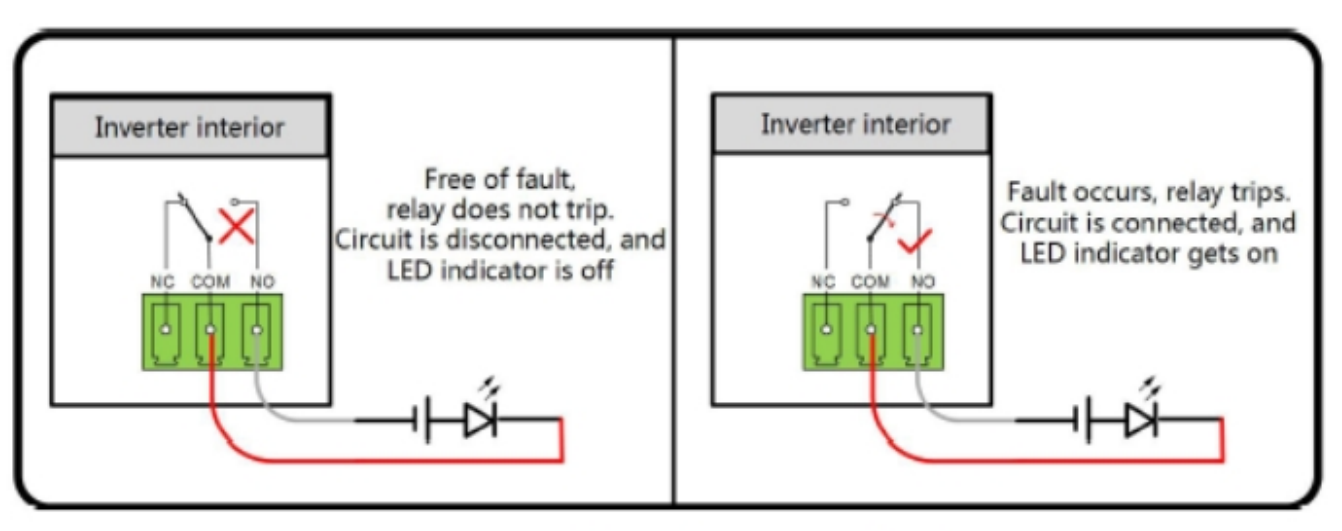

## Normal open contact

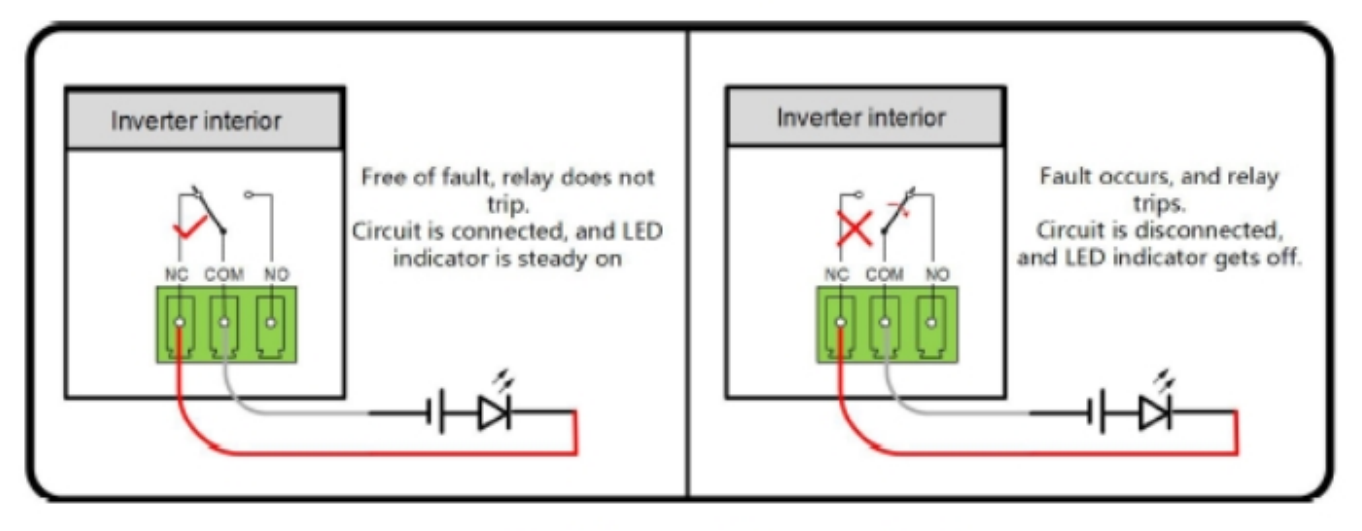

Normal close contact

Devices connected to the relay should comply with related requirements:

| AC-side Requirements    | DC-side Requirements |
|-------------------------|----------------------|
| Max. voltage 250<br>VAC | Max. voltage 30 VDC  |
| Max. current 5 A        | Max. current 5 A     |

**Digital Input (DI) terminal (emergency stop):** the DI contact can be configured to be an emergency stop contact.

When the DI contact and GND contact are shorted by an externally controlled switch, the inverter will immediately stop.

Note: The DI only supports passive switch signal input.

The following figure shows the typical application of local stop dry contact.

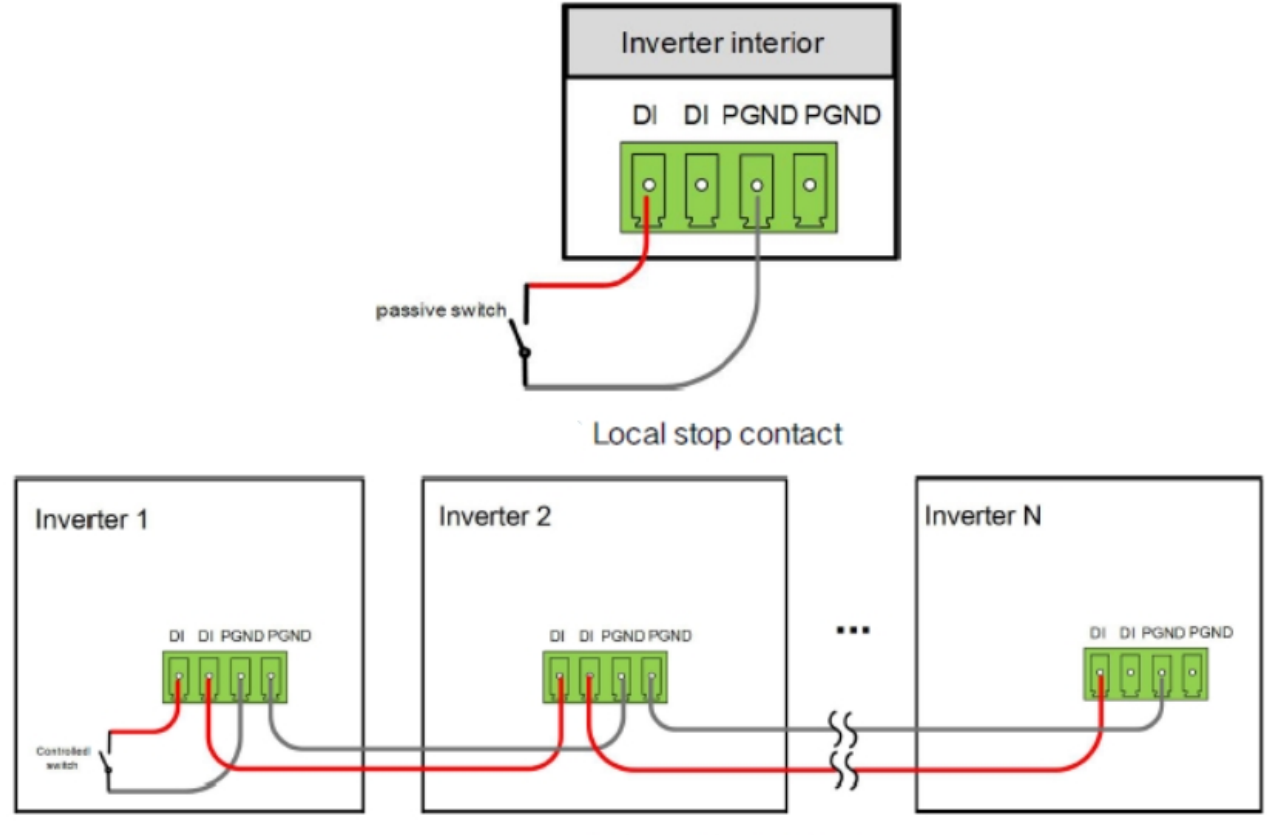

Daisy chain topology

When the master unit is externally triggered to shut down the slave units will follow and shut down as well. The following figure shows the RS485 daisy chain in the master-slave mode:

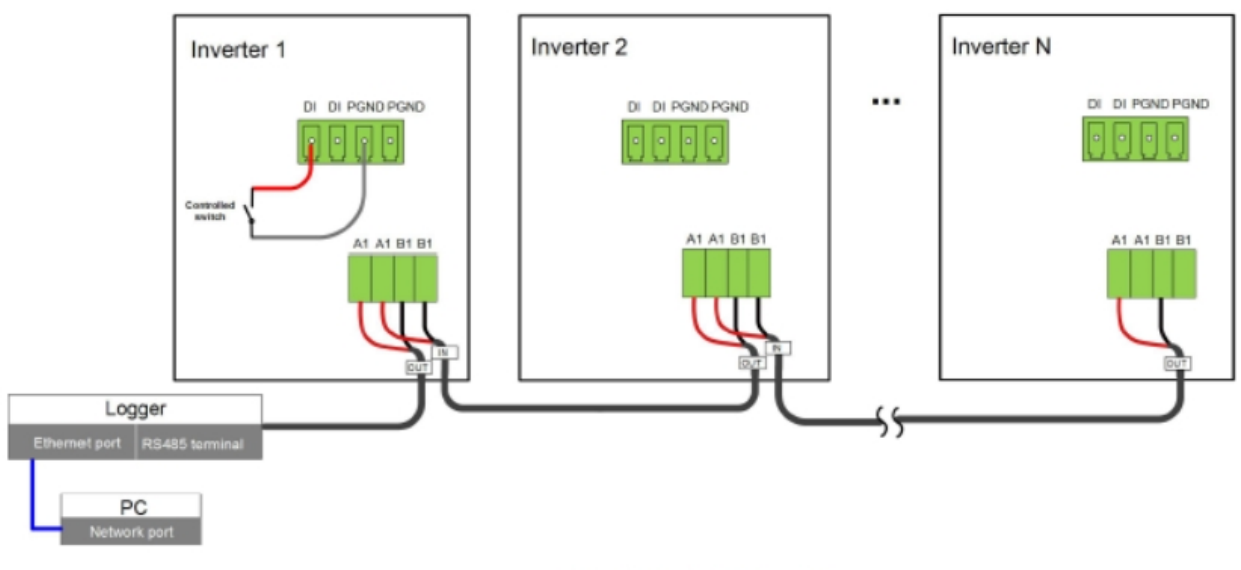

Master-slave mode

Note: Refer to the terminal block wiring described in *RS-485 Communication Connection on* page 80

## DRM Connection (CL 30 and CL 50 only)

### **DRM** Function

CL 30 and CL 50 inverters support the demand response modes as specified in the standard AS/NZS 4777.2. The inverter has integrated a terminal for connecting to a DRED. After the connection, the method of asserting DRMs is as specified in the table below.

The mode DRM0 is supported by the inverter.

| Mode | Method of Asserting                                                                   |
|------|---------------------------------------------------------------------------------------|
| DRM0 | Asserted by shorting pins 5 and 6                                                     |
|      | Asserted when the impedance between pins 5 and 6 is detected to be above 20 $k\Omega$ |

NOTE: The DRM function is only applicable to devices for Australia and New Zealand. Enable the DRM function through the InsightMobile app. If there are any problems, contact Schneider Electric.

### **Connection Procedure**

- 1. Remove the communication junction box as shown in Figure 29 on page 78.
- 2. For higher reliability, use a premolded industrial graded shielded RJ45 cable. If you do not have access to this:
  - a. Strip the insulation layer of the shielded Ethernet cable with a wire stripper, and insert the signal wires in to the RJ45 connector.
  - b. Crimp the RJ45 connector with a crimping tool.

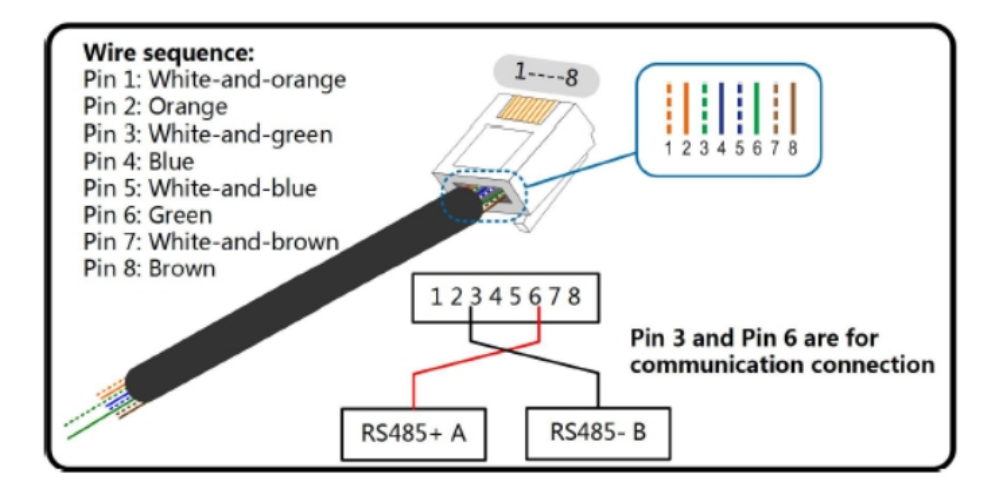

3. Loosen the swivel nut of the junction box and select an appropriate seal according to cable outer diameter. Lead the cable through the swivel nut, seal, and junction box successively.

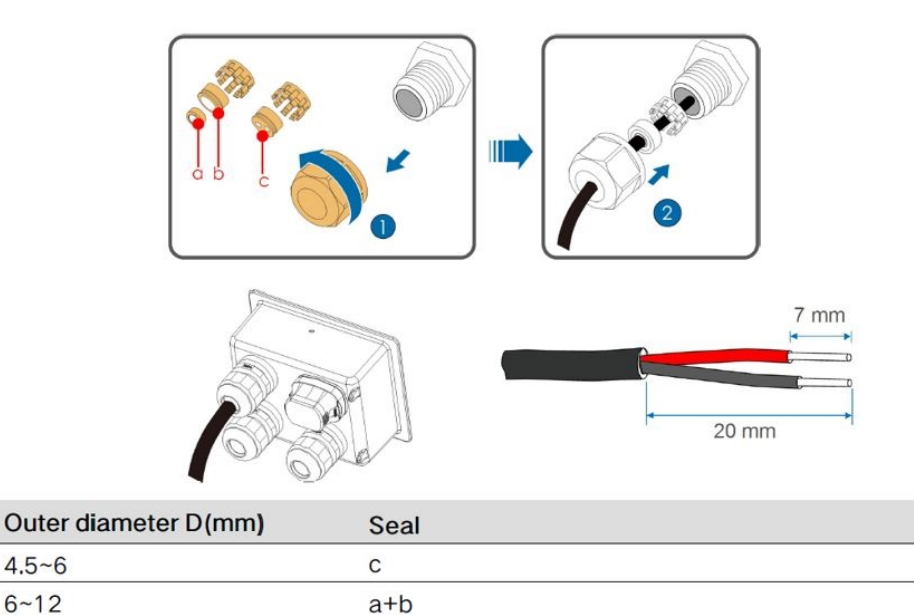

4. Insert the RJ45 connector to the RJ45 jack.

13~18

5. Install the junction box, if there is no other connection procedures to be done.

b

6. Pull the cable gently to make sure it is secure, then tighten the swivel nut clockwise with the proper tool.

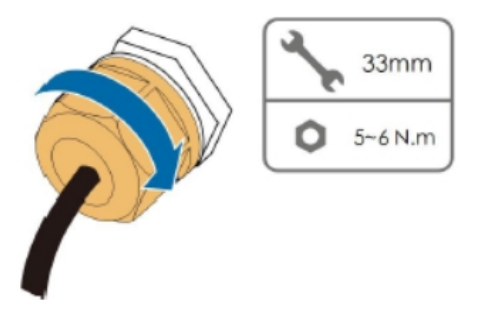

# 4 Commissioning

What's in This Chapter?

| Inspection Before Commissioning         |    |
|-----------------------------------------|----|
| Commissioning Procedure                 |    |
| Commissioning with eSetup app           |    |
| System Requirements                     |    |
| Installation                            |    |
| Connecting to the CL Series PV Inverter | 91 |
| Commissioning a PV Inverter             |    |
| Configuring a PV Inverter               |    |
| Dashboard Screen                        |    |
|                                         |    |

## **Inspection Before Commissioning**

#### Before powering on the inverter, perform the following inspections:

The PV inverter is accessible for operation, maintenance, and service.

Check to confirm that the inverter is stable and fixed on the wall/metal frame.

Check for ventilation.

Check for and remove any object such as tools and extra screws on top of the PV inverter.

Check that the PV inverter and its accessories are connected securely.

The cables are routed through the cable glands and protected against potential mechanical damage. Do not overtighten the sealing locks.

The AC circuit breaker is installed and the cables are properly connected.

The AC terminals are properly torqued according to recommended torque settings (see *Torque Values on page 54*). Check both top and bottom terminals and adjust accordingly.

The PV cables with MC4 DC cable connectors are properly connected to the DC input terminals of the inverter.

The product warning label and rating label are affixed permanently and not peeling off from the product.

Check that you have an iOS or Android smart device that supports Bluetooth 4.1 LE at the commissioning site.

Check that you have eSetup app installed on the smart device.

If you are viewing this Owner's Guide online from https://solar.schneiderelectric.com, make sure that you download a copy that you can access offline.

## **Commissioning Procedure**

Make sure that *Inspection Before Commissioning on page 88* is done before operating the inverter.

- 1. After completing Inspection Before Commissioning, remove LOTO locks.
- 2. Close (turn On) the DC disconnect device from the PV string (or array).
- 3. Close (turn On) the AC circuit breaker.
- Rotate the DC switch to the ON position. For CL 30 and CL 50 (in the Australia or New Zealand market) ensure that external DC switch and inverter DC switch are in the ON position.
- 5. Observe the LED indicator.
- 6. Follow the instructions in "Commissioning with eSetup app" on page 90 to set up the initial configuration. If the irradiation and grid conditions meet requirements, the inverter will operate normally.
- 7. Observe the LED indicator to ensure that the inverter operates normally, see Table 1

on page 29.

- 8. Ensure no warnings are present. If so, refer to Troubleshooting on page 144.
- 9. Ensure power production is in the acceptable range for the current conditions.

## Commissioning with eSetup app

eSetup app is a Bluetooth network-based smart device app that allows qualified installers to commission and configure the CL Series PV inverter.

#### eSetup app supports:

- Seamless Bluetooth connection over smartphone and tablet devices (smart devices)
- Both Android and iOS smart devices
- First time configuration of CL Series PV inverters (during commissioning)
- Initial configuration of various power control parameters, country selection etc.

#### While using eSetup app make sure that:

- your smart device is within five meters of the inverter and there are no objects that can disrupt communication between your smart device and the inverter. Signal reception is affected by these factors.
- the AC and DC sides or the AC side of the inverter is powered-on.
- the Bluetooth function on the mobile phone is enabled.

### System Requirements

#### To run eSetup app you need:

- iOS 12 or above (iPhone 6 or newer models)
- Android 9 or above
- Bluetooth 4.1 LE

### Installation

Go to your iOS or Android smart device app store and search for **Schneider Electric eSetup for Electrician** (the eSetup app app).

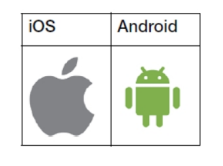

The eSetup app icon appears on your smart device upon successful installation.

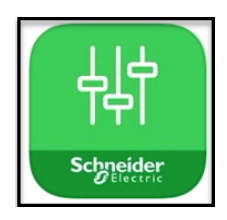

## Connecting to the CL Series PV Inverter

#### To connect the inverter:

- 1. Wake up the smart device and then tap the eSetup app icon to launch the app.
- 2. Tap Solar and Storage System.
- 3. In the **Nearby Inverters** screen all of the inverters within 5 meters will be listed by serial number. Tap to select and connect to the required inverter.
- 4. When the Bluetooth pairing request pops up, type the last six digits of the serial number of the inverter.

Figure 33 Connecting Screen

| al S       | 9:41 AM                                                     | 100% 🔳 🖬 🤊       | \$                               | 9:41 AM          | 100% 🔲     |
|------------|-------------------------------------------------------------|------------------|----------------------------------|------------------|------------|
| ?          | Demo mode                                                   | ැටූ Ba           | ick C                            | Connection       | ?          |
| Select the | device to setup                                             |                  | ٥                                | °                | o          |
|            | EVlink Pro AC<br>Start installation here                    |                  | F<br>F                           | •                | •          |
|            | PowerTag Link C<br>Communication module for<br>applications | r business<br>Se | elect the Invertestallation      | er you want to a | add to the |
| ې:<br>###  | Solar and Storage System<br>Start a single device install   | em<br>ation SN   | earby Inverters<br>I-A1912110519 | (2)              | - Ale      |
|            | Wiser IP Module<br>Communication module for<br>applications | rhome            | I-CL33CX4                        |                  |            |
|            |                                                             |                  | Se                               |                  |            |

### **Commissioning a PV Inverter**

Use eSetup app when a PV inverter is being configured for the first time. You must configure each of the option parameters for proper operation of the inverter. Read the warning messages and proceed accordingly.

1. In the **Country/Region** menu pop-up, select the country code according to the installation country of the inverter.

Each country code represents corresponding local protective parameters that have been preset before delivery.

- a. For Australian markets, to comply with AS/NZS 4777.2:2020, select
  Australia from the list, then select Australia A, B, or C from the Power
  Company pop-up box.
- b. In European regions, such as Netherlands, Sweden, or Denmark, whose grid code complies with EN50549, select the parameter **EN50549\_1 (LV)**.

- 2. In the Setup menu, set the date and time values, Modbus address, and the baud rate.
- 3. Click **Confirm** to accept the inverter settings.

#### Figure 34 Initializing Screen

| all S | 🖻 9:41 AM 10                       | 0% 🔳 | ul ô        | 9:41 AM                      | 100% 🔳 | al 🗢         | 9:41 AM           | 100% 🔳 |
|-------|------------------------------------|------|-------------|------------------------------|--------|--------------|-------------------|--------|
| <     | Grid Configuration                 |      | <           | Grid Configuration           | *      | <            | Setup             |        |
| Co    | untry/Region                       |      | Power Cor   | mpany                        |        | Inverter ON/ | OFF               |        |
| 4     | Country/Region Ca                  | icel | Australia A | ŕ                            |        | Inverter ON  |                   |        |
| F     | Australia                          |      | Protection  | Level                        |        | Date Setting |                   |        |
| 2     | EN50549-1 (LV)                     |      | 1           |                              |        | 05-05-2022   |                   |        |
|       |                                    |      | Undersett   | and Louis 1 Destantion Value |        | Time Setting | J                 |        |
|       | France                             |      | 180.0 V     | age Level-1 Frotection value |        | 13:44:16     |                   |        |
| ¢     | Germany - LV                       |      |             |                              | Cancel | Reset User S | Settings          |        |
| 2     | Italy - LV                         |      | Austral     | ia A                         | ~      | Tap here for |                   |        |
| 2     | Italy - MV                         |      | Austral     | ia B                         |        | Reset to Fac | tory Settings     |        |
| C     |                                    | _    |             |                              |        | Tap here for |                   |        |
| ę     | Spain                              | /    | Austral     | ia C                         |        | Communio     | cation Parameters |        |
| ι     | South Africa - RPPs                |      | Undervolt   | age Level-1 Tripping Time    |        | Device Addr  | ess               |        |
| 1     |                                    |      | 1.50 s      |                              |        | 2            |                   |        |
| C     | South Africa - NRS                 |      | Overvolta   | ge Level-1 Tripping Time     |        | Baud Rate    |                   |        |
| 1.0   | 90 a                               |      | 1.50 s      |                              |        | 9600bps      |                   |        |
| Ur    | derfrequency Level-1 Tripping Time |      | Underfreq   | uency Level-1 Tripping Time  |        | Parity       |                   |        |
| 3.0   | 00 s                               |      | 1.50 s      |                              |        | NONE         |                   |        |

| Options                      | Usage                                                                                                    |
|------------------------------|----------------------------------------------------------------------------------------------------|
| Country/Region               | Tap to select the country or region.                                                                                                    |
| Power Company                | Tap to select the power company within the country or region.                                                                             |
| Date and time<br>setting     | Tap to set the date and time settings. This is used for inverter event, alarm and energy production data.                                 |
| Reset User<br>Settings       | Tap to reset user settings.                                                                                                    |
| Reset to Factory<br>Settings | Tap to reset to factory settings to restart the commissioning process.                                                                    |
| Device address               | Tap to set Modbus RS485 slave address.<br>NOTE: When multiple inverters are connected to the same<br>RS485 bus, this ID should be unique. |
| Baud Rate                    | Tap to set baud rate.                                                                                                    |

### **Configuring a PV Inverter**

After the **Country/Region** is selected, you can modify other parameters within the **Settings** menu.

Refer to "*Power Regulation and Operation Parameters*" on page 114 for details about the settings, what they mean, and guidance for changing parameters.

- 1. After setting the country code, proceed with setting other parameters in accordance with the specific requirements of the local grid.
- 2. After all configuration, go to the eSetup app **Dashboard** to review for any active events or alarms. See "Dashboard Screen" on page 94.

| Figure  | 35 | Settings | Screen  |
|---------|----|----------|---------|
| i iguio | 00 | Counigo  | 00/00// |

| ul 🗢       | 9:41 AM       | 100% 🔳 | .ul 😒    | 9:41 AM                 | 100% | all 🗢      | 9:41 AM                      | 100% 🔳 |
|------------|---------------|--------|----------|-------------------------|------|------------|------------------------------|--------|
| <          | Settings      |        | <        | Inverter Configuration  |      | <          | Region Settings              |        |
| Device     |               |        | Running  | Time                    | >    | 10-min O   | vervoltage Protection        | >      |
| 😂 Setup    |               | >      |          |                         |      | Grid Unba  | lance Protection             | >      |
| 🞇 Inverter | Configuration | >      | PV Setti | ngs                     | >    |            |                              |        |
| ₩ Region   | Settings      | >      | Grid Vol | tage Rising Suppression | >    | Passive Is | land Detection               | >      |
|            |               |        | PID Para | imeters                 | >    | LVRT Para  | ameters                      | >      |
|            |               |        | String D | etection                | >    | HVRT Par   | ameters                      | >      |
|            |               |        | Fault Re | covery                  | >    | Grid Conf  | iguration                    | >      |
|            |               |        | Freq-wa  | tt                      | >    | Grid Dete  | ction Before Connection      | >      |
|            |               |        | Commu    | nication Loss Settings  | >    | Active Po  | wer Regulation               | >      |
|            |               |        | Earth Le | akage Detection         | >    | Power Re   | gulation at Grid Overvoltage | >      |
|            |               |        | Yield Se | ttings                  | >    | Reactive F | Power Regulation             | >      |
|            |               |        |          |                         |      |            |                              |        |

#### Table 6 Inverter Configuration menu

| Options                               | Usage                                                                                                    |
|---------------------------------------|----------------------------------------------------------------------------------------------------|
| Running Time                          | Tap to reconnect and set event recovery times to adjust the inverter's connecting time (not connected to the grid) and reconnecting time.                                                                                                    |
| PV Settings                           | Tap to set MPPT global scan time.                                                                                                    |
| Grid Voltage<br>Rising<br>Suppression | Tap to set active and reactive derating in relation to grid voltage see<br>"Active Power Adjustment (Active Power Regulation)" on page 124 and<br>"Reactive Power Control" on page 114.                                                                                                    |
| PID Paramters                         | Tap to set the passive islanding detection set points.                                                                                                    |
| String<br>Detection                   | Tap to set the string current set points.                                                                                                    |
| Fault Recovery                        | Tap to reconnect and set fault recovery times.                                                                                                    |
| Freq-watt                             | Power Reduction at Over Frequency: Active power reduction of the<br>inverter when frequency increase (see <i>"Over frequency Power derating"</i><br><i>on page 125</i> ).<br>Power Increment at Under Frequency: Active power increment of the<br>inverter when frequency decrease(see <i>"Under Frequency Power</i><br><i>Uprating" on page 127</i> ). |
| Communication<br>Loss Settings        | Tap to set the Preset value of reactive power setting.                                                                                                    |
| Earth Leakage<br>Detection            | Tap to enable and set the earth leakage detection settings.                                                                                                    |
| Yield Settings                        | Tap to set the Yield adjustment, yield coefficient, Active power limit,<br>Apparent power limit, relay self-test, fan and SPD self-test and RS485 port<br>transmission validation.                                                                                                    |

| Options                                       | Usage                                                                                                    |
|-----------------------------------------------|----------------------------------------------------------------------------------------------------|
| 10min<br>Overvoltage<br>protection            | Country/Grid type dependent feature.                                                                                                    |
| Grid<br>unbalance<br>protection               | These settings can use to set Amplitude and wait time (protection time) for<br>the inverter to recover automatically when the amplitude deviation falls<br>within the permissible range. |
| Passive Island detection                      | Tap to set the passive islanding detection set points. Country/Grid type dependent feature.                                                                                              |
| LVRT<br>Parameters                            | See "LVRT" on page 130.                                                                                                    |
| HVRT<br>Parameters                            | See "HVRT" on page 132.                                                                                                    |
| Grid<br>Configuration                         | These are the country specific voltage and frequency trip settings. Which are configurable.                                                                                              |
| Grid Detection<br>Before<br>connection        | These setting are used for inverter to reconnect after grid recovery. This has the settings of Reconnection Voltage, Frequency, Time, and Power gradient.                                |
| Reactive<br>Power<br>Regulation               | See "Reactive Power Control" on page 114                                                                                                    |
| Active Power<br>Regulation                    | See "Active Power Adjustment (Active Power Regulation)" on page 124                                                                                                    |
| Power<br>Regulation at<br>Grid<br>Overvoltage | See "Power Regulation and Operation Parameters" on page 114                                                                                                    |

| i able / Region Settings men | nu |
|------------------------------|----|
|------------------------------|----|

## **Dashboard Screen**

The **Dashboard**screen displays the health of all connected PV inverters along with firmware versions. It also shows any active events or alarms using a red exclamation point. Tap the inverter status icon to investigate any active events or alarms.

| Figure 36 | Dashboard | Screen |
|-----------|-----------|--------|
|-----------|-----------|--------|

| ul S                    | 9:41 AM                       | 100% 🗩  | ul S                                         | 9:4                                   | I1 AM                      | 100% 🔲     |
|-------------------------|-------------------------------|---------|----------------------------------------------|---------------------------------------|----------------------------|------------|
|                         | Dashboard                     |         | <                                            | Event                                 | Details                    |            |
| O Shut Dow<br>Last Upda | vn<br>ated : 2022-05-05 13:43 | ::29    | 0                                            | Inverter State                        | : Fault                    |            |
| Serial Nu               | mber : A1912110519            |         |                                              | Event Name                            | : Grid pov                 | ver outage |
|                         |                               |         |                                              | Event Code                            | : 10                       |            |
|                         |                               | (21)    |                                              | Event Level                           | : Importa                  | nt         |
| Click on fau            | It icon to see more inform    | nation. | Grid<br>disc                                 | Desc<br>power outage, A0<br>onnected. | ription<br>C switch or cir | cuit is    |
| Firmware Ve             | rsion Information             |         | Che                                          | Sol                                   | ution                      | or is      |
| ARM Version :           | AGATE-S_01011.01.2            | 7       | Turr                                         | ed ON. Check wh                       | ether AC cabl              | es are all |
| DSP Version :           | AGATE-S_03011.01.2            | 7       | in service. If the problem persists, contact |                                       |                            | ontact     |
| PVD Version :           | AGATE-S_05011.01.0            | 6       | tech                                         | nical support.                        |                            |            |
| CPLD Version :          | : AGATE-S_08011.01.0          | 2       |                                              |                                       |                            |            |
| Fir                     | hish See Re                   | eport   |                                              |                                       |                            |            |

# 5 Configuration and Operation

What's in This Chapter?

| Configuration Options                     |     |
|-------------------------------------------|-----|
| Introduction to the InsightMobile app     |     |
| Important Notes                           |     |
| Installing and Using InsightMobile app    |     |
| System Requirements                       |     |
| Installation                              |     |
| Connecting to the CL Series PV Inverter   |     |
| Home/Dashboard Screen                     |     |
| Analyze                                   |     |
| Run Info Screen                           |     |
| Events Screen                             | 106 |
| Settings Screen                           | 107 |
| Setup                                     |     |
| Operation Parameters                      |     |
| Generate and Download Logs                |     |
| Change or Reset Password                  | 112 |
| Disconnect from the Inverter              | 113 |
| Power Regulation and Operation Parameters | 114 |
| Firmware Update                           | 134 |
| Android Smart Device                      |     |
| iOS Smart Device                          |     |

## **Configuration Options**

You can either use the InsightMobile app or InsightCloud to configure the CL Series. The InsightCloud option has available any-where-in-the-world cloud-based monitoring.

## Introduction to the InsightMobile app

The InsightMobile app is a Bluetooth network-based smart device app that allows qualified installers to configure the CL Series PV inverter and customers to monitor the inverter.

#### The InsightMobile app supports:

- Seamless Bluetooth connection over smartphone and tablet devices (smart devices)
- Both Android and iOS smart devices
- Local monitoring of individual CL Series PV inverters
- Configuration of various power control parameters
- Event monitoring and data logging
- Firmware updates of CL Series PV inverters

### **Important Notes**

#### While using the InsightMobile app make sure that:

- your smart device is within five meters of the inverter and there are no objects that can disrupt communication between your smart device and the inverter. Signal reception is affected by these factors.
- the AC and DC sides or the AC side of the inverter is powered-on.
- the Bluetooth function on the mobile phone is enabled.

## Installing and Using InsightMobile app

InsightMobile app is a Bluetooth network-based smart device app that can be used to monitor and configure device and power control parameters for CL Series PV inverters.

The following operations are applicable for both iOS and Android-based smart devices.

- Connecting to the CL Series PV Inverter on page 99
- Disconnect from the Inverter on page 113
- Installing and Using InsightMobile app on page 99

### System Requirements

#### To run InsightMobile app you need:

- iOS 12 or above (iPhone 6 or newer models)
- Android 9 or above
- Bluetooth 4.1 LE

### Installation

Go to your iOS or Android smart device app store and search for InsightMobile SE.

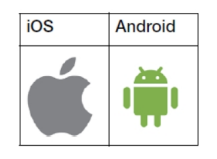

The InsightMobile app icon appears on your smart device upon successful installation.

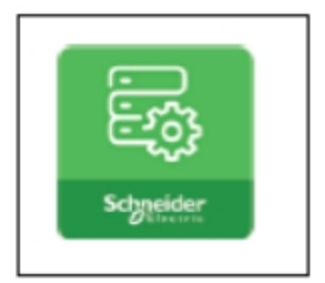

## Connecting to the CL Series PV Inverter

To connect the inverter:

- 1. Wake up the smart device and then tap the InsightMobile app icon to launch the app.
- 2. Tap Bluetooth Direct to Device in the Connection mode screen.
- 3. In the Search screen all of the nearby inverters will be listed by serial number. Tap to select and connect to the required inverter.
- 4. When the Bluetooth pairing request pops up, type the last six digits of the serial number of the inverter.

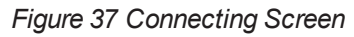

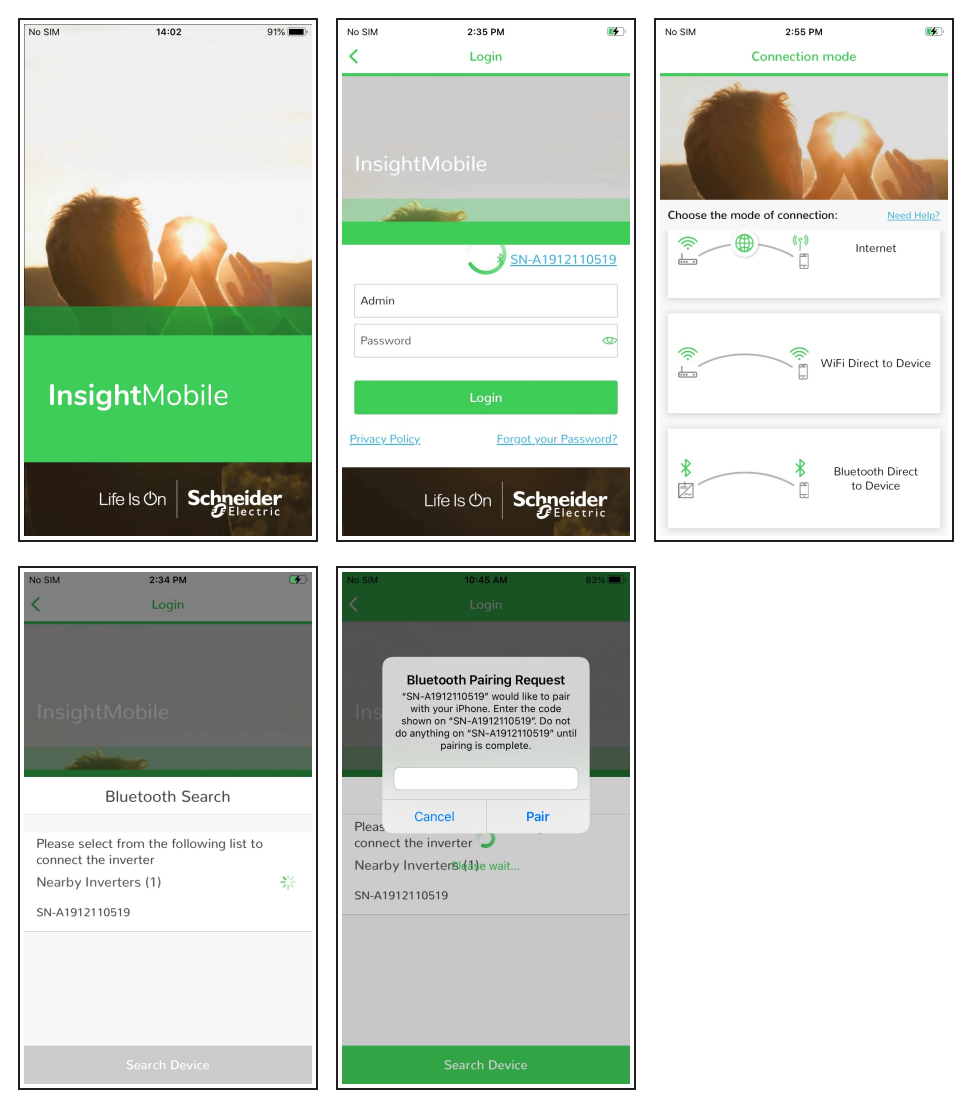

5. InsightMobile app returns automatically to the Login page. Enter the Username and Password.

#### Figure 38 Login Screen

| No SIM         | 2:35 PM         | •               |
|----------------|-----------------|-----------------|
| <              | Login           |                 |
|                |                 |                 |
|                |                 |                 |
| Insight        | IVIODIIE        |                 |
|                |                 |                 |
|                |                 |                 |
|                | <u> SN-A19</u>  | <u>12110519</u> |
| Admin          |                 |                 |
| Password       |                 | Ø               |
|                |                 |                 |
|                | Login           |                 |
| Privacy Policy | Forgot your     | Password?       |
|                |                 |                 |
|                | Life Is On Schn | eider           |
|                |                 |                 |

The following types of user accounts are supported.

| Туре                | Name  | Default Password |  |
|---------------------|-------|------------------|--|
| User login          | User  | User123          |  |
| Admin/Level 2 login | Admin | Admin123         |  |

**Note:** For security reasons, we recommend that you change the password. See *Change or Reset Password on page 112* 

6. Tap **Confirm** and the device will be initialized. InsightMobile app will send start instructions and the device will start and operate.

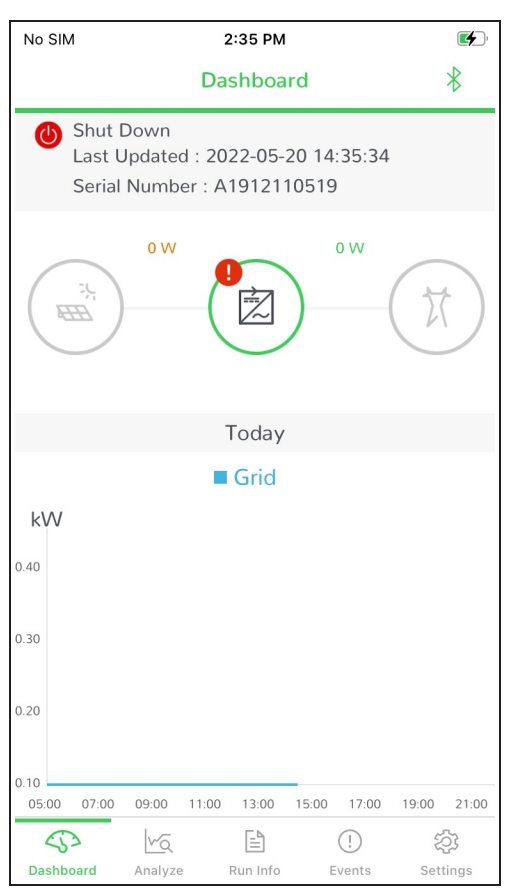

## Home/Dashboard Screen

After login, the **Home** screen displays a snapshot of the system PV energy production and the health of all connected PV inverters along with some other relevant information. It also shows any active events or alarms using a red exclamation point. Tap the inverter status icon to investigate any active events or alarms or to find out more information about that inverter. Figure 40 Home/Dashboard Screen

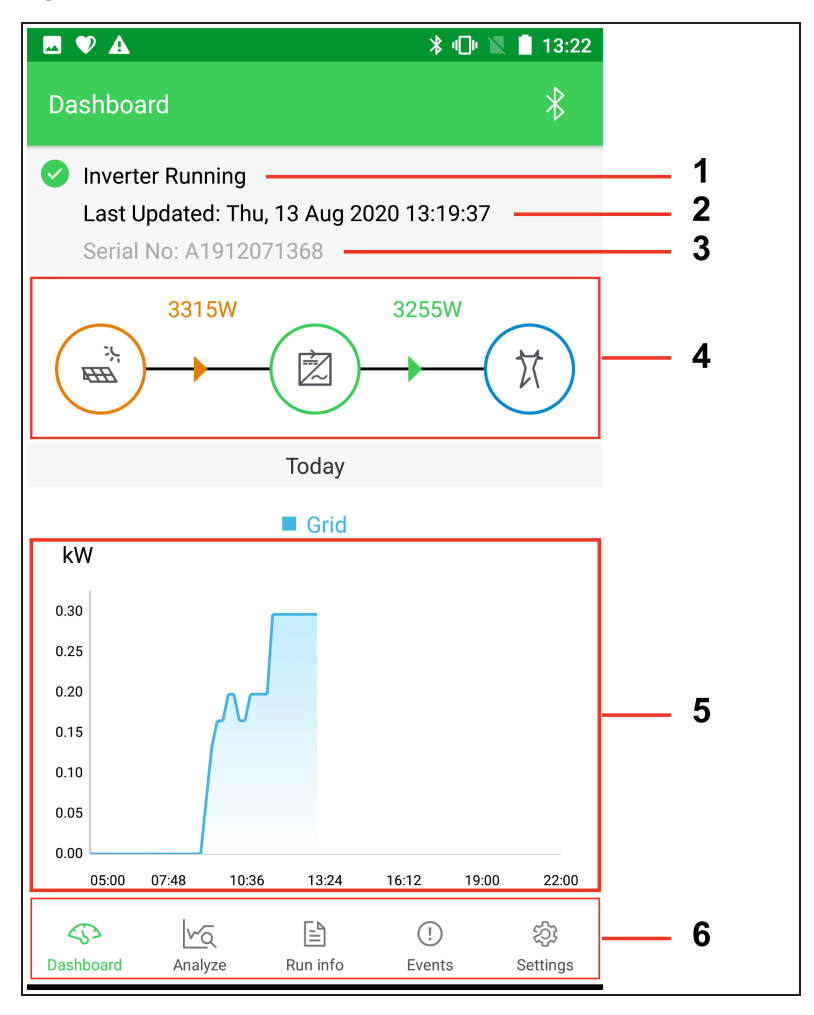

| Table 8 Home/Dashboard screen des | escription |
|-----------------------------------|------------|
|-----------------------------------|------------|

| Number | ltem             | Description                                                                                                    |
|--------|------------------|----------------------------------------------------------------------------------------------------|
| 1      | Inverter state   | Present operation state, see Table 9.                                                                                                    |
| 2      | Date and time    | System date and time of the inverter.                                                                                                    |
| 3      | Inverter serial  | Inverter serial number                                                                                                    |
| 4      | Power flow chart | Displays the PV power, generation power, feed-in<br>power, etc. The line with an arrow indicates energy<br>flow between connected devices, and the direction of<br>the arrow indicates energy flow direction. |
| 5      | Power curve      | Curve showing change of power between 5 am and<br>11 pm every day.<br>Note: - There is delay of 12 minutes to display the<br>power curve                                                                      |
| 6      | Navigation bar   | Tabs along the navigation bar include <b>Dashboard</b> , <b>Analyze</b> , <b>Run-info</b> , <b>Events</b> , and <b>Settings</b> .                                                                             |

| State                 | Description                                                                                                    |  |
|-----------------------|----------------------------------------------------------------------------------------------------|--|
| Run                   | After being energized, the inverter tracks the PV arrays' maximum power point (MPP) and converts the DC power into AC power. This is the normal operation mode.                                                                                                    |  |
| Stop                  | Inverter is stopped.                                                                                                    |  |
| Key-stop              | Inverter will stop operation when commanded manually to <b>stop</b> via the InsightMobile app. In this way, inverter internal DSP stops. To restart the inverter, manually send the <b>start</b> command via the InsightMobile app.                                     |  |
| Standby               | The inverter enters standby mode whent he DC-side input is insufficient.<br>The inverter will remain in this mode until either the DC-side input is<br>within range, or the standby maximum duration is reached.                                                        |  |
| Initial standby       | The inverter is in the initial power-on standby state.                                                                                                    |  |
| Starting              | The inverter is initalizing and synchronizing with the grid.                                                                                                    |  |
| Warning               | Warning information is detected.                                                                                                    |  |
| Derating<br>running   | The inverter actively derates due to environmental factors such as temperature or altitude.                                                                                                    |  |
| Scheduling<br>running | The inverter runs according the scheduling instructions received from the monitoring background.                                                                                                    |  |
| Event                 | If an event occurs, the inverter will automatically stop operation and disconnected the AC relay. The event information will be displayed in the InsightMobile app. Once the event is removed within the recovery time, the inverter will automatically resume running. |  |

Table 9 Inverter state description

If the inverter is running abnormally, the alarm or event icon will be displayed in the lower right corner of the inverter icon in the power flow chart on the **Home** screen . The user can tap this icon to enter the alarm or event screen to view detailed information and corrective measures.

## Analyze

The **Analyze** screen displays the energy production details in a graphical format; information can be displayed daily, monthly, or yearly:

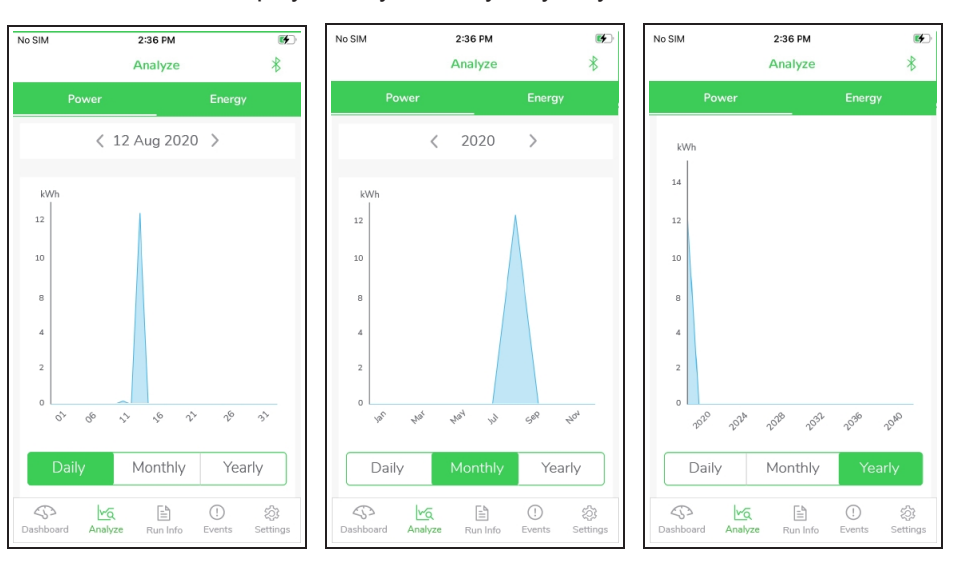

Tap on Daily, Monthly and Yearly to select the energy production details.

## **Run Info Screen**

The **Run Info** screen displays active inverter settings such as DC voltage, DC current, DC power, AC voltage, AC current, AC power, AC power factor, inverter internal temperature, and country information.

• Click the down arrow button beside the category names to expand the information.

#### Figure 41 Run Info screen

| No SIM                                                                                                    | 2:36 PM                                             |        |        |
|----------------------------------------------------------------------------------------------------|-----------------------------------------------------|--------|--------|
|                                                                                                    | Run Info                                            |        | *      |
| PV Informa                                                                                                    | tion                                                |        | $\sim$ |
| String 7                                                                                                    | 180.0 V                                             | 0.00 A |        |
| String 8                                                                                                    | 180.0 V                                             | 0.00 A |        |
| String 9                                                                                                    | 179.6 V                                             | 0.00 A |        |
| String 10                                                                                                    | 179.7 V                                             | 0.00 A |        |
|                                                                                                    |                                                     |        |        |
| Bunning Statu                                                                                                    | IS                                                  |        |        |
| Running Statu<br>Shut Down<br>Total On-grid                                                                                          | is<br>Running Time                                  |        |        |
| Running Statu<br>Shut Down<br>Total On-grid<br>0 h                                                                                   | is<br>Running Time                                  |        |        |
| Running Statu<br>Shut Down<br>Total On-grid<br>0 h<br>Daily On-grid<br>0 min                                                         | IS<br>Running Time<br>Running Time                  |        |        |
| Running Statu<br>Shut Down<br>Total On-grid<br>0 h<br>Daily On-grid<br>0 min<br>Negative Volta<br>-190.5 V                           | Running Time<br>Running Time<br>age to Ground       |        |        |
| Running Statu<br>Shut Down<br>Total On-grid<br>0 h<br>Daily On-grid<br>0 min<br>Negative Volta<br>-190.5 V<br>Bus Voltage<br>499.0 V | IS<br>Running Time<br>Running Time<br>age to Ground |        |        |
| Running Statu<br>Shut Down<br>Total On-grid<br>0 h<br>Daily On-grid<br>0 min<br>Negative Volta<br>-190.5 V<br>Bus Voltage<br>499.0 V | IS Running Time Running Time age to Ground          |        |        |

## **Events Screen**

The Events screen displays Active and History events.

#### Figure 42 Events screen

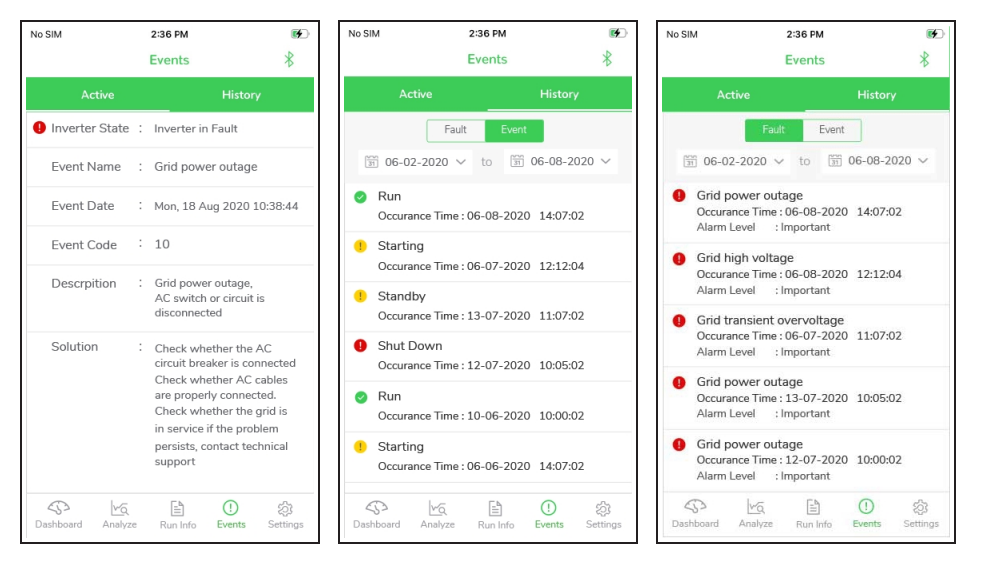

| Option  | Usage                                                                                          | Access |
|---------|------------------------------------------------------------------------------------------------|--------|
| Activo  | Tap to view all the inverter events.                                                           | All    |
| Events  | Tap on individual alarms to get more detailed information, timestamp, repair advice.           |        |
| History | Tap to view all historical alarms. Select the time period of the alarms by adjusting the date. | All    |
| Events  | Tap on individual alarms to get more detailed information, timestamp, repair advice.           |        |

Click on any event log to see the event details and some recommended solutions.

#### Figure 43 Event Details screen

| Io SIM                                | 2:3<br>Event                                                                                         | 6 PM 📧                                                                                            |
|---------------------------------------|----------------------------------------------------------------------------------------------------|---------------------------------------------------------------------------------------------------|
| \<br>                                 | Lvent                                                                                                |                                                                                                   |
| 0                                     | Inverter State                                                                                       | : Fault                                                                                           |
|                                       | Event Name                                                                                           | : Grid power outage                                                                               |
|                                       | Event Code                                                                                           | : 10                                                                                              |
|                                       | Event Level                                                                                          | : Important                                                                                       |
|                                       | Desc                                                                                                 | ription                                                                                           |
| Grid<br>disco                         | power outage, AC<br>onnected.                                                                        | switch or circuit is                                                                              |
|                                       | Solu                                                                                                 | ution                                                                                             |
| Cheo<br>Turn<br>prop<br>in se<br>tech | k whether the AC<br>ed ON. Check whe<br>erly connected. Ch<br>rvice. If the proble<br>nical support. | circuit breaker is<br>ether AC cables are all<br>neck whether the grid is<br>im persists, contact |
|                                       |                                                                                                    |                                                                                                   |
|                                       |                                                                                                    |                                                                                                   |
|                                       |                                                                                                    |                                                                                                   |
|                                       |                                                                                                    |                                                                                                   |
|                                       |                                                                                                    |                                                                                                   |

## **Settings Screen**

The **Settings** screen allows access to several functions including:

- Setup on page 107, including turning the inverter ON and OFF
- Operation Parameters on page 109, such as Inverter Configuration and Region Settings
- Generate and Download Logs on page 111
- Change or Reset Password on page 112
- Disconnect from the Inverter on page 113
- Firmware Update on page 134

#### Figure 44 Settings screen

| No SIM                                                                  | 2:37 PM          |               |                 | No S | IM                                                                      | 2:37 PM    |                |              | <b>(</b>       |  |
|-------------------------------------------------------------------------|------------------|---------------|-----------------|------|-------------------------------------------------------------------------|------------|----------------|--------------|----------------|--|
|                                                                         | Settings         |               | *               |      |                                                                         |            | Settings       |              | *              |  |
| Role : Admin                                                            |                  |               |                 | Role | e : Adr                                                                 | min        |                |              |                |  |
| Device                                                                  |                  |               |                 | De   | evice                                                                   |            |                |              |                |  |
| 😂 Setup                                                                 |                  |               | >               |      | ARM Version : AGATE-S_01011.01.27<br>DSP Version : AGATE-S_03011.01.27  |            |                |              |                |  |
| 🞇 Inverter Configuration                                                |                  |               | >               |      | PVD Version : AGATE-S_05011.01.06<br>CPLD Version : AGATE-S_08011.01.02 |            |                |              |                |  |
| 🕅 Regi                                                                  | on Settings      |               | >               |      | Log                                                                     | s          |                |              | >              |  |
| Firm                                                                    | ware Update      |               | >               |      |                                                                         |            |                |              |                |  |
| Curr                                                                    | ent Versions     |               |                 | Us   | ser                                                                     |            |                |              |                |  |
| ARM Version : AGATE-S_01011.01.27<br>DSP Version : AGATE-S_03011.01.27  |                  |               |                 | C/2  | 🥂 Mode (Day mode)                                                       |            |                |              |                |  |
| PVD Version : AGATE-S_05011.01.06<br>CPLD Version : AGATE-S_08011.01.02 |                  |               |                 |      | Eng                                                                     | lish       |                |              | >              |  |
| Logs                                                                    | 5                |               | >               | හි   | Cha                                                                     | nge Passw  | ord            |              | >              |  |
|                                                                         |                  |               |                 | i    | ) Abo                                                                   | ut (App Ve | ersion : 3.4.3 | 3 (1))       | >              |  |
| User                                                                    |                  |               |                 |      |                                                                         | t          |                |              |                |  |
| 🕅 Mode (Day mode) 💥 🕘 🕼                                                 |                  |               |                 |      |                                                                         |            |                |              |                |  |
| رچ<br>Dashboard                                                         | Analyze Run Info | (!)<br>Events | ्रि<br>Settings | Dash | 53<br>Iboard                                                            | Analyze    | Run Info       | ()<br>Events | کې<br>Settings |  |

### Setup

These settings are used to adjust the system date and time, country setting changes, restore to default and send an inverter power ON/OFF instruction to the inverter.
### Figure 45 Setup screen

| No SIM            | 2:37 PM               | <b>(4</b> ) |
|-------------------|-----------------------|-------------|
| <                 | Setup                 | ∗           |
| Inverter ON/OFF   |                       |             |
| Inverter ON       |                       |             |
| Date Setting      |                       |             |
| 20-05-2022        |                       |             |
| Time Setting      |                       |             |
| 14:37:26          |                       |             |
| Reset User Settir | gs                    |             |
| Tap here for Rese | t User Settings       |             |
| Reset to Factory  | Settings              |             |
| Tap here for Rese | t to Factory Settings |             |
| Communicatio      | n Parameters          |             |
| Device Address    |                       |             |
| 1                 |                       |             |
| Baud Rate         |                       |             |
| 9600bps           |                       |             |
| Parity            |                       |             |
| NONE              |                       |             |

| Options                      | Usage                                                                                                    | Access  |
|------------------------------|----------------------------------------------------------------------------------------------------|---------|
| Inverter ON/OFF              | Tap to Shutdown (turn off) the inverter                                                                                                   | All     |
| Date Setting                 | Tap to set the system date.                                                                                                    | All     |
| Time Setting                 | Tap to set the system time.                                                                                                    | All     |
| Restore to<br>defaults       | Tap to reset to the first-time configuration set up in order to select the grid type.                                                     | Level 2 |
| Country/Region               | Settings for country or region                                                                                                    | Level 2 |
| Firmware version             | Firmware version details of ARM and MDSP.                                                                                                 | All     |
| Reset User<br>Settings       | Tap to reset user settings.                                                                                                    | Level 2 |
| Reset to Factory<br>Settings | Tap to reset to factory settings to restart the commissioning process.                                                                    | Level 2 |
| Device address               | Tap to set Modbus RS485 slave address.<br>NOTE: When multiple inverters are connected to the same<br>RS485 bus, this ID should be unique. | Level 2 |
| Baud Rate                    | Tap to set baud rate.                                                                                                    | Level 2 |

# **Operation Parameters**

These settings are used to adjust inverter power controls. For more information about using these settings, see "Power Regulation and Operation Parameters" on page 114.

# NOTICE

#### **USER LEVEL ACCESS**

Contact a Schneider Electric representative to request or set up a Level 2 user access account. Many settings require Level 2 user access.

Make sure that in the system parameters, the local control or local/remote control option is set. This is to allow operation parameters to be configured from the InsightMobile app.

Failure to follow these instructions may affect production yield.

#### Figure 46 Settings Screen

| No SIM          | 2:37 PM                                                       | <b>6</b>            | al Ŷ     | 9:41 AM                 | 100% 🔳 | ul ô            | 9:41 AM                      | 100% 🔳 |
|-----------------|---------------------------------------------------------------|---------------------|----------|-------------------------|--------|-----------------|------------------------------|--------|
|                 | Settings                                                      | *                   | <        | Inverter Configuration  |        | <               | Region Settings              |        |
| Role : Admin    | 1                                                             |                     | Running  | Time                    | >      | 10-min Ov       | vervoltage Protection        | >      |
| Device          |                                                               |                     |          |                         |        |                 |                              |        |
| 😂 Setup         |                                                               | >                   | PV Sett  | ngs                     | >      | Grid Unba       | lance Protection             | >      |
| 🞇 Inverte       | er Configuration                                              | >                   | Grid Vol | tage Rising Suppression | >      | Passive Is      | land Detection               | >      |
| 廿 Region        | n Settings                                                    | >                   | PID Para | ameters                 | >      | LVRT Parameters |                              | >      |
| Firmw           | are Update                                                    | >                   | String D | etection                | >      | HVRT Parameters |                              | >      |
| Curren<br>ARM V | t Versions<br>/ersion : AGATE-S_01011.01.27                   |                     | Fault Re | covery                  | >      | Grid Confi      | guration                     | >      |
| PVD V           | ersion : AGATE-S_05011.01.02<br>Version : AGATE-S_05011.01.06 |                     | Freq-wa  | tt                      | >      | Grid Dete       | ction Before Connection      | >      |
| Logs            |                                                               | >                   | Commu    | nication Loss Settings  | >      | Active Pov      | wer Regulation               | >      |
|                 |                                                               |                     | Earth Le | akage Detection         | >      | Power Re        | gulation at Grid Overvoltage | >      |
| User            |                                                               |                     | Vield Se | ttings                  | \<br>\ | Beactive F      | Power Begulation             | >      |
| Mode            | (Day mode) 💥 🛑                                                | رث<br>کې<br>ettings |          | unga                    |        | heactive        | ower negalation              | /      |

#### Table 10 Inverter Configuration menu

| Options                               | Usage                                                                                                    |
|---------------------------------------|----------------------------------------------------------------------------------------------------|
| Running Time                          | Tap to reconnect and set event recovery times to adjust the inverter's connecting time (not connected to the grid) and reconnecting time.                                               |
| PV Settings                           | Tap to set MPPT global scan time.                                                                                                    |
| Grid Voltage<br>Rising<br>Suppression | Tap to set active and reactive derating in relation to grid voltage see<br>"Active Power Adjustment (Active Power Regulation)" on page 124 and<br>"Reactive Power Control" on page 114. |
| PID Paramters                         | Tap to set the passive islanding detection set points.                                                                                                    |
| String<br>Detection                   | Tap to set the string current set points.                                                                                                    |
| Fault Recovery                        | Tap to reconnect and set fault recovery times.                                                                                                    |

| Freq-watt                      | Power Reduction at Over Frequency: Active power reduction of the<br>inverter when frequency increase (see "Over frequency Power derating"<br>on page 125).Power Increment at Under Frequency: Active power increment of the<br>inverter when frequency decrease(see "Under Frequency Power<br>Uprating" on page 127). |
|--------------------------------|----------------------------------------------------------------------------------------------------|
| Communication<br>Loss Settings | Tap to set the Preset value of reactive power setting.                                                                                                    |
| Earth Leakage<br>Detection     | Tap to enable and set the earth leakage detection settings.                                                                                                    |
| Yield Settings                 | Tap to set the Yield adjustment, yield coefficient, Active power limit,<br>Apparent power limit, relay self-test, fan and SPD self-test and RS485 port<br>transmission validation.                                                                                                    |

### Table 11 Region Settings menu

| Options                                       | Usage                                                                                                    |
|-----------------------------------------------|----------------------------------------------------------------------------------------------------|
| 10min<br>Overvoltage<br>protection            | Country/Grid type dependent feature.                                                                                                    |
| Grid<br>unbalance<br>protection               | These settings can use to set Amplitude and wait time (protection time) for<br>the inverter to recover automatically when the amplitude deviation falls<br>within the permissible range. |
| Passive Island detection                      | Tap to set the passive islanding detection set points. Country/Grid type dependent feature.                                                                                              |
| LVRT<br>Parameters                            | See "LVRT" on page 130.                                                                                                    |
| HVRT<br>Parameters                            | See "HVRT" on page 132.                                                                                                    |
| Grid<br>Configuration                         | These are the country specific voltage and frequency trip settings. Which are configurable.                                                                                              |
| Grid Detection<br>Before<br>connection        | These setting are used for inverter to reconnect after grid recovery. This has the settings of Reconnection Voltage, Frequency, Time, and Power gradient.                                |
| Reactive<br>Power<br>Regulation               | See "Reactive Power Control" on page 114                                                                                                    |
| Active Power<br>Regulation                    | See "Active Power Adjustment (Active Power Regulation)" on page 124                                                                                                    |
| Power<br>Regulation at<br>Grid<br>Overvoltage | See "Power Regulation and Operation Parameters" on page 114                                                                                                    |

# Generate and Download Logs

The Log menu enables you to generate and download several pre-configured log files.

### Figure 47 Setup screen

| No SIM                          | 2:40 PM                                  |   |
|---------------------------------|------------------------------------------|---|
| <                               | Logs                                     | * |
| Select All                      |                                          |   |
| Fault Records<br>FaultRecords   |                                          |   |
| Event Record<br>EventRecords    | S                                        |   |
| Power Curve<br>PowerCurveR      | Records<br>ecords                        |   |
| Daily Energy I<br>DailyEnergyRe | Records<br>ecords                        |   |
| Monthly Ener                    | gy Records<br>gyRecords                  |   |
| Yearly Energy<br>YearlyEnergyF  | <b>Records</b><br>Records                |   |
| DSP Auxiliary<br>DSPAuxiliaryF  | Records(1-1000)<br>Records(1-1000)       |   |
| DSP Auxiliary<br>DSPAuxiliaryF  | Records(1001-2000)<br>Records(1001-2000) |   |
| DSP Auxiliary                   | Records(2001-3000)                       |   |
|                                 | Download                                 |   |

# **Change or Reset Password**

From **Settings**, tap **Reset Password** to enter the change password screen.

NOTE: The password shall consist of 8–20 digits, including letters and numbers.

#### Figure 48 Password screen

| No SIM                     | 2:41 PM                                              |           |
|----------------------------|------------------------------------------------------|-----------|
| <                          | Change Password                                      | *         |
|                            |                                                      |           |
| Change y                   | your password.                                       |           |
| Enter a nev<br>the previou | v password.Setting this password will<br>s password. | overwrite |
| The passwo<br>and numbe    | ord shall consist of 8-20 digits, includin<br>rs.    | g letters |
| admin                      |                                                      |           |
| Old Pass                   | sword                                                | 0         |
| New Pas                    | ssword                                               | Ø         |
| Confirm                    | New Password                                         | Ø         |
|                            | Change Password                                      |           |

# **Disconnect from the Inverter**

To logout and disconnect from the inverter:

- 1. Tap Settings.
- 2. Tap Logout.
- 3. Tap **Confirm** to close the session.

# Figure 49 Logout Screen

| No SIM       | <b>1</b>      |            |             |                |  |  |  |  |  |
|--------------|---------------|------------|-------------|----------------|--|--|--|--|--|
|              | $\ast$        |            |             |                |  |  |  |  |  |
| Role : Admin |               |            |             |                |  |  |  |  |  |
| Device       |               |            |             |                |  |  |  |  |  |
| ARM          | 1 Version : A | AGATE-S_   | 01011.01.27 | 7              |  |  |  |  |  |
| DSP          | Version : A   | GATE-S_0   | 3011.01.27  |                |  |  |  |  |  |
| PVD          | Version : A   | GATE-S_C   | 5011.01.06  |                |  |  |  |  |  |
| CPLI         | O Version :   | AGATE-S_   | 08011.01.0  | 2              |  |  |  |  |  |
|              |               |            |             | >              |  |  |  |  |  |
|              |               | Logout     |             |                |  |  |  |  |  |
| User         | Are you sur   | e you want | to logout?  |                |  |  |  |  |  |
| (XXX 1       | Cancel        |            | ОК          | C <sup>±</sup> |  |  |  |  |  |
| Engl         | ish           |            |             | >              |  |  |  |  |  |
| ැති Char     | >             |            |             |                |  |  |  |  |  |
| (i) Abou     | >             |            |             |                |  |  |  |  |  |
| ← Logo       | ← Logout      |            |             |                |  |  |  |  |  |
| 53           | Va            | Ē          | ()          | (Å)            |  |  |  |  |  |
| Dashboard    | Analyze       | Run Info   | Events      | Settings       |  |  |  |  |  |

# **Power Regulation and Operation Parameters**

This section of the document gives information for qualified installers to make decisions about modifying settings after a country/region has been selected and applied. The instructions provide information for both the eSetup app and InsightMobile app applications. Screenshots are samples from the InsightMobile app and where the menu location is different in eSetup app it has been detailed.

This product meets the requirements of IEC standard.

Using reactive power control, we can set PF (Fixed Power Factor), Q(t) (Fixed Reactive Power Ratio), Q(U) (Voltage and Reactive Power Regulation), Q(P) (Active and Reactive Power Regulation).

Using active power control, we are able to achieve power grid dispatching function and active power response time regulation functions.

In FRT state, the inverter can quickly respond to the changes of the power grid and support the power grid.

### **Reactive Power Control**

**PF Mode** 

PF mode: the power factor is fixed and reactive power setpoint is calculated according to the current power.

To set the PF mode:

 Tap Region Settings > Reactive Power Regulation to view the Reactive Power Regulation.

| No SIM            | 2:37 PM                                                                                    | <b>1</b>             | No SIM    | 2:38 PM                       |          | No SIM           | 2:40 PM                      | <b>1</b> |
|-------------------|--------------------------------------------------------------------------------------------|----------------------|-----------|-------------------------------|----------|------------------|------------------------------|----------|
|                   | Settings                                                                                   | *                    | <         | Region Settings               | *        | <                | Reactive Power Regulation    | *        |
| Role : Admin      |                                                                                            |                      | 10-min C  | vervoltage Protection         | >        | Reactiv          | ve Power Generation at Night |          |
| Device            |                                                                                            | 1                    |           |                               |          |                  |                              |          |
| Setup             |                                                                                            | >                    | Grid Unb  | alance Protection             | >        | Reactiv          | ve Power Ratio at Night      |          |
| 💥 Inverter        | Configuration                                                                              | >                    | Passive I | sland Detection               | >        | Reactiv          | ve Power Setting Persistence |          |
| 🕅 Region          | Settings                                                                                   | >                    | LVRT Par  | ameters                       | >        |                  |                              |          |
| Firmwa            | re Update                                                                                  | >                    | HVRT Pa   | rameters                      | >        | Off              | er ower negulation widde     |          |
| Current<br>ARM Ve | Versions<br>ersion : AGATE-S_01011.01.27                                                   |                      | Grid Con  | figuration                    | >        | PF<br>1.000      |                              |          |
| PVD Ve<br>CPLD V  | rsion : AGATE-S_03011.01.27<br>rsion : AGATE-S_05011.01.06<br>ersion : AGATE-S_08011.01.02 |                      | Grid Dete | ection Before Connection      | >        | Reactiv<br>0.0 % | ve Power Ratio               |          |
| Logs              |                                                                                            | >                    | Active Po | ower Regulation               | >        |                  |                              |          |
|                   |                                                                                            |                      | Power Re  | egulation at Grid Overvoltage | >        |                  |                              |          |
| User              |                                                                                            |                      | Beactive  | Power Begulation              | <u>\</u> |                  |                              |          |
| Dashboard Ar      | Day mode) 💥 🔔<br>Mg 🖹 ()<br>nalyze Run Info Events S                                       | رغ<br>کې<br>settings | neactive  | rower negatatoff              | /        |                  |                              |          |

- 2. Set the Reactive Power Regulation Mode to PF.
- 3. Set the power factor value (PF) using the data below:

The adjustable range of the power factor is -0.8~+0.8, and the adjustment curve in the PF mode is shown in the figures below. The shaded area in the figures shows the P-Q capability of the inverter in PF mode.

**CL 30**: The max. output active power of CL 30 is 29.9 kW, the max. output apparent power is 29.9 kVA. The max. output reactive power is  $\pm 17.94$  kVar, when the power factor is  $\pm 0.8$ .

Figure 50 CL 30 P-Q diagram (PF mode)

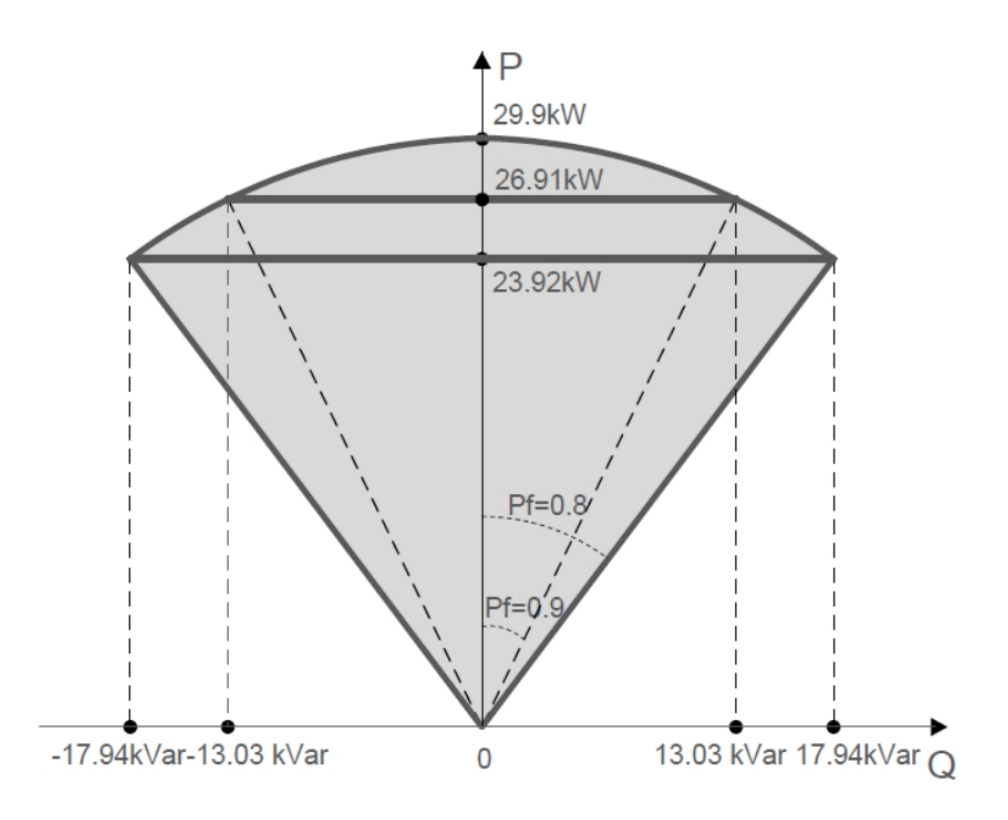

**CL 33**: The max. output active power of CL 33 is 36.3 kW, the max. output apparent power is 36.3 kVA. The max. output reactive power is  $\pm 21.78 \text{ kVar}$ , when the power factor is  $\pm 0.8$ .

Figure 51 CL 33 P-Q diagram (PF mode)

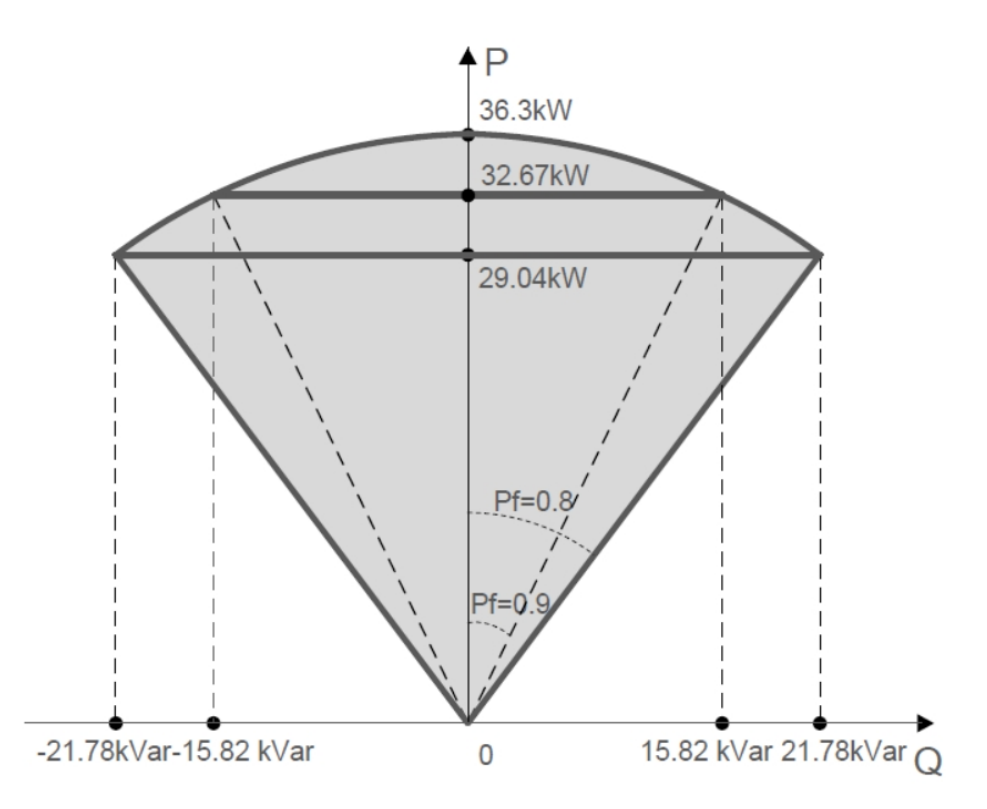

**CL 50**: The max. output active power of CL 50 is 55 kW, the max. output apparent power is 55 kVA. The max. output reactive power is  $\pm$ 33 kVar, when the power factor is  $\pm$ 0.8.

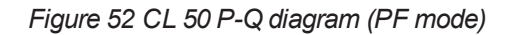

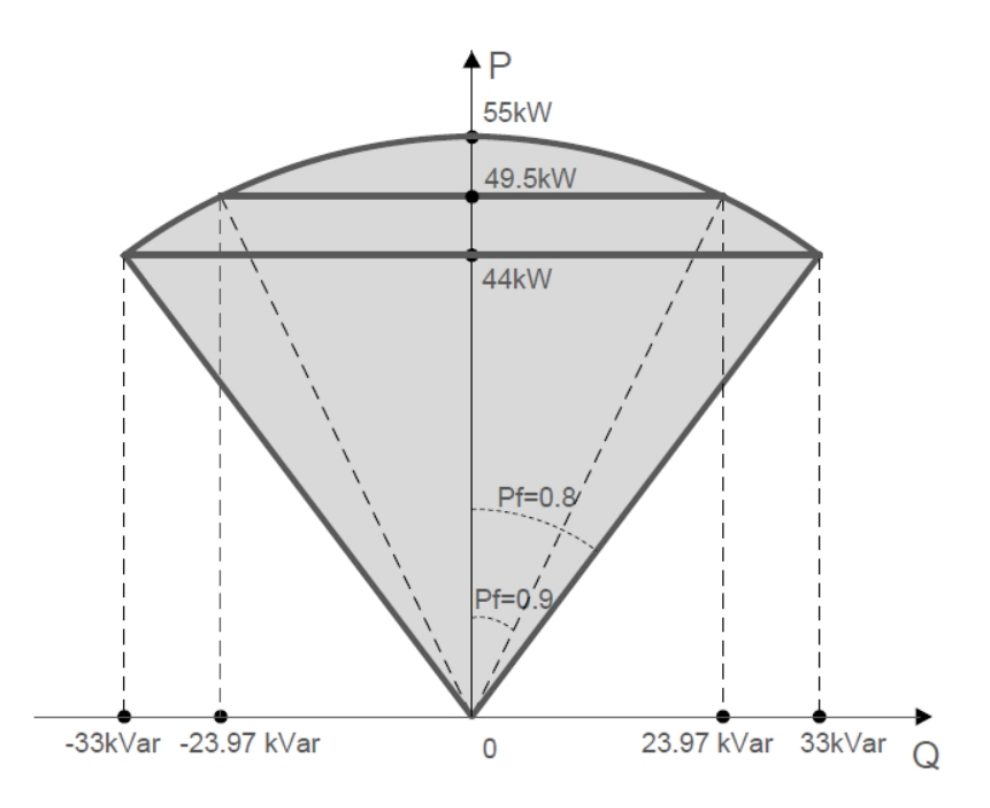

**CL 50** for Australia: The max. output active power of CL 50 for Australia is 50 kW, the max. output apparent power is 50 kVA. The max. output reactive power is  $\pm$ 30 kVar, when the power factor is  $\pm$ 0.8.

Figure 53 CL 50 for Australia P-Q diagram (PF mode)

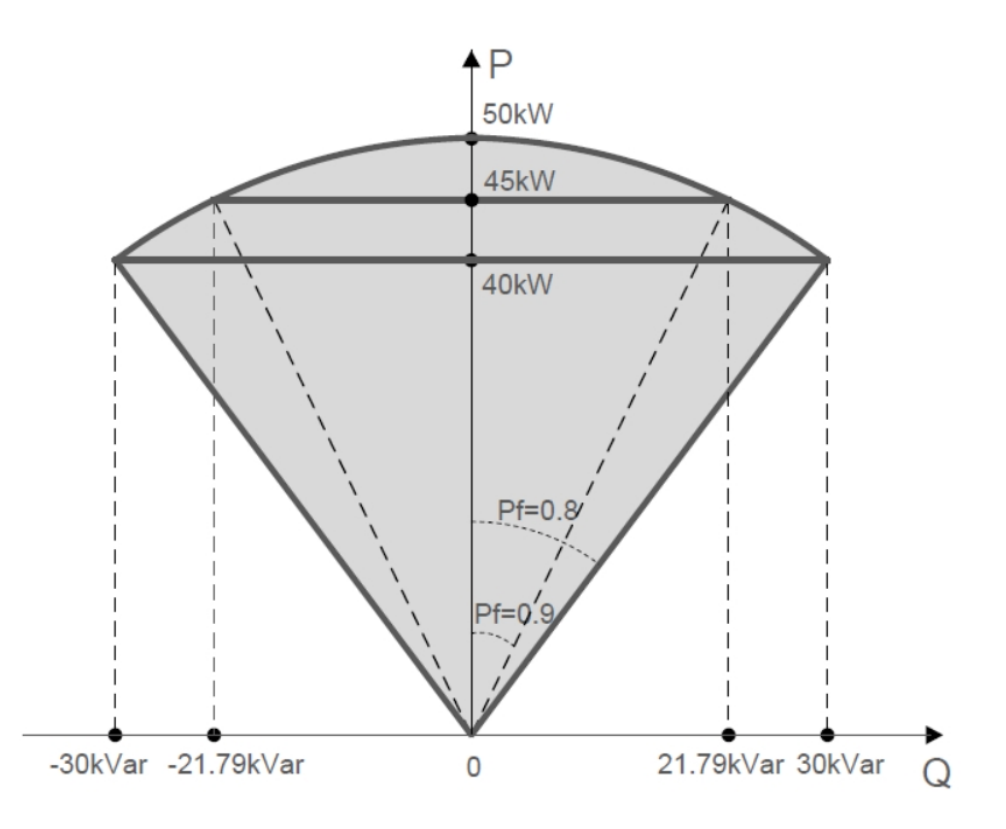

#### Q(t) Mode

In the Q(t) mode, system rated reactive power is fixed, and the system outputs reactive power according to the delivered reactive power ratio.

For example, the max. reactive power of CL 33 is 0.6Smax (corresponding reactive power ratio is 100%) (Smax=1.1Pn=36.3kVA), and the "Reactive power limit" (namely Reactive power ratio value) is set through the App. Inverter outputs reactive power according to the set value. If the parameter "Reactive power limit" is set to 40.0%, the reactive power output is (0.6Smax)\*40.0%=(0.6\*36.3)\*40.0%=8.71kVar.

The setting range of the reactive power ratio is 0~100% or 0~-100%, corresponding to the ranges of inductive and capacitive reactive power regulation respectively.

#### To set the Q(t) mode:

 Tap Region Settings > Reactive Power Regulation to view the Reactive Power Regulation.

| No SIM                       | 2:37 PM<br>Settings                                                                        | ₩<br>*                  | No SIM    | 2:38 PM<br>Region Settings    | ₩<br>* | No SIM                             | 2:40 PM<br>Reactive Power Regulation | ₩D<br>*} |
|------------------------------|--------------------------------------------------------------------------------------------|-------------------------|-----------|-------------------------------|--------|------------------------------------|--------------------------------------|----------|
| Role : Admin                 |                                                                                            |                         | 10-min C  | Overvoltage Protection        | >      | Reactiv                            | ve Power Generation at Night         |          |
| Device                       |                                                                                            | 1                       |           |                               |        | Ponctin                            | a Pawar Patia at Night               |          |
| 😂 Setup                      |                                                                                            | >                       | Grid Unb  | alance Protection             | >      | 0.0 %                              | rower natio at Night                 |          |
| 💥 Inverter                   | Configuration                                                                              | >                       | Passive I | Island Detection              | >      | Reactiv                            | ve Power Setting Persistence         |          |
| T Region                     | Settings                                                                                   | >                       | LVRT Pa   | rameters                      | >      |                                    |                                      |          |
| Firmwar                      | re Update                                                                                  | >                       | HVRT Pa   | irameters                     | >      | Reactive Power Regulation Mode Off |                                      |          |
| Current<br>ARM Ve            | Versions<br>ersion : AGATE-S_01011.01.27                                                   |                         | Grid Con  | figuration                    | >      | PF<br>1.000                        |                                      |          |
| DSP Ver<br>PVD Ver<br>CPLD V | rsion : AGATE-S_03011.01.27<br>rsion : AGATE-S_05011.01.06<br>ersion : AGATE-S_08011.01.02 |                         | Grid Det  | ection Before Connection      | >      | Reactiv                            | ve Power Ratio                       |          |
| logs                         |                                                                                            | >                       | Active Pe | ower Regulation               | >      |                                    |                                      |          |
| - <u>E</u> 2095              |                                                                                            | *                       | Power R   | egulation at Grid Overvoltage | >      |                                    |                                      |          |
| User                         |                                                                                            |                         | Reactive  | Power Regulation              | >      |                                    |                                      |          |
| Mode (D<br><br>Dashboard Ar  | Day mode) 🔆 🧰                                                                              | ्रि<br>ट्रि<br>Settings |           |                               | -      |                                    |                                      |          |

- 2. Set the Reactive Power Regulation Mode to Q(t).
- 3. Set the **Reactive Power Ratio** using the data below:

The setting range of the "reactive power ratio" is -100.0% to 100.0%, and the setting accuracy is 0.1%. The figure below shows the adjustment curve in Q(t) mode. The shaded area in the figure shows the P-Q capability of the inverter in Q(t) mode.

Figure 54 P-Q diagram (Q(t) mode)

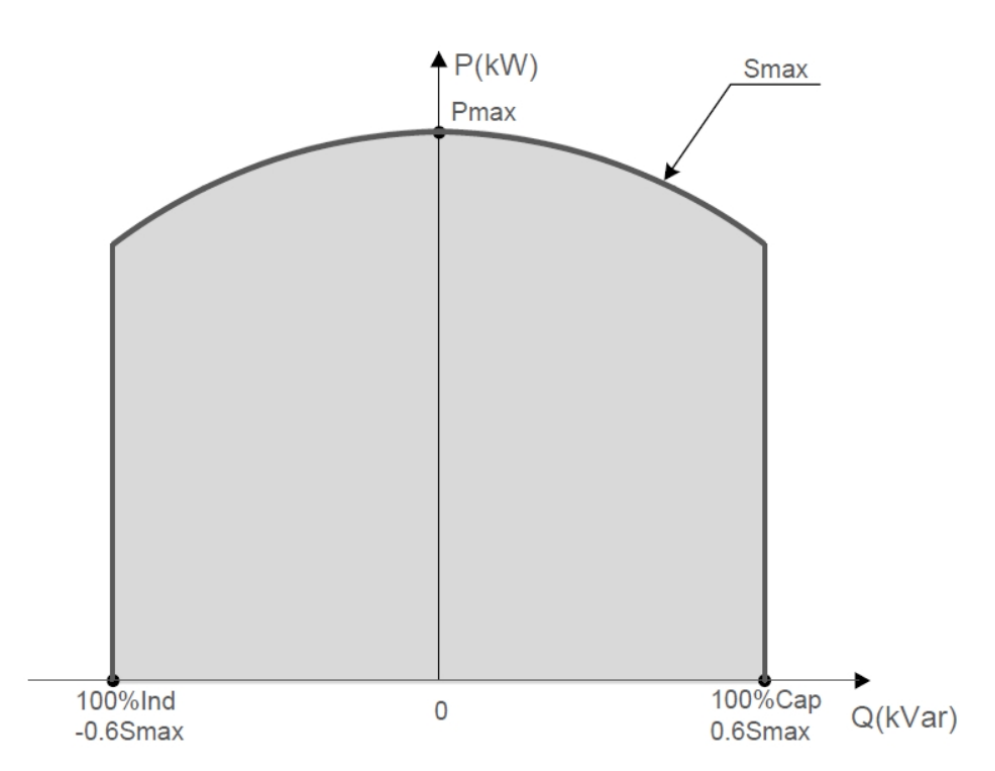

|           |      | Value |       |       |                          |  |  |
|-----------|------|-------|-------|-------|--------------------------|--|--|
| Parameter | Unit | CL 30 | CL 33 | CL 50 | CL 50 (for<br>Australia) |  |  |
| Pn        | kW   | 29.9  | 33    | 50    | 50                       |  |  |
| Pmax      | kW   | 29.9  | 36.3  | 55    | 50                       |  |  |
| Smax      | kVA  | 29.9  | 36.3  | 55    | 50                       |  |  |

Q(U) Mode

To set the Q(U) mode:

1. Tap **Region Settings > Reactive Power Regulation** to view the **Reactive Power Regulation**.

| No SIM         | 2:37 PM                                                                                                    | <b>1</b>            | No SIM                           | 2:38 PM                       |   | No SIM                             | 2:40 PM                      | <b>(</b> |
|----------------|----------------------------------------------------------------------------------------------------|---------------------|----------------------------------|-------------------------------|---|------------------------------------|------------------------------|----------|
|                | Settings                                                                                                    | *                   | <                                | Region Settings               | * | <                                  | Reactive Power Regulation    | *        |
| Role : Ac      | dmin                                                                                                    |                     | 10-min C                         | Vervoltage Protection         | > | Reactiv                            | ve Power Generation at Night |          |
| Device         | 2                                                                                                    | 1                   |                                  |                               |   |                                    |                              |          |
| <b>৫২</b> ১ Se | tup                                                                                                    | >                   | Grid Unb                         | alance Protection             | > | 0.0 %                              | ve Power Hatio at Night      |          |
| 💥 Inv          | verter Configuration                                                                                                    | >                   | Passive I                        | sland Detection               | > | Reactive Power Setting Persistence |                              |          |
| ∏ Re           | gion Settings                                                                                                    | >                   | LVRT Pa                          | rameters                      | > |                                    |                              |          |
| (n) Fin        | mware Update                                                                                                    | >                   | HVRT Pa                          | rameters                      | > | Reacti                             | ve Power Regulation Mode     |          |
| Cu<br>AR       | rrent Versions<br>RM Version : AGATE-S_01011.01.27                                                                                                    |                     | Grid Con                         | figuration                    | > | PF<br>1.000                        |                              |          |
| DS<br>PV<br>CP | D Version : AGATE-S_03011.01.27<br>D Version : AGATE-S_05011.01.06<br>PLD Version : AGATE-S_08011.01.02                                                                                                    |                     | Grid Detection Before Connection |                               | > | Reactive Power Ratio<br>0.0 %      |                              |          |
| Log            | gs                                                                                                    | >                   | Active Pe                        | ower Regulation               | > |                                    |                              |          |
|                |                                                                                                    |                     | Power R                          | egulation at Grid Overvoltage | > |                                    |                              |          |
| User           |                                                                                                    |                     | Ponctivo                         | Power Pogulation              | \ |                                    |                              |          |
| Dashboard      | ode (Day mode) 💥 🦲<br>Maginary and the second second secon | رث<br>چې<br>ettings | neactive                         | rower negulation              |   |                                    |                              |          |

2. Set the Reactive Power Regulation Mode to Q(U).

| Parameter              | Definition/Setting description                                         | Range                                 |
|------------------------|------------------------------------------------------------------------|---------------------------------------|
| Q(U) curve             | Selection of Q(U) curve                                                | Curve A/Curve B/Curve<br>C**          |
| Hysteresis<br>ratio    | Hysteresis ratio setting                                               | 0~5.0%                                |
| QU_V1                  | Pre-set grid voltage U1 that is reactive according to the grid voltage | 80.0%~100.0%                          |
| QU_K1                  | Pre-set proportion of reactive power according to the grid voltage U1  | [-66.0%-0%]* Overload<br>Rate/1000    |
| QU_V2                  | Pre-set grid voltage U2 that is reactive according to the grid voltage | 80.0%~100.0%                          |
| QU_K2                  | Pre-set proportion of reactive power according to the grid voltage U2  | [-66.0%-66.0%]*<br>Overload Rate/1000 |
| QU_V3                  | Pre-set grid voltage U3 that is reactive according to the grid voltage | 100.0%~120.0%                         |
| QU_K3                  | Pre-set proportion of reactive power according to the grid voltage U3  | [-66.0%-66.0%]*<br>Overload Rate/1000 |
| QU_V4                  | Pre-set grid voltage U4 that is reactive according to the grid voltage | 100.0%~120.0%                         |
| QU_K4                  | Pre-set proportion of reactive power according to the grid voltage U4  | [0%-66.0%]* Overload<br>Rate/1000     |
| QU_Enter<br>Power      | Pre-set active power point enabled by the Q<br>(U) function            | 20.0%~100.0%                          |
| QU_Exit<br>Power       | Pre-set active power point disabled by the Q<br>(U) function           | 1.0%~20.0%                            |
| QU_Enable<br>Mode      | Pre-set unconditional entry and exit Q (U) function                    | Yes/No/Yes, Limited by<br>PF          |
| QU_Limited<br>PF Value | -                                                                      | 0-0.95                                |

\*\* Curve C is reserved and consistent with Curve A currently.

#### Figure 55 Q(U) mode curve

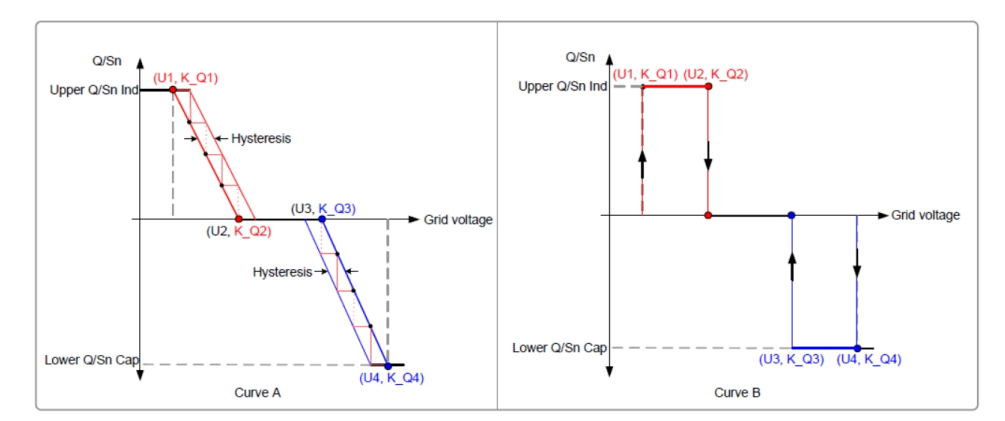

#### Q(P) Mode

To set the Q(P) mode:

 Tap Region Settings > Reactive Power Regulation to view the Reactive Power Regulation.

| No SIM             | 2:37 PM                                                                              | <b>₩</b> ⊃      | No SIM                           | 2:38 PM                       | <b>₩</b> | No SIM      | 2:40 PM                                                                                                    | <b>₽</b> |
|--------------------|--------------------------------------------------------------------------------------|-----------------|----------------------------------|-------------------------------|----------|-------------|----------------------------------------------------------------------------------------------------|----------|
| Role : Admin       | Settings                                                                             | Þ               | 10-min C                         | Ivervoltage Protection        |          | Reactiv     | ve Power Generation at Night                                                                                   | *        |
| Device             |                                                                                      |                 | Grid Unb                         | alance Protection             | >        | Reactiv     | ve Power Ratio at Night                                                                                        |          |
| 1 Inverter         | Configuration                                                                        | >               | Passive I                        | sland Detection               | >        | 0.0 %       |                                                                                                    |          |
| ☆ Region S         | ettings                                                                              | >               | LVRT Par                         | ameters                       | >        | Beactiv     | /e Power Begulation Mode                                                                                       |          |
| Firmware           | e Update                                                                             | >               | HVRT Pa                          | rameters                      | >        | Off         | and a second second second second second second second second second second second second second second second |          |
| Current V          | /ersions<br>sion : AGATE-S_01011.01.2                                                | 27              | Grid Con                         | figuration                    | >        | PF<br>1.000 |                                                                                                    |          |
| PVD Ver<br>CPLD Ve | sion : AGATE-S_03011.01.2<br>sion : AGATE-S_05011.01.0<br>rsion : AGATE-S_08011.01.0 | 7<br>6<br>02    | Grid Detection Before Connection |                               |          | Reactiv     |                                                                                                    |          |
| Logs               |                                                                                      | >               | Active Po                        | ower Regulation               | >        |             |                                                                                                    |          |
|                    |                                                                                      |                 | Power R                          | egulation at Grid Overvoltage | >        |             |                                                                                                    |          |
| User               | ay mode) 💥 (                                                                         | ( <sup>‡</sup>  | Reactive                         | Power Regulation              | >        |             |                                                                                                    |          |
| Dashboard Ana      | Q 🗎 🕛                                                                                | ැති<br>Settings |                                  |                               |          |             |                                                                                                    |          |

2. Set the Reactive Power Regulation Mode to Q(P).

| Parameter           | Definition/Setting<br>description | Range                                                |
|---------------------|-----------------------------------|------------------------------------------------------|
| Q(P) Curve          | -                                 | Curve A/Curve B/Curve C**                            |
| QP_P1               | -                                 | 10.0%~100.0%                                         |
| QP_P2               |                                   | 20.0%~100.0%                                         |
| QP_P3               | -                                 | 20.0%~100.0%                                         |
|                     |                                   | Curve A/Curve C: 0.800~1.000                         |
| QP_K1               | -                                 | Curve B: [-0.660~0.660]*Active Overload<br>Rate/1000 |
|                     |                                   | Curve A/Curve C: 0.800~1.000                         |
| QP_K2               | -                                 | Curve B: [-0.660~0.660]*Active Overload<br>Rate/1000 |
|                     |                                   | Curve A/Curve C: 0.800~1.000                         |
| QP_K3               | -                                 | Curve B: [-0.660~0.660]*Active Overload<br>Rate/1000 |
| QP_<br>EnterVoltage | -                                 | 100.0%~110.0%                                        |
| QP_<br>ExitVoltage  | -                                 | 90.0%~100.0%                                         |
| QP_ExitPower        | -                                 | 1.0%-20.0%                                           |
| QP_<br>EnableMode   | -                                 | Yes/No                                               |

\*\* Curve C is reserved and consistent with Curve A currently.

Figure 56 Q(P) mode curve

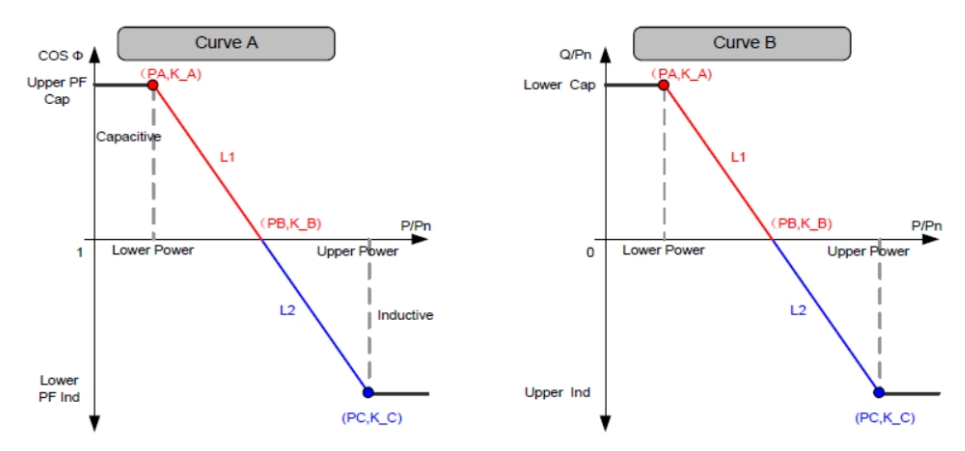

# Active Power Adjustment (Active Power Regulation)

To set the Active Power Regulation:

1. Tap **Region Settings > Active Power Regulation** to view the **Active Power Regulation**.

| No SIM                        | 2:37 PM                                                                                  | <b>1</b> | No SIM     | 2:38 PM                          | <b>6</b> | No SIM                           | 2:40 PM                           |   |
|-------------------------------|------------------------------------------------------------------------------------------|----------|------------|----------------------------------|----------|----------------------------------|-----------------------------------|---|
|                               | Settings                                                                                 | *        | <          | Region Settings                  | *        | <                                | Active Power Regulation           | * |
| Role : Admin                  |                                                                                          |          | 10-min O   | vervoltage Protection            | >        | Active F                         | Power Soft Start after Fault      |   |
| Device                        |                                                                                          |          |            |                                  |          |                                  |                                   |   |
| 😂 Setup                       |                                                                                          | >        | Grid Unba  | alance Protection                | >        | 360 s                            | Yower Soft Start Time after Fault |   |
| 🞇 Inverter                    | Configuration                                                                            | >        | Passive Is | sland Detection                  | >        |                                  |                                   |   |
| t Begion S                    | Settings                                                                                 | ~        | LVRT Par   | LVRT Parameters                  |          | Active Power Gradient Control    |                                   |   |
| M Hogion e                    | Jottings                                                                                 | · ·      |            |                                  |          | Active F                         | Power Decline Gradient            |   |
| Firmwar                       | e Update                                                                                 | >        | HVRT Par   | ameters                          | >        | 16 %/m                           | nin                               |   |
| Current<br>ARM Ve             | Versions<br>rsion : AGATE-S_01011.01.27                                                  |          | Grid Conf  | iguration                        | >        | Active F<br>16 %/m               | Power Rising Gradient             |   |
| DSP Ver<br>PVD Ver<br>CPLD Ve | sion : AGATE-S_03011.01.27<br>sion : AGATE-S_05011.01.06<br>ersion : AGATE-S_08011.01.02 |          | Grid Dete  | Grid Detection Before Connection |          | Active Power Setting Persistence |                                   |   |
| Logs                          |                                                                                          | >        | Active Po  | wer Regulation                   | >        |                                  |                                   |   |
|                               |                                                                                          |          | Power Re   | gulation at Grid Overvoltage     | >        | Active F                         | Power Limit                       |   |
| User                          |                                                                                          |          |            |                                  | ~        | Active F                         | Power Limit Ratio                 |   |
| Mode (D                       | lay mode) 🛛 💥 🔵                                                                          | (\$      | Reactive   | Power Regulation                 | >        | 100.0 %                          | 6                                 |   |
| Dashboard An                  | alyze Run Info Events                                                                    | Settings |            |                                  |          |                                  |                                   |   |

| Parameter                                        | Definition/Setting description                                                                  | Range            |
|--------------------------------------------------|-------------------------------------------------------------------------------------------------|------------------|
| Active Power Soft Start<br>after Event           | The switch for enabling/disabling the soft start function after an event occurs                 | On/Off           |
| Active Power Soft Start<br>Time after Event      | Time that the soft start takes to raise the power from 0 to 100% rated power                    | 1s~1200s         |
| Active Power Gradient<br>Control                 | Switch for enabling/disabling the active power rate settable function                           | On/Off           |
| Active Power Decline<br>Gradient                 | The decline rate of inverter active power per minute                                            | 1%/min~6000%/min |
| Active Power Rising<br>Gradient                  | The rise rate of inverter active power per minute                                               | 1%/min~6000%/min |
| Active Power Setting<br>Persistence              | Switch for enabling/disabling the function of saving output limited power                       | On/Off           |
| Active Power Limit                               | The switch for limiting output power                                                            | On/Off           |
| Active Power Limit<br>Ratio                      | The ratio of limit output power to rated power in percentage                                    | 0%-100%          |
| Shutdown When Active<br>Power Limit to 0%        | Switch used to determine whether the inverter is in stop state when the limited power reaches 0 | On/Off           |
| 100% Scheduling to<br>Achieve Active<br>overload |                                                                                                 | On/Off           |

|  | DRM | Displayed only for Australia country setting. | On/OFF |
|--|-----|-----------------------------------------------|--------|
|--|-----|-----------------------------------------------|--------|

#### **Frequency Vs Power Derating Function**

**Over frequency Power derating** 

To set the Power reduction at Over frequency:

1. Tap Inverter Configuration > Freq-watt > Power Reduction at Over frequency to view the Power Reduction at Over frequency.

| No SIM                     | 2:37 PM                                                                                                    | <b>1</b>               | No SIM   | 2:37 PM                  | <b>6</b> | No SIM     | 2:37 PM                  | ۲ |
|----------------------------|----------------------------------------------------------------------------------------------------|------------------------|----------|--------------------------|----------|------------|--------------------------|---|
|                            | Settings                                                                                                    | *                      | <        | Inverter Configuration   | *        | <          | Freq-watt                | * |
| Role : Admin               |                                                                                                    |                        | Running  | 3 Time                   | >        | Power Rec  | luction at Overfrequency | > |
| Device                     |                                                                                                    |                        |          |                          |          |            |                          |   |
| 😂 Setup                    |                                                                                                    | >                      | PV Sett  | ings                     | >        | Power Incr | ement at Underfrequency  | > |
| 💥 Inverter Configuration > |                                                                                                    | >                      | Grid Vo  | Itage Rising Suppression | >        |            |                          |   |
|                            |                                                                                                    | >                      | PID Par  | ameters                  | >        |            |                          |   |
| Firmware                   | (↑) Firmware Update >                                                                                         |                        | String [ | String Detection         |          |            |                          |   |
| Current V<br>ARM Ver       | ersions<br>sion : AGATE-S_01011.01.27                                                                         |                        | Fault R  | ecovery                  | >        |            |                          |   |
| PVD Vers<br>CPLD Ver       | DSP Version : AGATE-S_03011.01.27<br>PVD Version : AGATE-S_05011.01.06<br>CPL D Version : AGATE S_08011.01.02 |                        | Freq-wa  | att                      | >        |            |                          |   |
| Logs                       |                                                                                                    | >                      | Commu    | nication Loss Settings   | >        |            |                          |   |
|                            |                                                                                                    |                        | Earth L  | eakage Detection         | >        |            |                          |   |
| User                       |                                                                                                    |                        | Vield S  | attings                  | >        |            |                          |   |
| Mode (Da                   | ay mode) 💥 🔵<br>G 🖹 🕛<br>Iyze Run Info Events                                                                 | েই<br>ইট্ট<br>Settings |          | unga.                    |          |            |                          |   |

| No SIM 2:38 PM                   |  |  |  |  |  |  |  |
|----------------------------------|--|--|--|--|--|--|--|
| C Power Reduction at Overfrequ * |  |  |  |  |  |  |  |
| Power Reduction at Overfrequency |  |  |  |  |  |  |  |
| F1                               |  |  |  |  |  |  |  |
| 50.20 Hz                         |  |  |  |  |  |  |  |
| F2                               |  |  |  |  |  |  |  |
| 52.00 Hz                         |  |  |  |  |  |  |  |
| F3                               |  |  |  |  |  |  |  |
| 52.00 Hz                         |  |  |  |  |  |  |  |
| P1                               |  |  |  |  |  |  |  |
| 100.0 %                          |  |  |  |  |  |  |  |
| P2                               |  |  |  |  |  |  |  |
| 28.0 %                           |  |  |  |  |  |  |  |
| P3                               |  |  |  |  |  |  |  |
| 0.0 %                            |  |  |  |  |  |  |  |
| Recovery Frequency               |  |  |  |  |  |  |  |
| 50.17 Hz                         |  |  |  |  |  |  |  |
| Curve                            |  |  |  |  |  |  |  |
| A Curve                          |  |  |  |  |  |  |  |
| Darres Daration Condinat         |  |  |  |  |  |  |  |

#### Figure 57 Over frequency derating curve

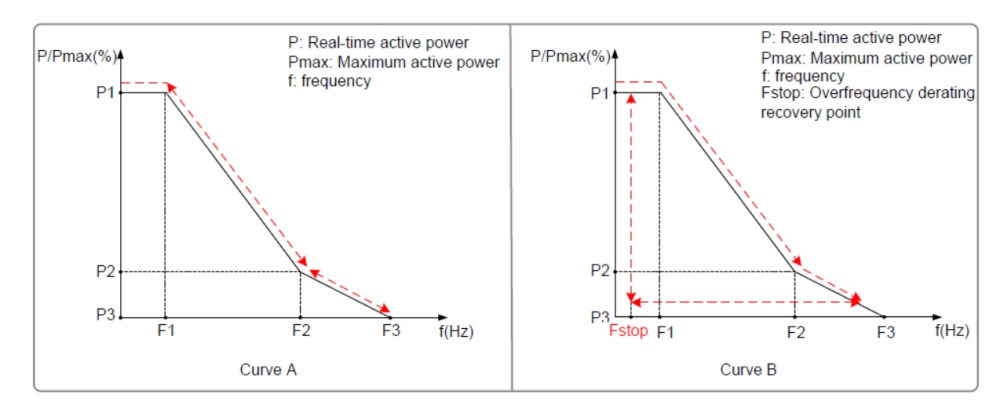

**Curve A:** The active power of inverter changes with the frequency in real time after over-frequency derating occurs.

**Curve B:** After over-frequency derating occurs, the active power of the inverter does not recover until the frequency reaches the over-frequency derating recovery point Fstop.

The table below shows the country setting at 50/60Hz.

| Parameter                                  | Description                                                                                                    | Range                                |
|--------------------------------------------|----------------------------------------------------------------------------------------------------|--------------------------------------|
| Power<br>Reduction<br>at Over<br>frequency | When ON, the selected inverter will operate<br>in active power derating mode when the grid<br>frequency exceeds the set value. | ON/OFF                               |
| F1                                         |                                                                                                    | 50.02 – 55.00 Hz<br>60.02 – 65.00 Hz |
| F2                                         | These three values of frequency and power<br>define the frequency derating curve. The user                                     | 50.02 – 55.00 Hz<br>60.02 – 65.00 Hz |
| F3                                         | decides the slope of derating and enter the calculated values.                                                                 | 50.02 – 55.00 Hz<br>60.02 – 65.00 Hz |
| P1                                         | P1>P2>P3                                                                                                    | 0.0 – 100.0%                         |
| P2                                         |                                                                                                    | 0.0 – 100.0%                         |
| P3                                         |                                                                                                    | 0.0 – 100.0%                         |
| Recovery<br>Frequency                      | Power recovery frequency range.                                                                                                | 50.00 – 55.00 Hz<br>60.00 – 65.00 Hz |
| Curve                                      | This is to select the type of the derating curve.                                                                              | A Curve / B Curve / C<br>curve**     |
| Power<br>Derating<br>Gradient              | The gradient at which the power derating occurs.                                                                               | 1% -6000%/min                        |

| Power<br>Recovery<br>Time<br>Delay | The delay to start the power recovery after frequency recovery. | 0.0 – 1200.0 s |
|------------------------------------|-----------------------------------------------------------------|----------------|
| Power<br>Recovery<br>Gradient      | The gradient at which the power recovery occurs.                | 1% -6000%/min  |
| Power<br>Response<br>time          | Set to change the response time .                               | 0.0 – 10.00 s  |

\*\* Curve C is reserved and consistent with Curve A currently.

### **Under Frequency Power Uprating**

#### To set the Power increment at Underfrequency:

1. Tap Inverter Configuration > Freq-watt > Power increment at Underfrequency to view the Power increment at Underfrequency.

| No SIM                    | 2:37 PM                                             | <b>1</b>  | No SIM   | 2:37 PM                 | <b>1</b>  | No SIM                  | 2:37 PM                 |   |
|---------------------------|-----------------------------------------------------|-----------|----------|-------------------------|-----------|-------------------------|-------------------------|---|
|                           | Settings                                            | *         | <        | Inverter Configuration  | *         | <                       | Freq-watt               | * |
| Role : Admin              |                                                     | Running   | j Time   | >                       | Power Red | uction at Overfrequency | >                       |   |
| Device                    |                                                     | 1         |          |                         |           |                         |                         |   |
| 😂 Setup                   |                                                     | >         | PV Sett  | ings                    | >         | Power Incr              | ement at Underfrequency | > |
| 💥 Inverter Co             | nfiguration                                         | >         | Grid Vo  | tage Rising Suppression | >         |                         |                         |   |
| 🕅 Region Sett             | tings                                               | >         | PID Par  | PID Parameters          |           |                         |                         |   |
| Firmware U                | Ipdate                                              | >         | String D | String Detection        |           |                         |                         |   |
| Current Ver<br>ARM Versio | rsions<br>on : AGATE-S_01011.01.27                  |           | Fault Re | covery                  | >         |                         |                         |   |
| PVD Versio<br>CPLD Versi  | n : AGATE-S_05011.01.06<br>on : AGATE-S_08011.01.02 |           | Freq-wa  | tt                      | >         |                         |                         |   |
| Logs                      |                                                     | >         | Commu    | nication Loss Settings  | >         |                         |                         |   |
|                           |                                                     |           | Earth Le | eakage Detection        | >         |                         |                         |   |
| User                      |                                                     |           | Yield Se | ttings                  | >         |                         |                         |   |
| Mode (Day                 | mode) 💥 📃                                           | (2<br>201 |          | -                       | ,         |                         |                         |   |
| Dashboard Analyz          | e Run Info Events                                   | Settings  |          |                         |           |                         |                         |   |

| No SIM | 2:38 PM                        |
|--------|--------------------------------|
| K F    | Power Increment at Underfreq 🖇 |
| Power  | r Increment at Underfrequency  |
| F1     |                                |
| 49.80  | Hz                             |
| F2     |                                |
| 49.80  | Hz                             |
| F3     |                                |
| 47.50  | Hz                             |
| P1     |                                |
| 0.0 %  |                                |
| P2     |                                |
| 0.0 %  |                                |
| P3     |                                |
| 92.0 9 | 6                              |
| Recov  | ery Frequency                  |
| 49.95  | Hz                             |
| Curve  |                                |
| A Cur  | ve                             |
| Darres | Paratian Cradiant              |

#### Figure 58 Under frequency uprating curve

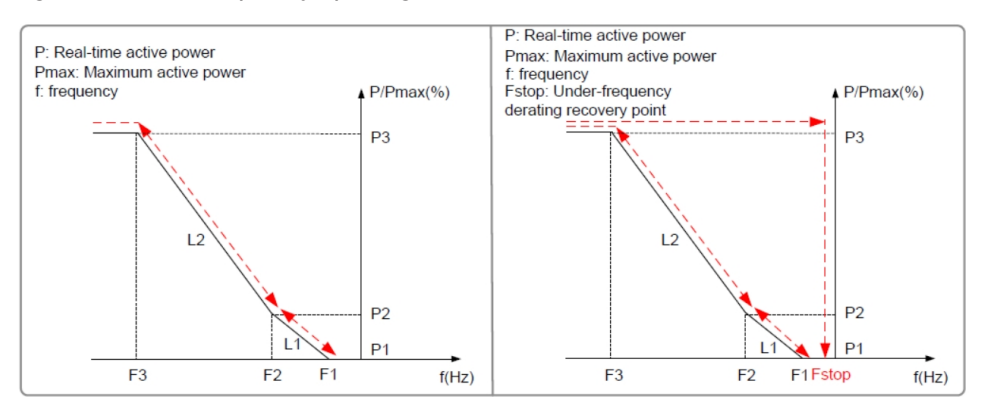

#### The table below shows the country setting at 50/60Hz.

| Parameter                                  | Definition/Setting description                                                                                              | Range                              |
|--------------------------------------------|----------------------------------------------------------------------------------------------------|------------------------------------|
| Power<br>uprating at<br>Under<br>frequency | When ON, the selected inverter will operate in active power uprating mode when the grid frequency goes below the set value. | ON/OFF                             |
| F1                                         |                                                                                                    | 45 – 49.98Hz<br>55 – 59.98 Hz      |
| F2                                         | These three values of frequency and power define the frequency uprating curve. The user                                     | 45 – 49.98Hz <br>55 – 59.98 Hz     |
| F3                                         | decides the slope of uprating and enter the calculated values.                                                              | 45 – 49.98Hz<br>55 – 59.98 Hz      |
| P1                                         | P1 <p2<p3< td=""><td>0.0 – 100.0%</td></p2<p3<>                                                                             | 0.0 – 100.0%                       |
| P2                                         |                                                                                                    | 0.0 – 100.0%                       |
| P3                                         |                                                                                                    | 0.0 – 100.0%                       |
| Recovery<br>Frequency                      | Power recovery frequency range                                                                                              | 45.00 – 50.00 Hz<br>55.00- 60.00Hz |
| Curve                                      | This is to select the type of the derating curve                                                                            | A Curve / B Curve / C<br>curve     |
| Power<br>Derating<br>Gradient              | The gradient at which the power derating occurs                                                                             | 1% -6000%/min                      |
| Power<br>Recovery<br>Time<br>Delay         | The delay to start the power recovery after frequency recovery                                                              | 0.0 – 1200.0 s                     |

| Power<br>Recovery<br>Gradient | The gradient at which the power recovery occurs | 1% -6000%/min |
|-------------------------------|-------------------------------------------------|---------------|
| Power<br>Response<br>time     | Set to change the response time                 | 0.0 – 10.00 s |

### Volt-watt Mode (Power Regulation at Grid voltage)

To set the Power Regulation at Grid Overvoltage:

1. Tap Region Settings > Power Regulation at Grid Overvoltage to view the Power Regulation at Grid Overvoltage.

| Settings       Image: Constrain of the constraint of the constraint of the const | No SIM    | 2:37 PM                          | <b>1</b> | No SIM    | 2:38 PM                       | <b>6</b> | No SIM            | 2:40 PM                     | <b>1</b> |
|----------------------------------------------------------------------------------------------------|-----------|----------------------------------|----------|-----------|-------------------------------|----------|-------------------|-----------------------------|----------|
| Role : Admin       Io-min Overvoltage Protection       Power Regulation at Grid Overvoltage         Device       Grid Unbalance Protection       Power Regulation at Grid Overvoltage         Import Configuration       Firmware Update       Passive Island Detection       Power Regulation at Grid Overvoltage         Import Protection       Passive Island Detection       Power Regulation at Grid Overvoltage       Power Regulation at Grid Overvoltage         Import Protection       Passive Island Detection       Power Regulation at Grid Overvoltage       Power Regulation at Grid Overvoltage         Import Protection       Power Regulation       Power Regulation at Grid Overvoltage       Power Regulation at Grid Overvoltage         Import Protection       Grid Configuration       Power Regulation       Power Regulation         Import Protection       Grid Configuration       Power Regulation       Power Regulation         Import Protection Regulation at Grid Overvoltage       Power Regulation       Power Regulation       Power Regulation         Import Protection Regulation at Grid Overvoltage       Power Regulation at Grid Overvoltage       Power Regulation       Power Regulation         Import Protection Regulation       Power Regulation       Power Regulation       Power Regulation       Power Regulation         Import Protection Regulation       Power Regulation at Grid Overvoltage       Power Regulati                                                                                                    |           | Settings                         | *        | <         | Region Settings               | *        | < Powe            | er Regulation at Grid Over  | *        |
| Device       Grid Unbalance Protection       OPU_V1         Setup       >         Mereter Configuration       >         Passive Island Detection       >         Passive Island Detection       >         Passive Island Detection       >         Passive Island Detection       >         VIRT Parameters       >         Current Versions       AGRIV-ES_01011.01.27         DSP Version : AGATE-S_01011.01.27       Grid Configuration         PVD Version : AGATE-S_00011.01.27       Grid Configuration         PVD Version : AGATE-S_00011.01.02       Grid Detection Before Connection         Grid Detection at Grid Overvoltage       OPU_P1         OPU_P2       100.0 %         OPU_P3       100.0 %         OPU_P3       100.0 %         OPU_P3       100.0 %         OPU_P3       100.0 %         OPU_P3       100.0 %         OPU_P4       20.0 %                                                                                                    | Role : Ad | Imin                             |          | 10-min C  | Overvoltage Protection        | >        | Power Reg         | ulation at Grid Overvoltage |          |
| Inverter Configuration       Inverter Configuration       I                                                                                                    | Device    |                                  | 1        |           |                               |          |                   |                             |          |
| Inverter Configuration       Passive Island Detection       OPU_V2         Image: Configuration       Image: Configuration       OPU_V2         Image: Configuration       Image: Configuration       OPU_V2         Image: Configuration       Image: Configuration       OPU_V2         Image: Configuration       Image: Configuration       OPU_V3         Image: Configuration       Image: Configuration       OPU_V4         Image: Configuration       Image: Configuration       OPU_V1         Image: Configuration       Image: Configuration       OPU_V2         Image: Configuration       Image: Configuration       OPU_V2         Image: Configuration       Image: Configuration       OPU_V2         Image: Configuration       Image: Configuration       OPU_V2         Image: Configuration       Image: Configuration       OPU_V2         Image: Configuration       Image: Configuration       OPU_V2         Image: Configuration       Image: Configuration       OPU_V2         Image: Configuration       Image: Configuration       OPU_V2         Image: Configuration       Image: Configuration       OPU_V2         Image: Configuration       Image: Configuration       Image: Configuration       OPU_V2         Image: Configuration       Image: Configura                                                                                                    | 🖘 Set     | tup                              | >        | Grid Unb  | alance Protection             | >        | 207.0 V           |                             |          |
| Image: Settings       Image: LVRT Parameters       220.0 V         Image: Firmware Update       HVRT Parameters       250.0 V         Current Versions       ARIM Version : AGATE-S_01011.01.27       PVP Version : AGATE-S_03011.01.27         DSP Version : AGATE-S_03011.01.27       Grid Configuration       265.0 V         PVD Version : AGATE-S_03011.01.27       Grid Detection Before Connection       0PU_P1         Image: Solution : AGATE-S_03011.01.02       Active Power Regulation       0PU_P2         Image: Solution : AGATE-S_03011.01.02       Active Power Regulation       0PU_P2         Image: Solution : AGATE-S_03011.01.02       Reactive Power Regulation       0PU_P2         Image: Solution : AGATE-S_03011.01.02       Reactive Power Regulation       0PU_P3         Image: Solution : AGATE-S_03011.01.02       Power Regulation at Grid Overvoltage       0PU_P3         Image: Solution : AGATE-S_03011.01.02       Reactive Power Regulation       0PU_P3         Image: Solution : AGATE-S_03011.01.02       Power Regulation at Grid Overvoltage       0PU_P3         Image: Solution : Solution : Sol                                                                                                    | 🛣 Inv     | erter Configuration              | >        | Passive I | sland Detection               | >        | OPU_V2            |                             |          |
| A neglor seturings       >         Firmware Update       >         Current Versions       ARM Version : AGATE-S_01011.01.27         DSP Version : AGATE-S_03011.01.27       PVD Version : AGATE-S_05011.01.06         CPLD Version : AGATE-S_08011.01.02       Grid Configuration         Active Power Regulation       OPU_P2         100.0 %       OPU_P2         100.0 %       OPU_P2         100.0 %       OPU_P2         100.0 %       OPU_P2         100.0 %       OPU_P2         100.0 %       OPU_P2         100.0 %       OPU_P2         100.0 %       OPU_P3         100.0 %       OPU_P4         20.0 %       OPU_P4                                                                                                    | tt Por    | nion Sottings                    | _        | LVRT Pa   | rameters                      | >        | 220.0 V           |                             |          |
| With Parameters     OPU_V4       Current Versions     ARM Version: AGATE-S_01011.01.27       DSP Version: AGATE-S_05011.01.27     Grid Configuration       PVD Version: AGATE-S_05011.01.06     Grid Detection Before Connection       CPLD Version: AGATE-S_08011.01.02     Active Power Regulation       Net     Power Regulation at Grid Overvoltage       Net     Power Regulation       Net     OPU_P2       100.0 %     OPU_P3       100.0 %     OPU_P3       100.0 %     OPU_P4       20.0 %     OPU_P4                                                                                                    | A neg     | muara Undata                     |          | 10/07.0   |                               |          | 250.0 V           |                             |          |
| ARM Version: AGATE-S_01011.01.27       Grid Configuration       265.0 V         DSP Version: AGATE-S_03011.01.27       PVD Version: AGATE-S_05011.01.06       OPU_P1         CPLD Version: AGATE-S_08011.01.02       Grid Detection Before Connection       100.0 %         Logs       Active Power Regulation       0PU_P2         Note (Day mode)       Power Regulation       0PU_P3         Note (Day mode)       Power Regulation       0PU_P4         200 %       0PU_P4       200 %                                                                                                    | 1475 mil  |                                  | <u> </u> | HVRT Pa   | rameters                      | >        | OPU_V4            |                             |          |
| DSP Version : AGATE-S_03011.01.27         PVD Version : AGATE-S_05011.01.06         OPU_P1           CPLD Version : AGATE-S_08011.01.02         Grid Detection Before Connection         100.0%           CPLD Version : AGATE-S_08011.01.02         Active Power Regulation         OPU_P2           Iuser         Power Regulation at Grid Overvoltage         OPU_P3           NMM Mode (Day mode)         C         C           Image: Power Regulation         OPU_P4           Image: Power Regulation         OPU_P3           Image: Power Regulation         OPU_P3           Image: Power Regulation         OPU_P3           Image: Power Regulation         OPU_P4           Image: Power Regulation         OPU_P4           Image: Power Regulation         OPU_P4           Image: Power Regulation         OPU_P4           Image: Power Regulation         OPU_P4           Image: Power Regulation         OPU_P4           Image: Power Regulation         OPU_P4           Image: Power Regulation         OPU_P4           Image: Power Regulation         OPU_P4           Image: Power Regulation         OPU_P4           Image: Power Regulation         OPU_P4           Image: Power Regulation         OPU_P4                                                                                                    | AR        | M Version : AGATE-S_01011.01.27  |          | Grid Con  | figuration                    | >        | 265.0 V           |                             |          |
| CPLD Version : AGATE-S_08011.01.02     CPLD Version : AGATE-S_08011.01.02     Ind Detection Before Connection     Ind Detection     Ind Detection <t< td=""><td>DS</td><td>P Version : AGATE-S_03011.01.27</td><td></td><td>Crist Dat</td><td>artise Bafana Constantian</td><td>~</td><td>OPU_P1</td><td></td><td></td></t<>                                                                                                    | DS        | P Version : AGATE-S_03011.01.27  |          | Crist Dat | artise Bafana Constantian     | ~        | OPU_P1            |                             |          |
| Logs     Active Power Regulation     OPU_P2       1000 %       User     Power Regulation at Grid Overvoltage     OPU_P3       Attive Power Regulation     1000 %       Reactive Power Regulation     OPU_P4       200 %     200 %                                                                                                    | CPI       | LD Version : AGATE-S_08011.01.06 |          | Grid Det  | ection Before Connection      | /        | 100.0 %           |                             |          |
| Lugs         Power Regulation at Grid Overvoltage         OPU_P3           User         Power Regulation at Grid Overvoltage         100.0 %           ∧ <sup>K±</sup> Mode (Day mode)         ★         (*           √*         ©         (*           √*         ©         (*                                                                                                    | Ph Los    | -                                | \<br>\   | Active Pe | ower Regulation               | >        | 0PU_P2<br>100.0 % |                             |          |
| User         100.0 %           \[] \[] \[] Mode (Day mode)         \[] \[] \[] \[] \[] \[] \[] \[] \[] \[]                                                                                                    |           | 12                               | _        | Power R   | egulation at Grid Overvoltage | >        | OPU_P3            |                             |          |
| A <sup>™</sup> Mode (Day mode)         X ● (x²         Reactive Power Regulation         OPU_P4           Q> №         1         20.0 %         20.0 %                                                                                                    | User      |                                  |          |           | -                             | -        | 100.0 %           |                             |          |
|                                                                                                    | Mo Mo     | ide (Day mode) 😽 🔵               | (☆       | Reactive  | Power Regulation              | >        | OPU_P4            |                             |          |
|                                                                                                    | 53        |                                  | 容        |           |                               |          | 20.0 %            |                             |          |
| Dashboard Analyze Run Info Events Settings Regulation Time                                                                                                    | Dashboard | Analyze Run Info Events S        | ettings  |           |                               |          | Regulation        | Time                        |          |

| Parameter           | Definition/Setting description                 | Range |
|---------------------|------------------------------------------------|-------|
| Power Regulation at | When ON, the selected inverter will operate in |       |
| Grid Overvoltage    | power regulation w.r.t grid voltage.           |       |

| OPU_V1          |                                                                                                    | 184.0 -<br>322.0 V |
|-----------------|----------------------------------------------------------------------------------------------------|--------------------|
| OPU_V2          |                                                                                                    | 184.0 -<br>322.0 V |
| OPU_V3          | These four values of voltage and power define the                                                                                                    | 184.0 -<br>322.0 V |
| OPU_V4          | <ul> <li>These four values of voltage and power define the power derating w.r.t Voltage.</li> <li>The user decides the slope of derating and enter the calculated values.</li> <li>P4<p3<p2<p1< li=""> </p3<p2<p1<></li></ul> | 184.0 -<br>322.0 V |
| OPU_P1          |                                                                                                    | 0.0 –<br>100.0%    |
| OPU_P2          |                                                                                                    | 0.0 –<br>100.0%    |
| OPU_P3          |                                                                                                    | 0.0 –<br>100.0%    |
| OPU_P4          |                                                                                                    | 0.0 –<br>100.0%    |
| Regulation Time | Set to change the regulation time                                                                                                    | 1.0 s to<br>600 s  |

# LVRT

# To set the LVRT:

1. Tap **Region Settings > LVRT Parameters** to view the **LVRT Parameters**.

| No SIM             | 2:37 PM<br>Settings                                      | ₩<br>*         | No SIM    | 2:38 PM<br>Region Settings    | ₩)<br>* | No SIM               | 2:38 PM<br>LVRT Parameters | ₩)<br>*    |
|--------------------|----------------------------------------------------------|----------------|-----------|-------------------------------|---------|----------------------|----------------------------|------------|
| Role : Admin       |                                                          |                | 10-min O  | vervoltage Protection         | >       | Grid Unba            | lance Support Switch       |            |
| Device             |                                                          |                | Grid Unb  | alance Protection             | >       |                      |                            |            |
| Cap Setup          |                                                          | >              | Passive I | sland Detection               | >       | Zero Pow             | er Mode                    | $\bigcirc$ |
| % Inverter         | Configuration                                            | >              | LVRT Par  | ameters                       | >       | LVRT                 |                            |            |
| ) Region S         | e Update                                                 | >              | HVRT Pa   | rameters                      |         | Protection           | 1 Level                    |            |
| Current<br>ARM Ve  | Versions<br>rsion : AGATE-S_01011.01.27                  | ,              | Grid Cont | figuration                    | >       | 3<br>K Factor        |                            |            |
| DSP Ver<br>PVD Ver | sion : AGATE-S_03011.01.27<br>sion : AGATE-S_05011.01.06 |                | Grid Dete | ection Before Connection      | >       | 1.0                  |                            |            |
|                    | ersion : AGATE-S_08011.01.0                              | 2              | Active Pc | ower Regulation               | >       | Voltage 1<br>218.5 V |                            |            |
| E≣ Logs            |                                                          |                | Power Re  | egulation at Grid Overvoltage | >       | Voltage 2<br>184.0 V |                            |            |
| User               | Day mode) 💥 🕻                                            | (¢             | Reactive  | Power Regulation              | >       | Voltage 3<br>46.0 V  |                            |            |
| Dashboard An       | rajyze Run Info Events                                   | کې<br>Settings |           |                               |         | Time 1               |                            |            |

| Parameter | Definition/Setting description | Range |
|-----------|--------------------------------|-------|
|           |                                |       |

| Grid<br>Unbalance<br>Support<br>Switch | When the grid voltage is unbalanced and drops,<br>the switch can be turned on to send unbalanced<br>current to support the grid.                                                                                                    | On/Off                                      |
|----------------------------------------|----------------------------------------------------------------------------------------------------|---------------------------------------------|
| Zero Power<br>Mode                     | Whether power is output during LVRT.                                                                                                    | On/Off                                      |
| LVRT                                   | LVRT function<br>(Low voltage ride through: When faults of different<br>types or disturbances in the power system cause<br>voltage drop at the grid-connected point of the PV<br>power plant, the PV plant can still keep running<br>without disconnected from the grid within the<br>specific voltage drop range and time interval). | On/Off                                      |
| Protection<br>Level                    | LVRT voltage protection level (1 to 5).                                                                                                    | 1~5                                         |
| K Factor                               | The ratio of reactive current to voltage change.                                                                                                    | 0~10.0                                      |
| Voltage N<br>( N: 1~5)                 | N-level LVRT voltage<br>When the grid voltage exceeds this set value, the<br>inverter sends reactive power according to the<br>LVRT level and the factor K.                                                                                                    | 0-1.0 Rated voltage                         |
| Time N<br>( N: 1~5)                    | Specified time of N-level LVRT<br>When the grid voltage is in the N-level LVRT<br>voltage range and the duration exceeds this set<br>value, the inverter will enter the standby mode.                                                                                                    | 40ms~14400000ms                             |
| Power Priority<br>Mode                 | Set LVRT power priority mode.                                                                                                    | Active<br>Priority/Reactive<br>Priority/Off |
| Limit<br>Reactive<br>Current           | The switch for enabling/disabling the LVRT reactive power limit current.                                                                                                    | On/Off                                      |
| Maximum<br>Reactive<br>Current Value   | LVRT maximum reactive current value.                                                                                                    | 0-100.0%                                    |
| Zero Current<br>Trigger                | The switch for enabling/disabling the LVRT zero current trigger.                                                                                                    | On/Off                                      |
| Zero Current<br>Trigger<br>Voltage     | LVRT zero current trigger voltage.                                                                                                    | 0-100.0%                                    |

| Reactive<br>Superposition               | The switch for enabling/disabling the LVRT reactive superposition.    | On/Off  |
|-----------------------------------------|-----------------------------------------------------------------------|---------|
| Voltage<br>Mutation<br>Triggers<br>LVRT | The switch for enabling/disabling the Voltage mutation triggers LVRT. | On/Off  |
| Voltage<br>Mutation<br>Value            | LVRT voltage mutation value.                                          | 0-15.0% |
| LVRT Exit                               |                                                                       | On/Off  |
| LVRT Exit<br>Time                       |                                                                       | 0-100s  |

# HVRT

### To set the HVRT:

# 1. Tap **Region Settings > HVRT Parameters** to view the **HVRT Parameters**.

| No SIM          | 2:37 PM                                                        | <b>6</b>      | No SIM    | 2:38 PM                       | <b>\$</b> | No SIM                        | 2:38 PM                |            |
|-----------------|----------------------------------------------------------------|---------------|-----------|-------------------------------|-----------|-------------------------------|------------------------|------------|
|                 | Settings                                                       | *             | <         | <b>Region Settings</b>        | *         | <                             | <b>HVRT Parameters</b> | *          |
| Role : Admi     | tole : Admin                                                   |               | 10-min C  | 10-min Overvoltage Protection |           | Grid Unbalance Support Switch |                        |            |
| Device          |                                                                |               |           |                               |           |                               |                        |            |
| 😋 Setup         | )                                                              | >             | Grid Unb  | alance Protection             | >         | Zero Pow                      | er Mode                |            |
| 🞇 Invert        | er Configuration                                               | >             | Passive I | sland Detection               | >         |                               |                        |            |
| ₩ Regio         | n Settings                                                     | >             | LVRT Par  | ameters                       | >         | HVRT                          |                        | $\bigcirc$ |
| (n) Firmw       | vare Update                                                    | >             | HVRT Pa   | rameters                      | >         | Protection                    | Level                  |            |
| Curren<br>ARM   | nt Versions<br>Version : AGATE-S_01011.01.27                   |               | Grid Con  | figuration                    | >         | K Factor                      |                        |            |
| PVD \           | Version : AGATE-S_03011.01.07<br>Version : AGATE-S_05011.01.06 |               | Grid Dete | ection Before Connection      | >         | 1.0                           |                        |            |
| logs            | Version: AGATE-5_060T1.01.02                                   | >             | Active Po | ower Regulation               | >         | Voltage 1<br>253.0 V          |                        |            |
|                 |                                                                | ·             | Power Re  | egulation at Grid Overvoltage | >         | Voltage 2<br>276.0 V          |                        |            |
| User            |                                                                |               | Beactive  | Power Regulation              | >         | Voltage 3                     |                        |            |
| 💦 Mode          | (Day mode) 💥 🔵                                                 | (¢            | noscivo   |                               | · ·       | 276.0 V                       |                        |            |
| 53<br>Dashboard | Analyze Run Info Events S                                      | کې<br>ettings |           |                               |           | Voltage 4                     |                        |            |

| Parameter  | Definition/Setting description                  | Range  |
|------------|-------------------------------------------------|--------|
| Grid       | When the grid voltage is unbalanced and high    |        |
| Unbalance  | voltage ride through occurs, the switch can be  | On/Off |
| Support    | turned on to send unbalanced current to support | 01/01  |
| Switch     | the grid.                                       |        |
| Zero Power | Whather power is output during HV/PT            | Op/Off |
| Mode       |                                                 |        |

|                                      | HVRT function                                                                                                    |                                             |
|--------------------------------------|----------------------------------------------------------------------------------------------------|---------------------------------------------|
| HVRT                                 | (High voltage ride through: When faults of<br>different types or disturbances in the power<br>system cause voltage rise at the grid-connected<br>point of the PV power plant, the PV plant can still<br>keep running without disconnected from the grid<br>within the specific voltage rise range and time<br>interval). | On/Off                                      |
| Protection<br>Level                  | HVRT voltage protection level (1 to 5).                                                                                                    | 1~5                                         |
| K Factor                             | The ratio of reactive current to voltage change during HVRT.                                                                                                    | 0~10.0                                      |
|                                      | N-level HVRT voltage                                                                                                    |                                             |
| Voltage N<br>( N: 1~5)               | When the grid voltage exceeds this set value, the inverter sends reactive power according to the HVRT level and the factor K.                                                                                                    | 1.0 to 1.4 times of rated voltage           |
|                                      | Specified time of N-level HVRT                                                                                                    |                                             |
| Time N<br>( N: 1~5)                  | When the grid voltage is in the N-level HVRT voltage range and the duration exceeds this set value, the inverter will enter the standby mode.                                                                                                    | 40ms~14400000ms                             |
| Power Priority<br>Mode               | Set HVRT power priority mode.                                                                                                    | Active<br>Priority/Reactive<br>Priority/Off |
| Limit<br>Reactive<br>Current         | The switch for enabling/disabling the HVRT reactive power limit current.                                                                                                    | On/Off                                      |
| Maximum<br>Reactive<br>Current Value | HVRT maximum reactive current value.                                                                                                    | 0-100.0%                                    |
| Zero Current                         | The switch for enabling/disabling the HVRT zero                                                                                                    | On/Off                                      |
| Trigger                              | current trigger.                                                                                                    |                                             |
| Zero Current<br>Trigger<br>Voltage   | HVRT zero current trigger voltage.                                                                                                    | 0-150.0%                                    |
| Reactive<br>Superposition            | The switch for enabling/disabling the HVRT reactive superposition.                                                                                                    | On/Off                                      |

| Voltage<br>Mutation<br>Triggers<br>HVRT | The switch for enabling/disabling the Voltage mutation triggers HVRT. | On/Off  |
|-----------------------------------------|-----------------------------------------------------------------------|---------|
| Voltage<br>Mutation<br>Value            | HVRT voltage mutation value.                                          | 0-15.0% |
| HVRT Exit                               |                                                                       | On/Off  |
| HVRT Exit<br>Time                       |                                                                       | 0–100s  |

# **Firmware Update**

The InsightMobile app can facilitate the firmware update of the CL Series inverter. The firmware update is done via Bluetooth, which eliminates physically opening the inverter enclosure.

Only personnel with Level 2 access can update firmware. Contact Schneider Electric Level 2 login and password information.

# NOTICE

### USER LEVEL ACCESS

- Charge the smart device to more than 50% to make sure that the smart device has sufficient battery for the firmware update.
- Do not switch off the smart device while updating the firmware.
- Stay near the inverter during the update process.
- Before going to the PV site to update the inverter, make sure that you have downloaded the latest firmware package to a laptop/PC and you have the latest InsightMobile app on your smart device.
- Ensure you bring the the USB cable for your smart device to the PV site.
- Ensure that the CL Series is powered by both AC and DC sources for the firmware update process.

Failure to follow these instructions may affect inverter operation.

### System Requirements

To perform a firmware update on the CL Series, you need:

- Smart device
  - iOS 12 or above (iPhone 6 or newer models)
  - Android 7 or above
  - Bluetooth 4.1 LE

- Windows laptop/PC
  - Windows 7/10 (minimum)
  - Access to Internet

# **Android Smart Device**

### To update the firmware using a laptop/PC and an Android smart device:

1. From a laptop/PC, open a web browser and download the latest firmware package from the CL Series product website.

https://solar.schneider-electric.com/product/conext-cl30-string-inverter-iec/ https://solar.schneider-electric.com/product/conext-cl33-string-inverter-iec/ https://solar.schneider-electric.com/product/conext-cl50-string-inverter-iec/

- 2. Open and unzip the firmware package.
- 3. Connect the device to the laptop/PC using a USB cable.
- 4. Connect the Android smart device as a USB device.
- 5. Browse the Android smart device's file system and navigate to the InsightMobile app files.
- 6. Copy the contents of the unzipped firmware package from the laptop/PC to the InsightMobile app files directory on the Android smart device.
- 7. Switch to your Android smart device and tap on the InsightMobile app icon.
- 8. Log in using admin credentials.
- 9. Tap Settings.
- 10. Tap Firmware Update.
- 11. Search and select the .sgu files firmware file.

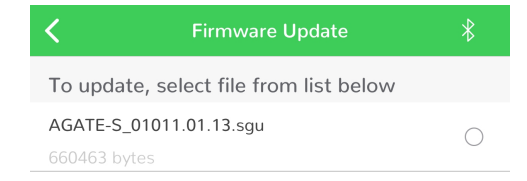

12. Tap **Confirm** to proceed with the Firmware update.

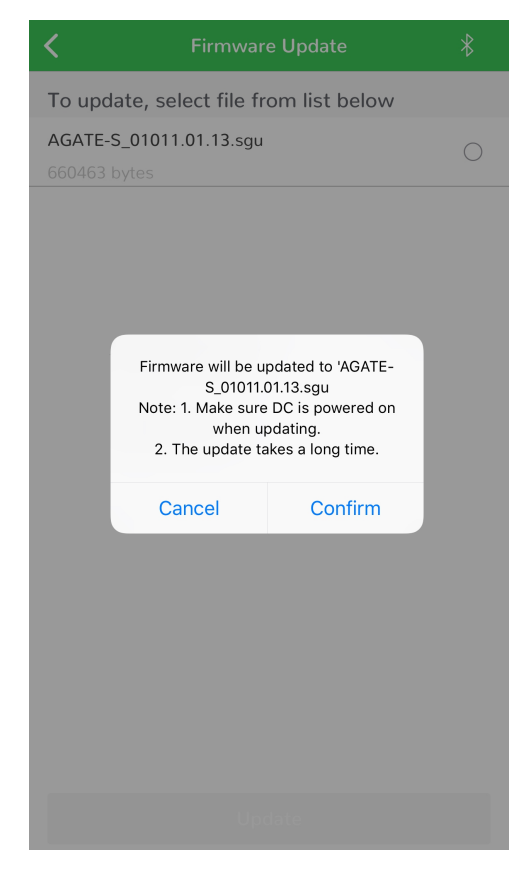

13. Observe the firmware update progress screen.

You may tap the Cancel upgrade button to cancel the firmware update..

| Firmware Update 🛛 🛞                                                                       | Firmware Update 🛛 🛞                                                                       | Firmware Update 🛛 🛞                                                                       |
|-------------------------------------------------------------------------------------------|-------------------------------------------------------------------------------------------|-------------------------------------------------------------------------------------------|
|                                                                                           |                                                                                           |                                                                                           |
| 0.00%                                                                                     | 74.17%                                                                                    | 100.00%                                                                                   |
| Equipment is updating. Please wait                                                        | Equipment is updating. Please wait                                                        | Reading Firmware status                                                                   |
| Do not disconnect Bluetooth or leave the current<br>page, otherwise the update will fail! | Do not disconnect Bluetooth or leave the current<br>page, otherwise the update will fail! | Do not disconnect Bluetooth or leave the current<br>page, otherwise the update will fail! |
| Cancel Update                                                                             | Cancel Update                                                                             | Cancel Update                                                                             |

14. Tap **Complete** once the firmware update is finished.

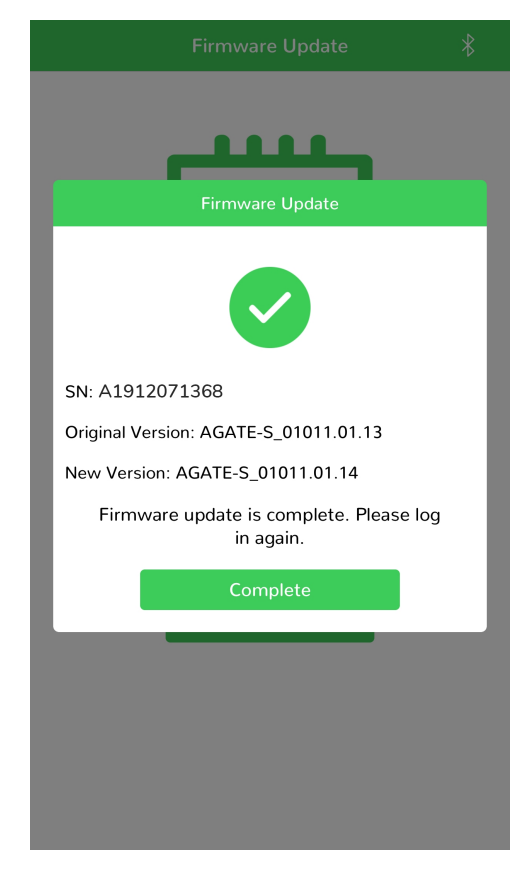

- 15. Restart the CL Series inverter by turning OFF both the AC and DC disconnect switches and then turning them ON.
- Confirm that the firmware was updated from the InsightMobile app under Settings > About.

# **iOS Smart Device**

#### To update the firmware using a laptop/PC and an iOS smart device:

- 1. Download and install the latest Apple Music for Windows application from the Apple website. If you already have Apple Music on your Windows laptop/PC, simply update to the latest Apple Music for Windows version.
- 2. Open a web browser from the laptop/PC and download the latest firmware package from the CL Series product website.

https://solar.schneider-electric.com/product/conext-cl30-string-inverter-iec/ https://solar.schneider-electric.com/product/conext-cl33-string-inverter-iec/ https://solar.schneider-electric.com/product/conext-cl50-string-inverter-iec/

- 3. Open and unzip the firmware package and store the contents to a local folder.
- 4. Connect the iOS smart device to the laptop/PC using a USB cable.
- 5. Launch the Apple Music for Windows application.
- 6. Click the Phone icon.
- 7. Click Sync Settings at the top right of the screen.

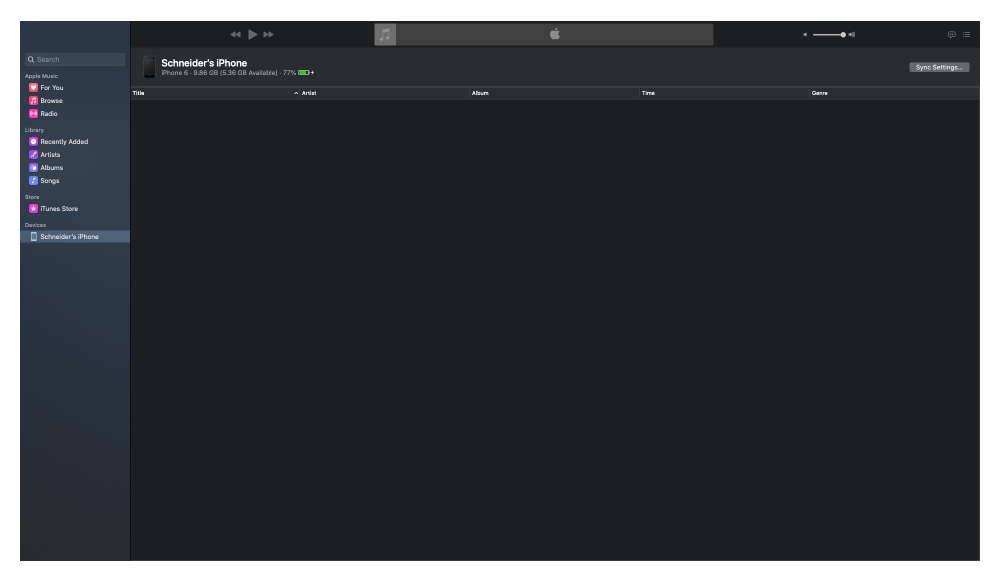

8. Click **Files** along the top bar.

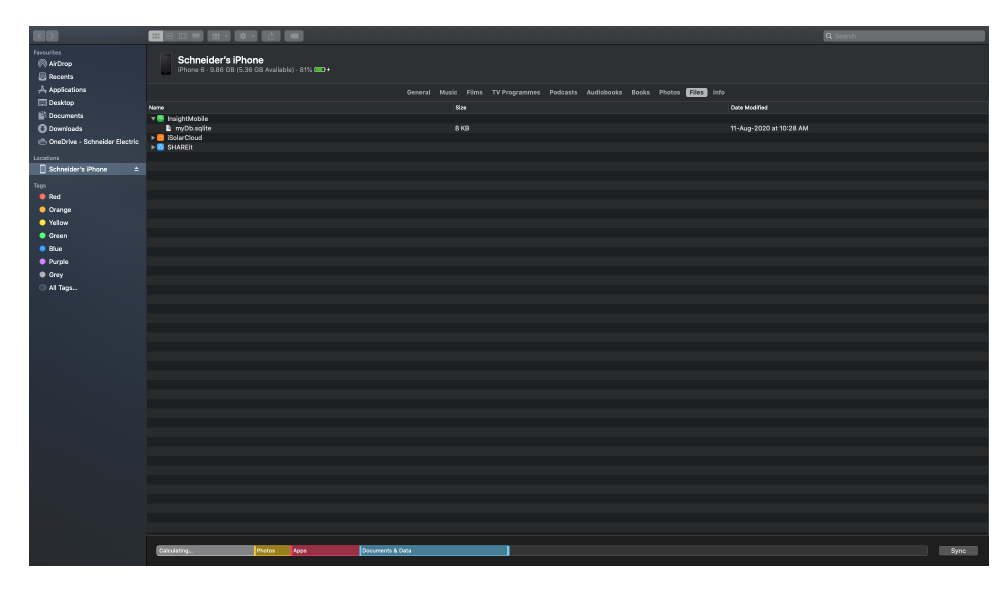

- 9. Put all your firmware files in Folder named as **Firmware** as shown. Folder name must be **Firmware**.
- 10. Drag and drop the **Firmware** folder under InsightMobile app.

| Finder File Edit View                                                                                                    | Go Window Help                                                                                                    |                                                                                                    |                                                                                                    |                                                                                                    | 🚔 🚷 O 🐉 🗢 🖇 🕾 🕬 🖻                                                         | 5% 🗊 ) Fri28 Aug 9:03:15 PM 🔍 🚷 💳 |
|----------------------------------------------------------------------------------------------------|----------------------------------------------------------------------------------------------------|----------------------------------------------------------------------------------------------------|----------------------------------------------------------------------------------------------------|----------------------------------------------------------------------------------------------------|---------------------------------------------------------------------------|-----------------------------------|
|                                                                                                    |                                                                                                    |                                                                                                    |                                                                                                    | ii Sc                                                                                                    |                                                                           |                                   |
|                                                                                                    |                                                                                                    |                                                                                                    |                                                                                                    |                                                                                                    |                                                                           | Q Search                          |
| Constant of the second of the second of | Formare<br>Formare<br>For | A 4015 65, 04011 41 0.01 age<br>A 4015 65, 04011 41 0.01 age<br>A 4015 65, 04011 41 0.01 age<br>A 4015 65, 04011 41 age<br>A 4015 65, 04011 41 age<br>A 4015 65, 04011 41 age<br>A 4015 65, 0401 41 age<br>A 4015 65, 0401 41 age<br>A 4015 65 | Constants     Constants     Constants | Scheider's Phone<br>Prove 6 384 Of (3.5 GP Available) 177 000<br>General Made Pitra<br>Subjectation<br>Scheider<br>Statistication<br>Statistication | nyeddr's illione<br>*<br>Tr Ymgammer Padants Auddools Bools<br>Box<br>8 G | Consent                           |
| <ul> <li>Orange</li> <li>Yelow</li> </ul>                                                                                                    |                                                                                                    |                                                                                                    | <ul> <li>Yellow</li> <li>Green</li> </ul>                                                                                                    |                                                                                                    |                                                                           |                                   |
|                                                                                                    |                                                                                                    |                                                                                                    | 😑 Blue                                                                                                    |                                                                                                    |                                                                           |                                   |
|                                                                                                    |                                                                                                    |                                                                                                    | Purple                                                                                                    |                                                                                                    |                                                                           |                                   |
| Purple                                                                                                    |                                                                                                    |                                                                                                    | Grey                                                                                                    |                                                                                                    |                                                                           |                                   |
| Grey                                                                                                    |                                                                                                    |                                                                                                    | All Tags                                                                                                    |                                                                                                    |                                                                           |                                   |
|                                                                                                    |                                                                                                    |                                                                                                    |                                                                                                    |                                                                                                    |                                                                           |                                   |
|                                                                                                    |                                                                                                    |                                                                                                    |                                                                                                    |                                                                                                    |                                                                           |                                   |
|                                                                                                    |                                                                                                    |                                                                                                    |                                                                                                    |                                                                                                    |                                                                           |                                   |
|                                                                                                    |                                                                                                    |                                                                                                    |                                                                                                    |                                                                                                    |                                                                           |                                   |
|                                                                                                    |                                                                                                    |                                                                                                    |                                                                                                    |                                                                                                    |                                                                           |                                   |
|                                                                                                    |                                                                                                    |                                                                                                    |                                                                                                    |                                                                                                    |                                                                           |                                   |
|                                                                                                    |                                                                                                    |                                                                                                    |                                                                                                    |                                                                                                    |                                                                           |                                   |
|                                                                                                    |                                                                                                    |                                                                                                    |                                                                                                    |                                                                                                    |                                                                           |                                   |
|                                                                                                    |                                                                                                    |                                                                                                    |                                                                                                    | Calculation . Ages Desurrents & Data                                                                                                    |                                                                           | Sync                              |
|                                                                                                    |                                                                                                    |                                                                                                    |                                                                                                    | Buchens & Land                                                                                                    |                                                                           | · Sync                            |
| 💽 🌍 🧭                                                                                                    | ) 📁 🔯 其                                                                                                    | Ç) 💋 📔                                                                                                    | ) 🧊 🛃 📬 🄇                                                                                                    | 🤊 🐖 🛛 👘 🚎 💳                                                                                                    |                                                                           |                                   |

11. Click **Sync** at the bottom right of the screen and wait for cync to complete.

|                                          |                                                                    |                                                                      | Q. Search         |
|------------------------------------------|--------------------------------------------------------------------|----------------------------------------------------------------------|-------------------|
| Fercuritos<br>(%) AirDrop<br>(8) Recenta | Schneider's iPhone<br>iPhone 6 - 9.86 OB (5.38 OB Available) - 78% |                                                                      |                   |
| Applications                             |                                                                    | General Music Films TV Programmes Podcasts Audiobooks Books Pho      | tos Files Info    |
| Desktop                                  |                                                                    | Polymene IOP 12.2                                                    |                   |
| O Downloads                              |                                                                    | A newsr version of the iDhone software is wellable (version 12.4.5   | 5) To undate your |
| OneDrive - Schneider Electric            |                                                                    | iPhone with the latest software, click Update.                       | y) to appare you  |
| Locations                                |                                                                    | Update Restore Phone                                                 |                   |
| Schneider's iPhone ≜                     |                                                                    |                                                                      |                   |
| Tags                                     |                                                                    | Backups: 💿 Back up your most important data on your iPhone to iCloud |                   |
| Red     Orange                           |                                                                    | Back up all the data on your iPhone to this Mac                      |                   |
| <ul> <li>Yelow</li> </ul>                |                                                                    | Encrypt local backup<br>Encrypt local backup                         |                   |
| 😑 Green                                  |                                                                    |                                                                      |                   |
| 😑 Blue                                   |                                                                    | Last backup to ICIOUS: TUDO(20, TUDO) AM                             | Back Up Now       |
| Purple     Ovvv                          |                                                                    | Manage Backups                                                       | Hestore Backup    |
| Grey     Al Tars                         |                                                                    | Conference - Device standard definition videos                       |                   |
|                                          |                                                                    | Show this iPhone when on Wi-Fi                                       |                   |
|                                          |                                                                    | Automatically sync when this IPhone is connected                     |                   |
|                                          |                                                                    | Convert higher bit rate songs to 128 kbos AAC C                      |                   |
|                                          |                                                                    | Configure Accessibility                                              |                   |
|                                          |                                                                    | Reset Warrings                                                       |                   |
|                                          |                                                                    |                                                                      |                   |
|                                          |                                                                    |                                                                      |                   |
|                                          |                                                                    |                                                                      |                   |
|                                          |                                                                    |                                                                      |                   |
|                                          |                                                                    |                                                                      |                   |
|                                          |                                                                    |                                                                      |                   |
|                                          |                                                                    |                                                                      |                   |
|                                          |                                                                    |                                                                      |                   |
|                                          |                                                                    |                                                                      |                   |
|                                          |                                                                    |                                                                      |                   |
|                                          |                                                                    |                                                                      |                   |
|                                          | Calculating Photos Apps Dec                                        | surrents & Data                                                      | Sync              |
|                                          |                                                                    |                                                                      |                   |

- 12. Switch to your iOS smart device and tap on the InsightMobile app icon.
- 13. Log in using admin credentials.
- 14. Tap Settings.
- 15. Tap Firmware Update.
- 16. Search and select the .sgu files firmware file.

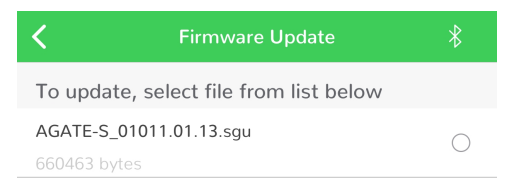

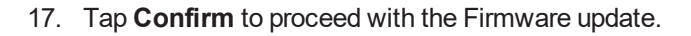

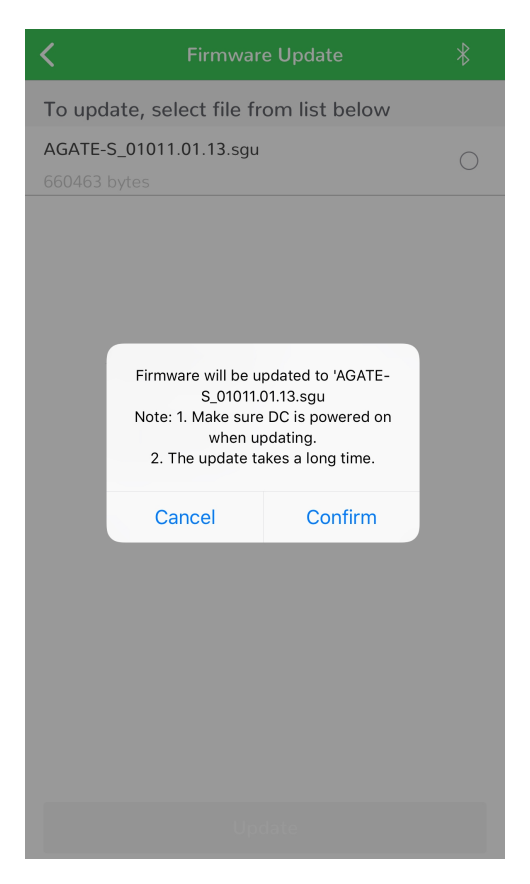

18. Observe the firmware update progress screen.

You may tap the Cancel upgrade button to cancel the firmware update..

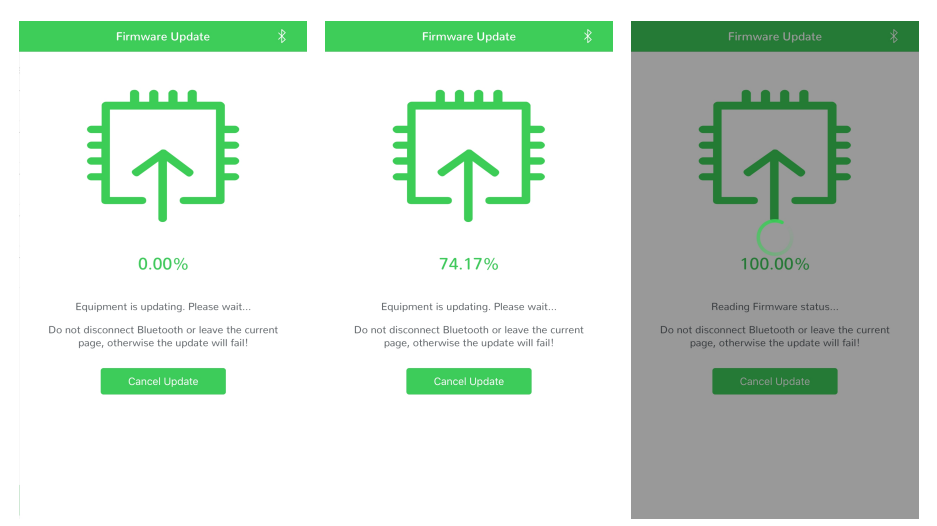

19. Tap Complete once the firmware update is finished.

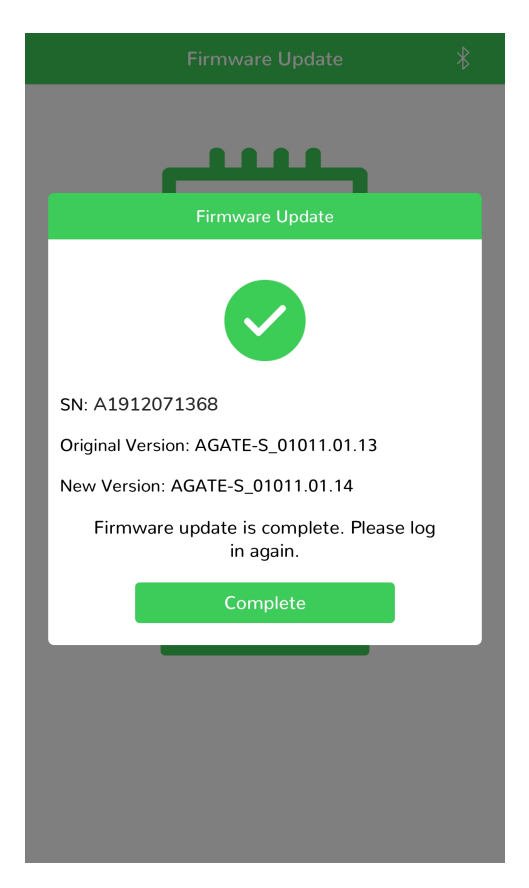

- 20. Restart the CL Series inverter by turning OFF both the AC and DC disconnect switches and then turning them ON.
- 21. Confirm that the firmware was updated from the InsightMobile app under **Settings** > **About**.

# 6 Troubleshooting and Maintenance

# What's in This Chapter?

| Troubleshooting          | 144 |
|--------------------------|-----|
| LED Indicator            | 145 |
| InsightMobile app        | 146 |
| Maintenance              | 153 |
| Routine Maintenance      | 154 |
| Maintenance Instructions | 154 |
### Troubleshooting

# A DANGER

#### HAZARD OF ELECTRIC SHOCK, EXPLOSION, OR ARC FLASH

- Apply appropriate personal protective equipment (PPE) and follow safe electrical work practices. See NFPA 70E or CSA Z462.
- This equipment must only be installed and serviced by qualified electrical personnel.
- The CL Series inverter is energized from multiple sources. Before removing covers, identify, de-energize, lock-out, and tag-out all power sources, and wait 10 minutes
- Do not open fuse under load. Do not open the front cover without physically disconnecting the PV cables or opening the external DC disconnect device before servicing.
- Never energize the inverter with the covers removed.
- Always use a properly rated voltage sensing device (1500VDC Cat II, 600VAC Cat III minimum rated) to confirm that all circuits are de-energized.
- Replace all devices and covers before turning on power to this equipment.
- The DC conductors of this photovoltaic system are ungrounded and may be energized.

Failure to follow these instructions will result in death or serious injury.

Access to live parts shall be limited to suitably qualified electrical personnel.

### **LED Indicator**

| Table 12 Description of LED indica |
|------------------------------------|
|------------------------------------|

| LED Indicator | LED State                                          | Description                                                                                                    |
|---------------|----------------------------------------------------|----------------------------------------------------------------------------------------------------|
| J             | Steady blue                                        | The CL Series is connected to the grid and operating normally.                                                         |
|               | Periodical flashing<br>blue<br>Period: 0.2 seconds | The Bluetooth communication is connected and<br>there is data communication.<br>No Inverter Event or Alarm is present  |
|               | Periodical flashing<br>blue<br>Period: 2 seconds   | The DC or AC side is powered on and the device<br>is in standby or startup state (not feeding power<br>into the grid). |
|               | Steady red                                         | An Event or Alarm is present and the inverter cannot connect to the grid.                                              |
|               | Flashing red                                       | An Event or Alarm is present. The Bluetooth communication is connected and there is data communication.                |
|               | OFF                                                | Both the AC and DC sides are powered down.                                                                             |

NOTE: If the problem persists, contact technical support at: http://solar.schneider-electric.com.

### InsightMobile app

When a ground fault (or event) is detected, the InsightMobile app displays the messages. See *Configuration Options on page 98* for information on viewing events.

| Event<br>Code | Description                                                                                                    |    | Solution                                                                                                    |
|---------------|----------------------------------------------------------------------------------------------------|----|----------------------------------------------------------------------------------------------------|
| 002           | 1<br>The grid voltage exceeds the inverter's<br>allowable range. Protection time and 2<br>protection thresholds depend on the<br>country's requirements. 3<br>4 |    | Generally, the inverter will be reconnected to the grid after the grid returns to normal.                      |
|               |                                                                                                    |    | If the event occurs repeatedly:                                                                                |
|               |                                                                                                    | 1. | Measure the grid voltage. Follow the DANGER message at the beginning of this chapter.                          |
|               |                                                                                                    | 2. | Check whether the protection parameters are appropriately set via the InsightMobile app.                       |
|               |                                                                                                    | 3. | Check whether the cross-sectional area of the AC cable meets the requirement.                                  |
|               |                                                                                                    | 4. | Check if voltage drops are within acceptable limits.                                                           |
|               |                                                                                                    |    | If the grid voltage exceeds the inverter's allowable range, contact the utility company for suggestions.       |
| 003           | Grid transient voltage exceeds the allowabl                                                                                                    | е  | This is a short term event caused by the grid. Wait for the inverter to recover automatically.                 |
|               |                                                                                                    |    | If the problem persists, contact technical support.                                                            |
|               |                                                                                                    |    | Generally, the inverter will be reconnected to the grid after the grid returns to normal.                      |
|               | The grid voltage is below the inverter's allowable lower limit. Protection time and <sup>2</sup> protection thresholds depend on the                            |    | If the event occurs repeatedly:                                                                                |
|               |                                                                                                    | 1. | Measure the grid voltage. Follow the DANGER message at the beginning of this chapter.                          |
| 004           |                                                                                                    | 2. | Check whether the protection parameters are appropriately set via the InsightMobile app.                       |
|               | country's requirements.                                                                                                    | 3. | Check whether the AC cable is firmly in place.                                                                 |
|               |                                                                                                    | 4. | Check if voltage drops are within acceptable limits.                                                           |
|               |                                                                                                    |    | If the grid voltage is lower than the inverter's allowable range, contact the utility company for suggestions. |
|               |                                                                                                    |    | If the problem persists, contact technical support.                                                            |

|     | The grid voltage is lower than the set protection value                                         |                                                                                                    | Generally, the inverter will be reconnected to the grid after the grid returns to normal.                                                                                                    |
|-----|-------------------------------------------------------------------------------------------------|----------------------------------------------------------------------------------------------------|----------------------------------------------------------------------------------------------------|
|     |                                                                                                 |                                                                                                    | If the event occurs repeatedly:                                                                                                    |
|     |                                                                                                 | 1.                                                                                                    | Measure the grid voltage. Follow the DANGER message at the beginning of this chapter.                                                                                                    |
| 005 |                                                                                                 | 2.                                                                                                    | Check whether the protection parameters are appropriately set via the InsightMobile app.                                                                                                    |
|     |                                                                                                 | 3.                                                                                                    | Check whether the AC cable is firmly in place.                                                                                                    |
|     |                                                                                                 | 4.                                                                                                    | Check if voltage drops are within acceptable limits.                                                                                                    |
|     |                                                                                                 |                                                                                                    | This is a short term event caused by the grid. Wait for the inverter to recover automatically.                                                                                                    |
|     |                                                                                                 |                                                                                                    | If the problem persists, contact technical support.                                                                                                    |
| 007 | AC instantaneous over current, AC output<br>current exceeds the upper limit of the<br>inverter. |                                                                                                    | Wait for the inverter to recover automatically.                                                                                                    |
| 008 | The grid frequency exceeds the inverter's allowable upper limit.                                |                                                                                                    | Measure the grid frequency. Follow the DANGER message at the beginning of this chapter.                                                                                                    |
|     |                                                                                                 |                                                                                                    | Check whether the protection parameters are appropriately set via the InsightMobile app.                                                                                                    |
| 009 | The grid frequency exceeds the inverter's allowable lower limit.                                |                                                                                                    | If the grid frequency exceeds the inverter's allowable range, contact<br>the utility company for suggestions.                                                                                                    |
|     |                                                                                                 |                                                                                                    | Check whether the AC circuit breaker is connected and turned on.                                                                                                    |
|     | Grid power outage, AC switch or circuit is                                                      |                                                                                                    | Check whether AC cables are all properly connected.                                                                                                    |
| 010 | lisconnected.                                                                                   |                                                                                                    | Check whether the grid is in service.                                                                                                    |
|     |                                                                                                 |                                                                                                    | If the problem persists, contact technical support.                                                                                                    |
|     |                                                                                                 |                                                                                                    | Wait for the inverter to recover automatically.                                                                                                    |
| 011 | Device anomaly                                                                                  | Disconnect the AC and DC switches, and reconnect the AC and switches 15 minutes later to restart the inverter. |                                                                                                    |
|     |                                                                                                 |                                                                                                    | If the problem persists, contact technical support.                                                                                                    |
| 012 | Excessive current leakage is detected.                                                          |                                                                                                    | The event can be caused by excessive leakage current if the AC<br>and DC cables with lower insulation resistance are installed in a<br>damp environment. The inverter will be reconnected to the grid after<br>the environment has improved. |
|     |                                                                                                 |                                                                                                    | If the environment is normal, check whether the AC and DC cables are well insulated.                                                                                                    |
|     |                                                                                                 |                                                                                                    | If the problem persists, contact technical support.                                                                                                    |

| 040 | Grid abnormal, the grid voltage or frequency is out of the permissible range, and the     | If the grid voltage or frequency exceeds the inverter's allowable range, contact the utility company for suggestions.                                                                     |  |  |
|-----|-------------------------------------------------------------------------------------------|----------------------------------------------------------------------------------------------------|--|--|
| 013 | inverter cannot be connected to the grid normally.                                        | If the problem persists but the grid voltage is within the inverter's allowable range, contact technical support.                                                                         |  |  |
|     | The average grid voltage keeps exceeding the allowable range for over 10 minutes.         | Wait for the inverter to recover automatically.                                                                                                    |  |  |
| 014 |                                                                                           | If the grid voltage exceeds the inverter's allowable range, contact the utility company for suggestions.                                                                                  |  |  |
|     |                                                                                           | If the problem persists, contact technical support.                                                                                                    |  |  |
|     |                                                                                           | Generally, the inverter will be reconnected to the grid after the grid returns to normal.                                                                                                 |  |  |
|     |                                                                                           | If the event occurs repeatedly:                                                                                                    |  |  |
|     | 1.<br>Grid overvoltage, the grid voltage is higher<br>than the set protection value<br>3. | Measure the grid voltage. Follow the DANGER message at the beginning of this chapter.                                                                                                    |  |  |
| 015 |                                                                                           | Check whether the protection parameters are appropriately set via the InsightMobile app.                                                                                                  |  |  |
|     |                                                                                           | Check whether the overall grid impedance of the AC cable meets the requirement.                                                                                                    |  |  |
|     |                                                                                           | Wait for the inverter to recover automatically.                                                                                                    |  |  |
|     |                                                                                           | If the grid voltage exceeds the inverter's allowable range, contact the utility company for suggestions.                                                                                  |  |  |
|     |                                                                                           | If the problem persists, contact technical support.                                                                                                    |  |  |
|     | AC output overload                                                                        | Wait for the inverter to recover automatically.                                                                                                    |  |  |
| 016 | The configured module power is excessively large and out of the normal operation range    | Check whether the DC/AC ratio is well within the specified limit (<1.3).                                                                                                    |  |  |
|     | of the inverter.                                                                          | If the problem persists, contact technical support.                                                                                                    |  |  |
|     |                                                                                           | Generally, the inverter will be reconnected to the grid after the grid returns to normal.                                                                                                 |  |  |
|     |                                                                                           | If the event occurs repeatedly:                                                                                                    |  |  |
| 017 | 1.<br>Grid voltage imbalance<br>2.                                                        | Measure the actual grid voltage. If grid phase voltages differ greatly, contact the power company for solutions.                                                                          |  |  |
|     |                                                                                           | If the voltage difference between the three phases is within the permissible range of the local power company, modify the grid voltage imbalance parameter through the InsightMobile app. |  |  |
|     |                                                                                           | If the problem persists, contact technical support.                                                                                                    |  |  |

| 019-020 | Device anomaly.                           | Wait for the inverter to recover automatically.                         |
|---------|-------------------------------------------|-------------------------------------------------------------------------|
|         |                                           | Disconnect the AC and DC switches, and reconnect the AC and DC          |
|         |                                           | switches 15 minutes later to restart the inverter.                      |
|         |                                           | If the problem persists, contact technical support.                     |
|         |                                           | Wait for the inverter to recover automatically.                         |
| 021-022 | Device anomaly.                           | Disconnect the AC and DC switches, and reconnect the AC and DC          |
| 021-022 |                                           | switches 15 minutes later to restart the inverter.                      |
|         |                                           | If the problem persists, contact technical support.                     |
|         |                                           | Wait for the inverter to recover automatically.                         |
| 024-025 | Device anomaly                            | Disconnect the AC and DC switches, and reconnect the AC and DC          |
| 030-034 |                                           | switches 15 minutes later to restart the inverter.                      |
|         |                                           | If the problem persists, contact technical support.                     |
|         | Power module temperature is too high.     | Check whether the inverter is directly exposed to sunlight. If so, take |
|         |                                           | some shading measures.                                                  |
| 036     |                                           | Check and clean the air ducts.                                          |
|         |                                           | Check whether there is 070 (fan anomaly) alarm via the                  |
|         |                                           | InsightMobile app. If the problem persists, contact technical support.  |
|         | Internal ambient temperature is too high. | Check whether the inverter is directly exposed to sunlight. If so, take |
|         |                                           | some shading measures.                                                  |
| 037     |                                           | Check and clean the air ducts.                                          |
|         |                                           | Check whether there is 070 (fan anomaly) alarm via the                  |
|         |                                           | InsightMobile app. If the problem persists, contact technical support.  |
|         |                                           | If the problem persists, contact technical support.                     |
|         | Device anomaly                            | Wait for the inverter to recover automatically.                         |
| 038     |                                           | Disconnect the AC and DC switches, and reconnect the AC and DC          |
|         |                                           | switches 15 minutes later to restart the inverter.                      |
|         |                                           | If the problem persists, contact technical support.                     |

|                               |                                                                                                    | Wait for the inverter to return to normal.                                                                                                    |
|-------------------------------|----------------------------------------------------------------------------------------------------|----------------------------------------------------------------------------------------------------|
| 039                           | 1.<br>Low PV array system insulation resistance,<br>which is generally caused by poor insulation<br>to ground of the module/cable or by rainy<br>and damp environment.<br>3. | If the event occurs repeatedly:                                                                                                    |
|                               |                                                                                                    | Check whether the ISO resistance protection value is excessively high via the InsightMobile app, and ensure that it complies with the local regulations.                          |
|                               |                                                                                                    | Check the resistance to ground of the string and DC cable. Take corrective measures in case of short circuit or damaged insulation layer.                                         |
|                               |                                                                                                    | If the cable is normal and the event occurs on rainy days, check it again when the weather is not damp. If the event still occurs, then you need to improve the cable resistance. |
|                               |                                                                                                    | If the problem persists, contact technical support.                                                                                                    |
|                               |                                                                                                    | Wait for the inverter to recover automatically.                                                                                                    |
| 040-042                       | Device anomaly                                                                                                    | Disconnect the AC and DC switches, and reconnect the AC and DC switches 15 minutes later to restart the inverter.                                                                 |
|                               | Ambient temperature is lower than the                                                                                                    | If the problem persists, contact technical support.                                                                                                    |
|                               |                                                                                                    | Stop operating the inverter and disconnect it from all power sources.                                                                                                    |
| 043                           | operate normally                                                                                                    | Wait for the ambient temperature to rise within the allowable range and then restart the inverter.                                                                                |
|                               |                                                                                                    | Wait for the inverter to recover automatically.                                                                                                    |
| 044-046                       | Device anomaly                                                                                                    | Disconnect the AC and DC switches, and reconnect the AC and DC switches 15 minutes later to restart the inverter.                                                                 |
|                               |                                                                                                    | If the problem persists, contact technical support.                                                                                                    |
|                               | P)/ input configuration obnormal P)/ input                                                                                                    | Disconnect the inverter from all power sources.                                                                                                    |
| 047                           | mode error                                                                                                    | Check all the PV inputs to ensure the parameters are well within the specification and check each PV input connection.                                                            |
|                               |                                                                                                    | Wait for the inverter to recover automatically.                                                                                                    |
| 048-050<br>053-056<br>059-060 | Device anomaly                                                                                                    | Disconnect the AC and DC switches, and reconnect the AC and DC switches 15 minutes later to restart the inverter.                                                                 |
|                               |                                                                                                    | If the problem persists, contact technical support.                                                                                                    |
|                               | Fan alarm                                                                                                    | Stop operating the inverter, disconnect from all power sources.                                                                                                    |
| 070                           |                                                                                                    | Check the fan for excessive dust or debris and clean as required.                                                                                                    |
|                               |                                                                                                    | If the problem persists, contact technical support.                                                                                                    |
| 071                           | AC side SPD event                                                                                                    | If the problem persists, contact technical support                                                                                                    |
| 072                           | DC side SPD event                                                                                                    |                                                                                                    |

| 076 | Device anomaly                                                      | Check the PV system design and adjust the connection of PV inputs.                                                                    |  |  |
|-----|---------------------------------------------------------------------|----------------------------------------------------------------------------------------------------|--|--|
|     |                                                                     | Wait for the inverter to recover automatically.                                                                                       |  |  |
|     |                                                                     | Disconnect the AC and DC switches, and reconnect the AC and DC switches 15 minutes later to restart the inverter.                     |  |  |
| 078 | PV1 abnormal                                                        | Check the PV input terminals for loose connections. Tighten the connections according to torgue specifications found in <i>Torgue</i> |  |  |
| 079 | PV2 abnormal                                                        | Values on page 54.                                                                                                    |  |  |
| 080 | PV3 abnormal                                                        | Check if the DC fuse of particular string is damaged . If so, replace the fuse.                                                       |  |  |
| 081 | PV4 abnormal                                                        | If the problem persists, contact technical support.                                                                                   |  |  |
|     |                                                                     | The inverter can operate normally.                                                                                                    |  |  |
|     | Electric arc detection module abnormal                              | Check whether the related cable connection and terminals are                                                                          |  |  |
| 087 |                                                                     | abnormal, and check whether the ambient environment is                                                                                |  |  |
|     |                                                                     | If the problem percists, contact technical support                                                                                    |  |  |
|     |                                                                     | Discomposit the DC inputs and shack whather DC cables are                                                                             |  |  |
|     | damaged, whether the wiring terminals or fuses are loose or in poor |                                                                                                    |  |  |
|     | Electric arc event                                                  | contact, and whether component parts are burnt. If so, take                                                                           |  |  |
|     |                                                                     | corresponding corrective measures.                                                                                                    |  |  |
| 088 |                                                                     | After taking corresponding measures above, reconnect the DC                                                                           |  |  |
|     |                                                                     | inputs. Remove the arc event through the InsightMobile app so that                                                                    |  |  |
|     |                                                                     | the inverter will recover to be normal.                                                                                               |  |  |
|     |                                                                     | If the problem persists, contact technical support.                                                                                   |  |  |
| 089 | Electric arc detection disabled                                     | Enable the AFD function through the InsightMobile app so that the inverter will recover to be normal.                                 |  |  |
|     |                                                                     | If the problem persists, contact technical support.                                                                                   |  |  |
|     |                                                                     | Check the grid is within the specifications of the inverter. If its well                                                              |  |  |
| 105 | Protection self-check event on grid side                            | within the range, restart the inverter or clear the event through the                                                                 |  |  |
|     |                                                                     | InsightMobile app.                                                                                                    |  |  |
|     |                                                                     | If the problem persists, contact technical support.                                                                                   |  |  |
|     | AC ground fault                                                     | Check whether the AC cable is correctly connected.                                                                                    |  |  |
| 106 |                                                                     | Check whether the insulation between the ground cable and the                                                                         |  |  |
|     |                                                                     |                                                                                                    |  |  |
|     |                                                                     | if the problem persists, contact technical support.                                                                                   |  |  |

|         |                                   | Wait for the inverter to return to normal                                                                        |
|---------|-----------------------------------|----------------------------------------------------------------------------------------------------|
| 116-117 | Device anomaly                    |                                                                                                    |
|         |                                   | Disconnect the AC and DC switches, and reconnect the AC and DC switches 15 minutes later to restart the inverter |
|         |                                   | If the problem parcists, contact technical support                                                               |
|         |                                   |                                                                                                    |
| 220     | PV5 Adhormal                      |                                                                                                    |
| 221     | PV6 Abnormal                      | Check the PV input terminals for loose connections or bad                                                        |
| 222     | PV7 Abnormal                      | crimps/terminations. Tighten the connections according to torque                                                 |
| 223     | PV8 Abnormal                      | specifications found in <i>Torque Values on page 54</i> .                                                        |
| 224     | PV9 Abnormal                      | Check if the crimping or termination of the particular string is                                                 |
| 225     | PV10 Abnormal                     | damaged or incorrect.                                                                                            |
| 226     | PV11 Abnormal                     | If the problem persists, contact technical support.                                                              |
| 227     | PV12 Abnormal                     |                                                                                                    |
|         |                                   | Check whether the corresponding string is of reverse polarity. If so,                                            |
|         |                                   | disconnect the DC switch and adjust the polarity when the solar                                                  |
| 440 474 | String x reverse connection event | radiation is low and the string current drops below 0.5 A.                                                       |
| 448~471 |                                   | If the problem persists, contact technical support.                                                              |
|         |                                   | The code 448 to code 471 are corresponding to string 1 to string 24                                              |
|         |                                   | respectively.                                                                                                    |
|         | String x reverse connection alarm | Check whether the corresponding string is of reverse polarity. If so,                                            |
|         |                                   | disconnect the DC switch and adjust the polarity when the solar                                                  |
| 532-547 |                                   | radiation is low and the string current drops below 0.5 A.                                                       |
|         |                                   | If the problem persists, contact technical support.                                                              |
|         |                                   | The code 532 to code 547 are corresponding to string 1 to string 16                                              |
|         |                                   | respectively.                                                                                                    |
|         | String x output current anomaly   | Check whether the corresponding module is sheltered. If so,                                                      |
|         |                                   | Check the module for obnormal arian                                                                              |
| 548-563 |                                   | Check the module for abnormal aging.                                                                             |
|         |                                   | If the problem persists, contact technical support.                                                              |
|         |                                   | The code 548 to code 563 are corresponding to string 1 to string 16                                              |
|         |                                   |                                                                                                    |
|         | String x reverse connection alarm | Check whether the corresponding string is of reverse polarity. If so,                                            |
| 564-571 |                                   | radiation is low and the string current drops below 0.5A.                                                        |
|         |                                   | If the problem persists, contact technical support.                                                              |
|         |                                   | The code 564 to code 571 are corresponding to string 17 to string                                                |
|         |                                   | 24 respectively.                                                                                                 |

| 580-587 | String x output current anomaly | Check whether the corresponding module is sheltered. If so,<br>remove the shelter and ensure module cleanness.<br>Check the module for abnormal aging. |
|---------|---------------------------------|----------------------------------------------------------------------------------------------------|
|         |                                 | If the problem persists, contact technical support.                                                                                                    |
|         |                                 | The code 580 to code 587 are corresponding to string 17 to string 24 respectively.                                                                     |

NOTE: If the problem persists, contact technical support at: http://solar.schneider-electric.com.

### Maintenance

### A DANGER

#### HAZARD OF ELECTRIC SHOCK, EXPLOSION, OR ARC FLASH

- Apply appropriate personal protective equipment (PPE) and follow safe electrical work practices. See NFPA 70E or CSA Z462.
- This equipment must only be installed and serviced by qualified electrical personnel.
- The CL Series inverter is energized from multiple sources. Before removing covers, identify, de-energize, lock-out, and tag-out all power sources, and wait 10 minutes
- Do not open fuse under load. Do not open the front cover without physically disconnecting the PV cables or opening the external DC disconnect device before servicing.
- Never energize the inverter with the covers removed.
- Always use a properly rated voltage sensing device (1500VDC Cat II, 600VAC Cat III minimum rated) to confirm that all circuits are de-energized.
- Replace all devices and covers before turning on power to this equipment.
- The DC conductors of this photovoltaic system are ungrounded and may be energized.

Failure to follow these instructions will result in death or serious injury.

### **Routine Maintenance**

| Component                 | Maintenance                                                                                                    | Frequency           |
|---------------------------|----------------------------------------------------------------------------------------------------|---------------------|
| CL Series<br>unit         | Check the temperature and dust accumulation on the inverter.<br>Clear the inverter enclosure of any leaves, sand, and dust build<br>up and other debris, if necessary.<br>Check if the air inlet and outlet are clear of any debris. Clean the<br>air inlet and outlet, if necessary. | Every six<br>months |
| Fans                      | Check whether there are visible cracks on the fan blades.<br>Check for unusual noise when the fan is turning.<br>Clean the fans (see <i>Fan Maintenance on page 154</i> ).                                                                                                    | Every six<br>months |
| Firmware                  | Compare the firmware version on the product page with the firmware version installed on the inverter and upgrade, if necessary. To upgrade, see the <i>CL Series EasyConfig Tool Owner's Guide</i> for instructions.                                                                  | Every six<br>months |
| Electrical<br>Connections | Check whether all cables are firmly in place.<br>Check all cables for damage, especially any part contacting the<br>metal enclosure.                                                                                                    | Every six<br>months |

### **Maintenance Instructions**

#### **Fan Maintenance**

Fans inside the PV inverter are used to cool the inverter during operation. If the fans do not operate normally, the inverter may not be cooled down and operational efficiency may decrease. Therefore, it is necessary to maintain the fans and keep them clean and free of debris.

Contact tech support at http://solar.schneider-electric.com.

## A A DANGER

#### HAZARD OF ELECTRIC SHOCK, EXPLOSION, OR ARC FLASH

- Apply appropriate personal protective equipment (PPE) and follow safe electrical work practices. See NFPA 70E or CSA Z462.
- This equipment must only be installed and serviced by qualified electrical personnel.
- The CL Series inverter is energized from multiple sources. Before removing covers, identify, de-energize, lock-out, and tag-out all power sources, and wait 10 minutes
- Do not open fuse under load. Do not open the front cover without physically disconnecting the PV cables or opening the external DC disconnect device before servicing.
- Never energize the inverter with the covers removed.
- Always use a properly rated voltage sensing device (1500VDC Cat II, 600VAC Cat III minimum rated) to confirm that all circuits are de-energized.
- Replace all devices and covers before turning on power to this equipment.
- The DC conductors of this photovoltaic system are ungrounded and may be energized.

Failure to follow these instructions will result in death or serious injury.

#### To clean fans:

### NOTICE

#### EQUIPMENT DAMAGE

Do not use pressurized air (compressed air) to clean the fan. This will force debris inside the enclosure.

#### Failure to follow these instructions can result in equipment damage.

- 1. Perform the steps in Disconnecting the CL Series on page 158.
- 2. Remove the screws on the sealing plate of the fan module, as shown.

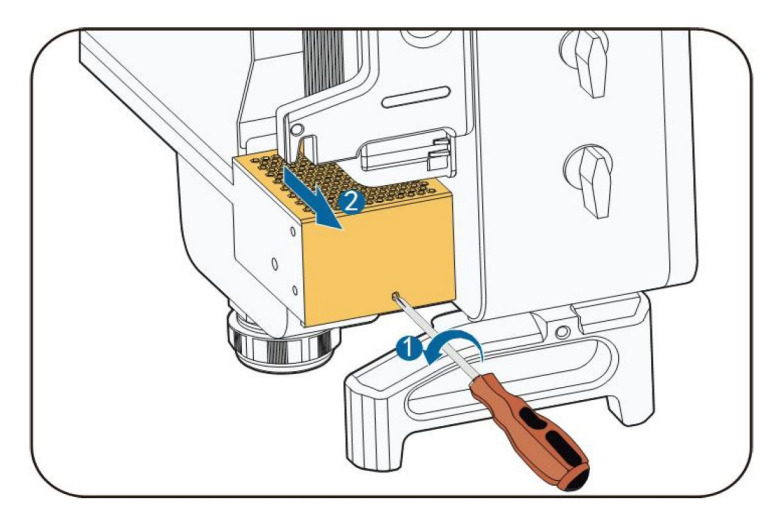

3. Press the hump of the latch hook, unplug the cable connection joint outwards, and

loosen the screw on the fan holder.

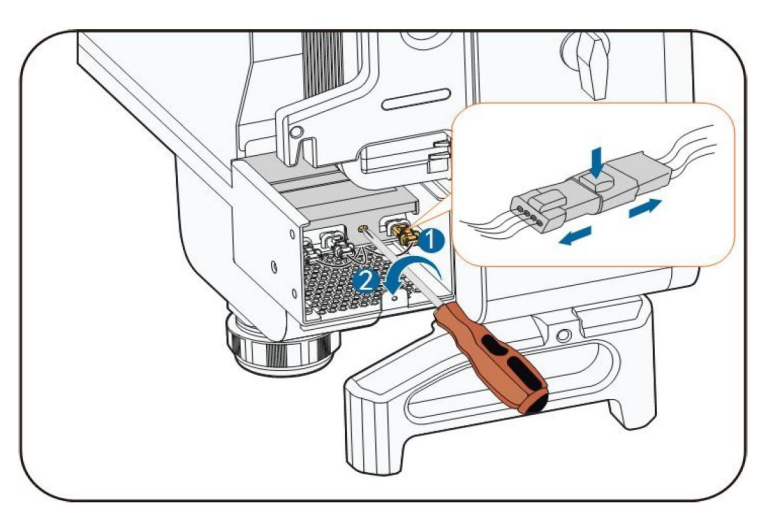

4. Pull out the fan module, clean the fans with soft brush or vacuum cleaner.

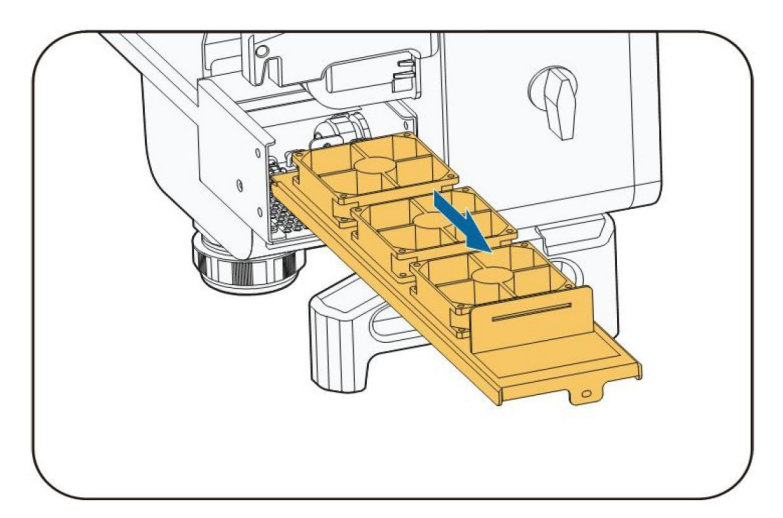

- 5. Reinstall the fan back to the inverter in reverse order.
- 6. Perform the Commissioning Procedure on page 88

#### **Cleaning the Air Inlet and Outlet**

Heat is generated in the process of running the inverter. The inverter adopts a controlled forced-air cooling method.

In order to maintain good ventilation, make sure that the air inlet and outlet grates are not blocked and they are clear of any debris.

Clean the air inlet and outlet grates with a soft brush or a vacuum cleaner, if necessary.

### NOTICE

#### EQUIPMENT DAMAGE

Do not use pressurized air (compressed air) to clean the fan. This will force debris inside the enclosure.

Failure to follow these instructions can result in equipment damage.

# 7 Decommissioning

What's in This Chapter?

| Disconnecting the CL Series         | 158 |
|-------------------------------------|-----|
| Dismantling the CL Series           | 159 |
| Disposing of the CL Series Inverter | 159 |

## **Disconnecting the CL Series**

For maintenance work or any service work, the CL Series PV inverter must be disconnected from all power sources.

# A DANGER

#### HAZARD OF ELECTRIC SHOCK, EXPLOSION, OR ARC FLASH

- Apply appropriate personal protective equipment (PPE) and follow safe electrical work practices. See NFPA 70E or CSA Z462.
- This equipment must only be installed and serviced by qualified electrical personnel.
- The CL Series inverter is energized from multiple sources. Before removing covers, identify, de-energize, lock-out, and tag-out all power sources, and wait 10 minutes
- Do not open fuse under load. Do not open the front cover without physically disconnecting the PV cables or opening the external DC disconnect device before servicing.
- Never energize the inverter with the covers removed.
- Always use a properly rated voltage sensing device (1500VDC Cat II, 600VAC Cat III minimum rated) to confirm that all circuits are de-energized.
- Replace all devices and covers before turning on power to this equipment.
- The DC conductors of this photovoltaic system are ungrounded and may be energized.

Failure to follow these instructions will result in death or serious injury.

#### To disconnect the inverter from DC and AC power sources:

Follow steps 1 and 2 in sequence exactly.

- 1. Open the AC circuit breaker (turn it OFF) and perform the *Lock-Out Tag-Out (LOTO) Procedure on page 10*, if not yet done.
- 2. Open the upstream DC disconnect device (turn it OFF).
- 3. Turn the DC switch(es) of the PV inverter to OFF position.
- Pull all the DC cables from the MC4 connectors. Avoid using standard pliers. Use the proper MC4 tool to disconnect the DC cables from the terminals.
- 5. Wait about ten minutes until the capacitors inside the inverter have discharged.
- 6. Measure the AC voltage to ground at the AC terminal to confirm that the AC output voltage of the inverter at the AC circuit breaker is zero.
- 7. Remove the AC cables from the terminals.
- 8. Remove the DC cables and communication cables from the terminals.
- 9. Install the MC4 waterproof plugs.
- 10. Plug all other cable glands.

### **Dismantling the CL Series**

#### To dismantle the CL Series inverter:

- 1. Refer to *Electrical Connections on page 56* for the steps to disconnect all communication, ground, AC and DC cables in reverse.
- 2. Reverse the steps found in Install and Mount the CL Series on page 50.
- 3. Store the PV inverter according to the guidelines below.
  - a. Inverter must be packed inside its original carton with the desiccant bags inside.
  - b. Store the inverter with its front panel facing up. The carton should lay flat and parallel to the ground.
  - c. Seal the carton with standard packaging tape.
  - d. Store the inverter in a dry and clean place to protect it against dust and moisture. See notice below.
  - e. Relative temperature: -40 to 70 °C
  - f. Relative humidity: 0 to 95%.
  - g. Do not stack more than four inverters (carton) together.
  - h. Keep the inverter away from chemically corrosive materials.
  - i. Periodically check for any visible damages to the carton and inspect the inverter right away if the carton shows signs of penetration during the storage period. Replace the carton, if necessary.

NOTE: A thorough and professional inspection may be required before re-installing the inverter after more than six months in storage. Contact an qualified installer.

### **Disposing of the CL Series Inverter**

The end user of the CL Series is responsible for the proper disposal of the PV inverter.

Follow the Schneider Elective directive and do not dispose of or discard the CL Series along with ordinary household garbage or organic waste.

Always follow regional, national, and/or local waste disposal directives concerning disposing, discarding, or recycling of equipment containing electronic and electrical components such as the CL Series.

# 8 Specifications

What's in This Chapter?
Specifications
162

## **Specifications**

|                                                                              | CL 30                                               | CL 33                                               | CL 50                                               |  |
|------------------------------------------------------------------------------|-----------------------------------------------------|-----------------------------------------------------|-----------------------------------------------------|--|
| DC side                                                                      |                                                     |                                                     |                                                     |  |
| DC max. input voltage                                                        | 1100 V                                              | 1100 V                                              | 1100 V                                              |  |
| Full power MPPT voltage range (PF=1) (VDC)                                   | 550 – 850 V                                         | 550 – 850 V                                         | 550 – 850 V                                         |  |
| Operating voltage range at nominal AC voltage                                | 200 – 1000 V                                        | 200 – 1000 V                                        | 200 – 1000 V                                        |  |
| Start voltage (VDC)                                                          | 250 V                                               | 250 V                                               | 250 V                                               |  |
| Max. DC short circuit current (ADC)                                          | 120 A                                               | 120 A                                               | 200 A                                               |  |
| Max. PV input current (ADC)                                                  | 78 A                                                | 78 A                                                | 130 A                                               |  |
| Max. current for input connector                                             | 30 A                                                | 30 A                                                | 30 A                                                |  |
| Number of MPPT / max. number of inputs per MPPT                              | 3 MPPT /<br>(2+2+2)                                 | 3 MPPT /<br>(2+2+2)                                 | 5 MPPT /<br>(2+2+2+2+2)                             |  |
| DC connectors / max. current per input (ADC)                                 | MC4 / 30 A                                          | MC4 / 30 A                                          | MC4 / 30 A                                          |  |
| DC switch / DC SPD <sup>1</sup>                                              | YES (1 DC switch) /<br>Typell                       | YES (1 DC switch) /<br>Typell                       | YES (2 DC switches) /<br>Typell                     |  |
| Max. PV input                                                                | 45 kW                                               | 49.5 kW                                             | 76 kW                                               |  |
| Max. inverter backfeed current to the array                                  | 0 A                                                 | 0 A                                                 | 0 A                                                 |  |
| AC Side                                                                      |                                                     |                                                     |                                                     |  |
| Nominal AC power @3 / N / PE,230 / 400V                                      | 29900 W                                             | 33000 W                                             | 50000 W                                             |  |
| Max. AC output power @45°C , 415 Vac<br>(Rated apparent power for Australia) | 29.9 kVA<br>(29.9 kVA)                              | 36.3 kVA                                            | 55 kVA<br>(50 kVA)                                  |  |
| Max. output fault current (AC) and duration                                  | 168 A @1.4 ms                                       | 168 A @1.4 ms                                       | 235 A @ 1.25 ms                                     |  |
| AC nominal output voltage (VAC) /<br>AC voltage range A (VAC)                | 400 V (L-L) 3/N/PE<br>312 V (L-L) to<br>528 V (L-L) | 400 V (L-L) 3/N/PE<br>312 V (L-L) to<br>528 V (L-L) | 400 V (L-L) 3/N/PE<br>312 V (L-L) to<br>528 V (L-L) |  |
| Frequency / frequency range                                                  | 50 Hz & 60 Hz /<br>45 to 55 Hz &<br>55 to 65 Hz     | 50 Hz & 60 Hz /<br>45 to 55 Hz &<br>55 to 65 Hz     | 50 Hz & 60 Hz /<br>45 to 55 Hz &<br>55 to 65 Hz     |  |
| Max. output current (AAC)                                                    | 48.15 A                                             | 55.2 A                                              | 83.6 A<br>(80.5 A for Australia)                    |  |
| Power factor                                                                 | 0.8 lead to 0.8 lag                                 | 0.8 lead to 0.8 lag                                 | 0.8 lead to 0.8 lag                                 |  |

<sup>&</sup>lt;sup>1</sup>The unit is provided with a DC disconnect switch. However for ANZ countries, there may be a requirement of an additional external DC disconnect (not provided) as per local installation guidelines.

|                                       | -20/                                                                                        | -20/                                                 | <20/                                                 |  |
|---------------------------------------|---------------------------------------------------------------------------------------------|------------------------------------------------------|------------------------------------------------------|--|
| וחט at nominal power                  | <u> &lt;3%</u>                                                                              | <u> &lt;3%</u>                                       | <3%                                                  |  |
| AC connection                         | OT or DT terminal<br>(max.70 mm <sup>2</sup> )                                              | OT or DT terminal<br>(max.70 mm <sup>2</sup> )       | OT or DT terminal<br>(max.70 mm <sup>2</sup> )       |  |
| AC disconnect                         | NO                                                                                          | NO                                                   | NO                                                   |  |
| AC connection                         | 4 wire grounded WYE or ungrounded DELTA                                                     |                                                      |                                                      |  |
| Grid support                          | Q atnight function, LVRT, HVRT, active & reactive power control and power ramp rate control |                                                      |                                                      |  |
| General Specifications                |                                                                                             |                                                      |                                                      |  |
| Acoustic noise                        | 55 dB                                                                                       | 55 dB                                                | 55 dB                                                |  |
| Peak efficiency Euro efficiency       | 98.6% 98.3%                                                                                 | 98.6% 98.3%                                          | 98.7% 98.4%                                          |  |
| Power consumption at night time       | <=2 W                                                                                       | <=2 W                                                | <=2 W                                                |  |
| Enclosure rating                      | IP66                                                                                        | IP66                                                 | IP66                                                 |  |
| Protective class                      | I                                                                                           | 1                                                    | I                                                    |  |
| OVC                                   | III (mains), II (PV)                                                                        | III (mains), II (PV)                                 | III (mains), II (PV)                                 |  |
| PID recovery function                 | Yes                                                                                         | Yes                                                  | Yes                                                  |  |
| Inverter gross weight (including box) | 55                                                                                          | 55                                                   | 66                                                   |  |
| Inverter box dimensions (L x W x H)   | 909 x 678 x 384                                                                             | 909 x 678 x 384                                      | 993 x 718 x 366                                      |  |
| Inverter net weight                   | 50 kg                                                                                       | 50 kg                                                | 62 kg                                                |  |
| Inverter dimensions (L x W x H) mm    | 702 × 595 × 310                                                                             | 702 × 595 × 310                                      | 782 × 645 × 310                                      |  |
| Cooling method                        | Smart forced air cooling                                                                    | Smart forced air cooling                             | Smart forced air<br>cooling                          |  |
| Ambient air temperature for operation | -30 to 60 °C<br>(> 45 °C derating)                                                          | -30 to 60 °C<br>(> 45 °C derating)                   | -30 to 60 °C<br>(> 45 °C derating)                   |  |
| Max. operating altitude               | 4000 m<br>(> 3000 m derating)                                                               | 4000 m<br>(> 3000 m derating)                        | 4000 m<br>(> 3000 m derating)                        |  |
| Relative temperature (in storage)     | -40 to 70 °C                                                                                | -40 to 70 °C                                         | -40 to 70 °C                                         |  |
| Relative humidity, non-condensing(%)  | 0 – 100%                                                                                    | 0 – 100%                                             | 0 – 100%                                             |  |
| Inverter mounting                     | Vertical or inclined 10° with ground                                                        | Vertical or inclined 10° with ground                 | Vertical or inclined 10° with ground                 |  |
| User Interface and Communications     |                                                                                             |                                                      |                                                      |  |
| User interface                        | LED, Bluetooth +<br>InsightMobile app                                                       | LED, Bluetooth +<br>InsightMobile app                | LED, Bluetooth +<br>InsightMobile app                |  |
| Communication interface               | RS485 /<br>Wi-Fi (optional) /<br>Ethernet (optional)                                        | RS485 /<br>Wi-Fi (optional) /<br>Ethernet (optional) | RS485 /<br>Wi-Fi (optional) /<br>Ethernet (optional) |  |

| Regulatory Approvals |                                                                                                    |
|----------------------|----------------------------------------------------------------------------------------------------|
| Certifications       | IEC/EN 62109-1, IEC/EN 62109-2, IEC/EN 61727, IEC/EN 62116,<br>IEC/EN 61683, EN 50530, IEC/EN 60529, UTE C15-712, VDE-AR-N<br>4105:2018, AS/NZS 4777.2:2020 (applicable for CL 30 and CL 50<br>only), CEI 0-21, CEI 0-16, VDE 0126-1-1, UAE DEWA, Spain PO12.3,<br>South Africa NRS 097-2-1 Emissions: IEC/EN 61000-6-3<br>Immunity: IEC/EN 61000-6-2 |
| Environmental        | RoHS, REACH, WEEE,<br>IEC 60068-2-1, IEC 60068-2-2,<br>IEC 60068-2-14, IEC 60068-2-30,<br>IEC 60068-2-27, IEC 60068-2-64                                                                                                    |

#### Schneider Electric

As standards, specifications, and designs change from time to time, please ask for confirmation of the information given in this publication.

For other country details please contact your local Schneider Electric Sales Representative or visit the Schneider Electric Solar Business website at: https://solar.se.com/

© 2022 Schneider Electric. All Rights Reserved.